# Programat<sup>®</sup> **EP 3000** G2

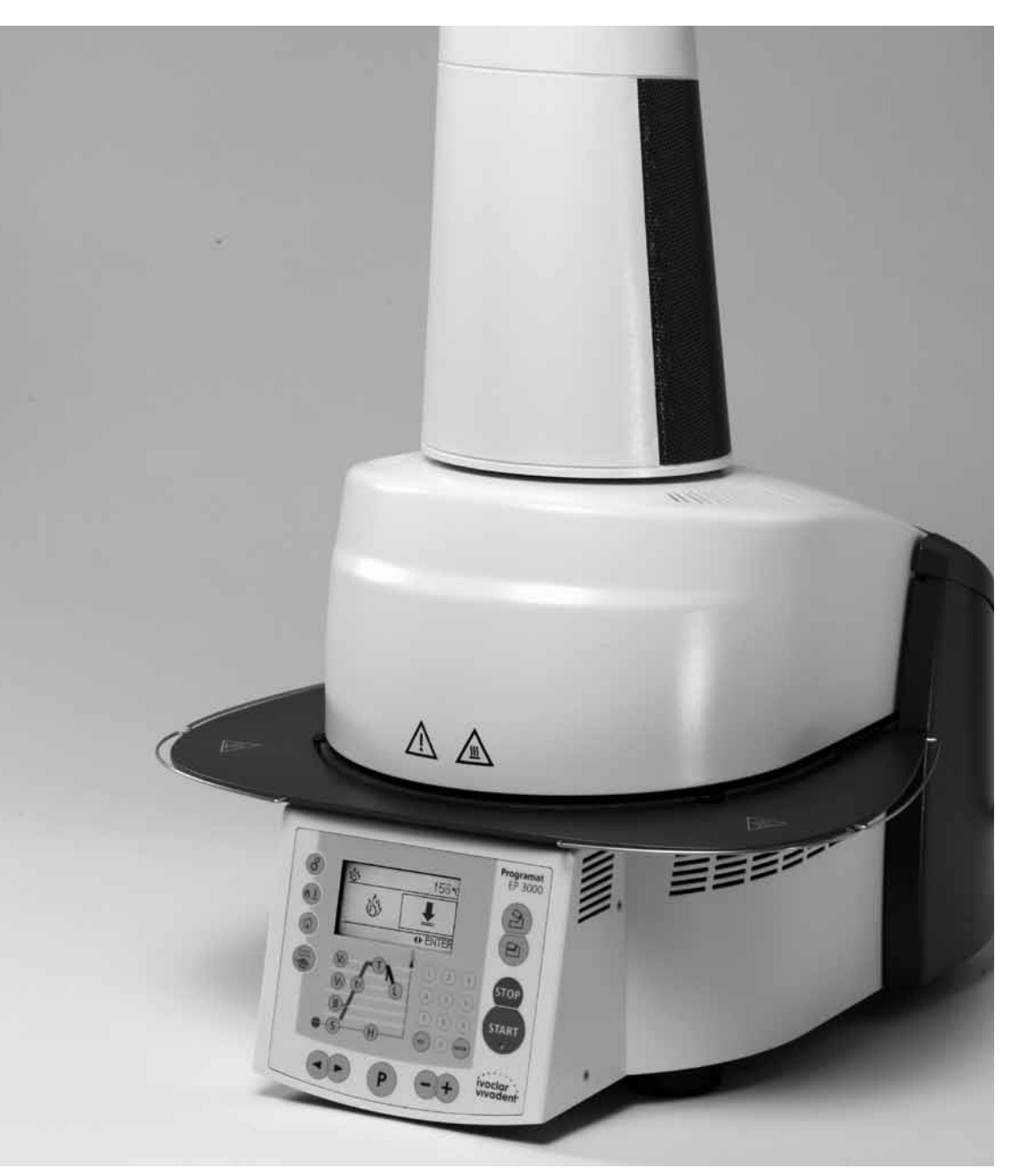

# **Operating Instructions**

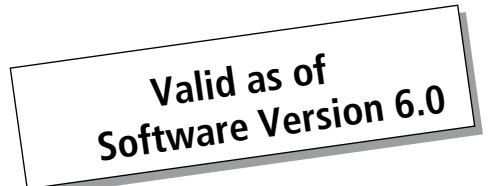

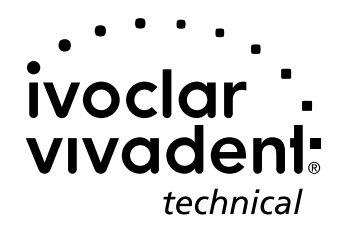

### **Table of Contents**

| View                                                       | rs of the Furnace, List of Parts                                                                                                    | 4  |
|------------------------------------------------------------|----------------------------------------------------------------------------------------------------|----|
| <b>1.</b><br>1.1<br>1.2<br>1.3<br>1.4                      | Introduction / Signs and Symbols<br>Preface<br>Introduction<br>Notes regarding the Operating Instructions<br>Notes on the different voltage versions                                                                                                    | 8  |
| <b>2.</b><br>2.1<br>2.2                                    | Safety First<br>Indications<br>Health and safety instructions                                                                                                    | 9  |
| <b>3.</b> 1<br>3.2<br>3.3<br>3.4                           | Product Description<br>Components<br>Hazardous areas and safety equipment<br>Functional description<br>Accessories                                                                                                    | 12 |
| <b>4.</b><br>4.1<br>4.2<br>4.3<br>4.4<br>4.5               | Installation and Initial Start-Up<br>Unpacking and checking the contents<br>Selecting the location<br>Assembly<br>Removing the furnace head<br>Initial start-up                                                                                                    | 13 |
| <b>5.</b><br>5.1<br>5.2<br>5.3<br>5.4<br>5.5<br>5.6<br>5.7 | Operation and Configuration<br>Introduction to the operation<br>Explanation of the key functions<br>Program structure<br>Adjustable parameters and possible value ranges<br>Settings and information<br>Explanation of the symbols on the display<br>Explanation of the speaker signals | 19 |
| <b>6.</b> 1<br>6.2<br>6.3<br>6.4                           | Practical Use<br>Switching on/off<br>Firing programs<br>Press programs<br>Other options and special features of the furnace                                                                                                    | 25 |
| <b>7.</b><br>7.1<br>7.2<br>7.3<br>7.4<br>7.5<br>7.6        | Maintenance, Cleaning and Diagnosis<br>Monitoring and maintenance<br>Cleaning<br>Temperature calibration<br>Service note<br>Stand-by<br>Replacing the press plunger                                                                                                    | 29 |
| <b>8.</b><br>8.1<br>8.2<br>8.3<br>8.4                      | What if<br>Error messages<br>Technical malfunctions<br>Repair<br>Load factory settings                                                                                                    | 32 |
| <b>9.</b><br>9.1<br>9.2<br>9.3<br>9.4                      | Product Specifications<br>Delivery form<br>Technical data<br>Acceptable operating conditions<br>Acceptable transportation and storage conditions                                                                                                    | 35 |
| <b>10.</b><br>10.1                                         | Appendix<br>Program table                                                                                                    | 36 |

10.2 Menu structure

### List of parts

- 1 Sealing surface
- 2 Furnace head sealing ring
- 3 Insulation
- 4 Thermocouple
- 5 Firing plate 2
- 6 Display
- 7 Frame plate
- 8 QTK heating muffle
- 9 Housing base
- 10 Keypad (membrane-sealed)
- 11 On/Off switch
- 12 Heating element fuse
- 13 Vacuum pump fuse
- 15 Fuse holder
- 16 Power cord
- 17 Power socket
- 18 Vacuum pump socket
- 19 Rating plate
- 20 Screw for furnace head cover
- 21 Vacuum hose connection
- 22 Head insulation
- 23 Rubber feet
- 25 Housing furnace head
- 26 Thermocouple plug
- 27 Plug fuse
- 28 Heater plug
- 29 Heater plug socket
- 30 Thermocouple plug socket
- 32 Leaf spring
- 33 Air vents (base)

- 34 Cooling tray
- 35 Screw for cooling tray
- 36 Hood
- 37 Knurled screw for hood
- 38 Air vents furnace head
- 39 Air vents rear panel
- 40 Warnings
- 41 Furnace head mounting mark
- 42 Furnace base mounting mark
- 43 Furnace head mounting
- 44 Quartz-glass tube
- 46 Vacuum hose
- 47 Silicone washer
- 48 Firing plate holder
- 49 Thermocouple cable
- 50 Connecting rod axis
- 53 USB interface
- 54 Plug-in console
- 56 Cover for press drive
- 58 Furnace head, compl.
- 59 Press plunger 120
- 60 Press drive plug
- 61 Press electronics
- 62 Cover for press electronics
- 63 Fan
- 64 Split taper socket for press plunger
- 65 Terminal screw for press plunger
- 66 Press drive cable
- 67 Press drive plug socket

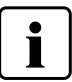

Please note that the list of parts applies to the entire Operating Instructions. These parts and their numbers are often referred to in later chapters.

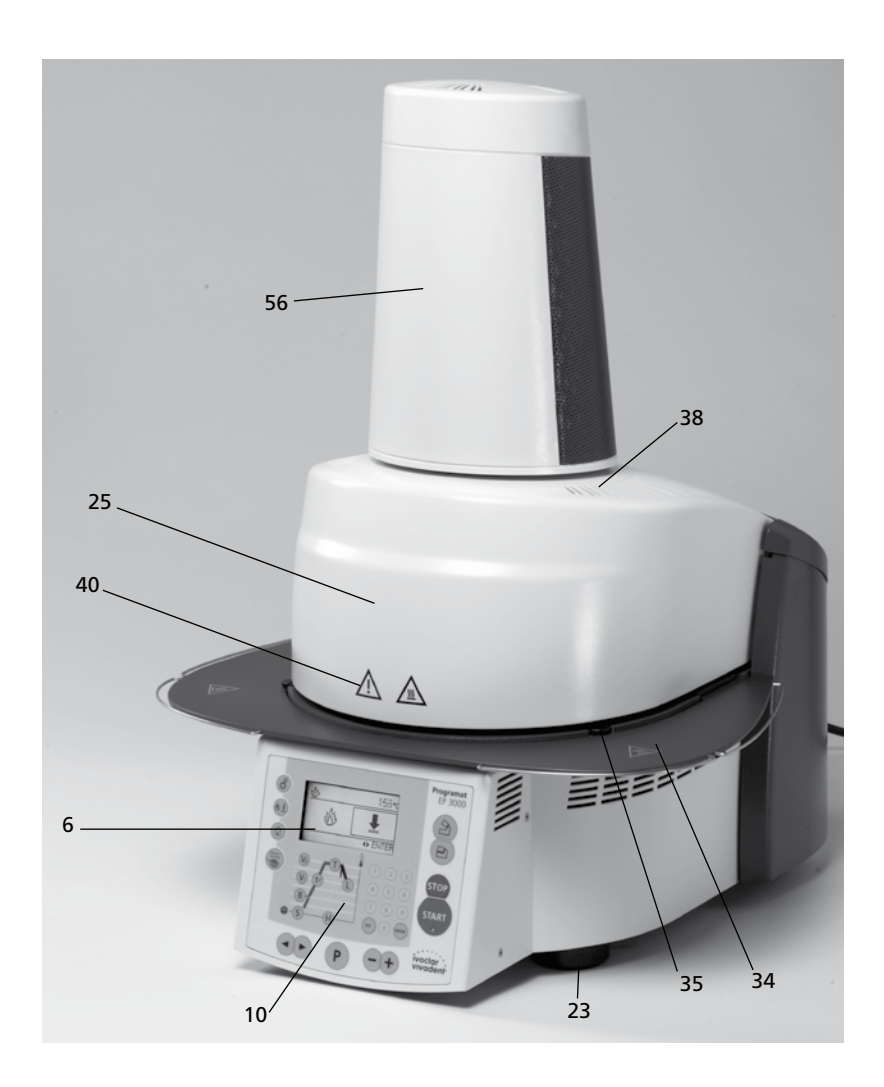

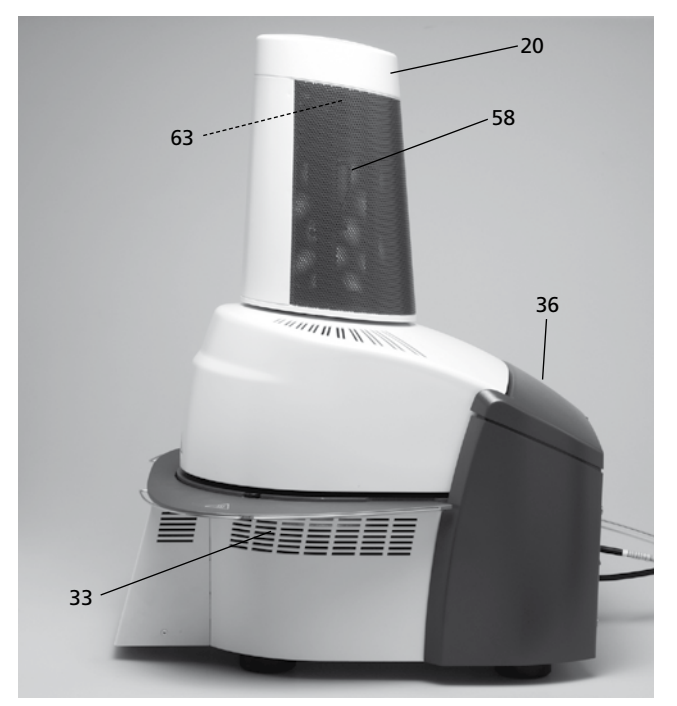

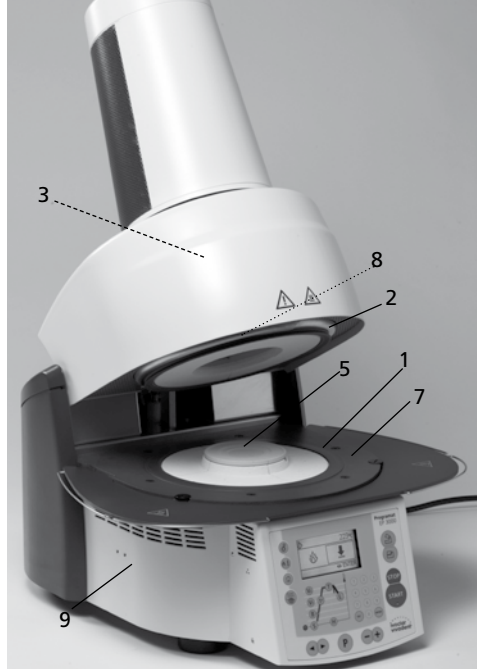

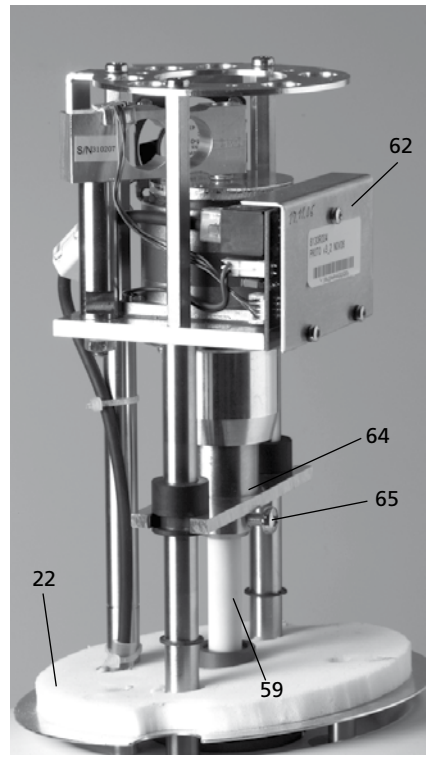

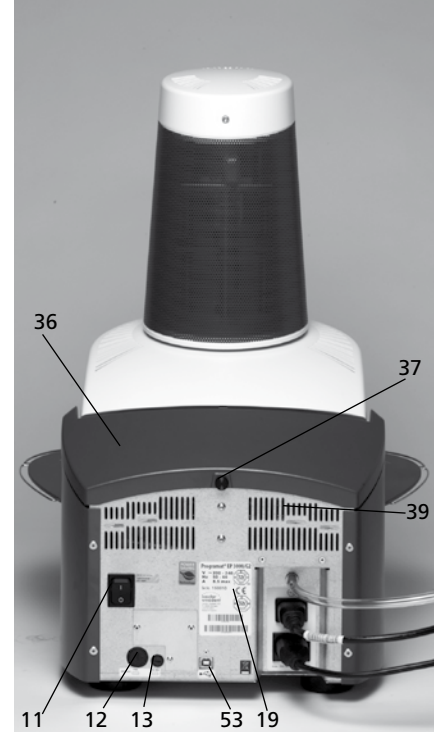

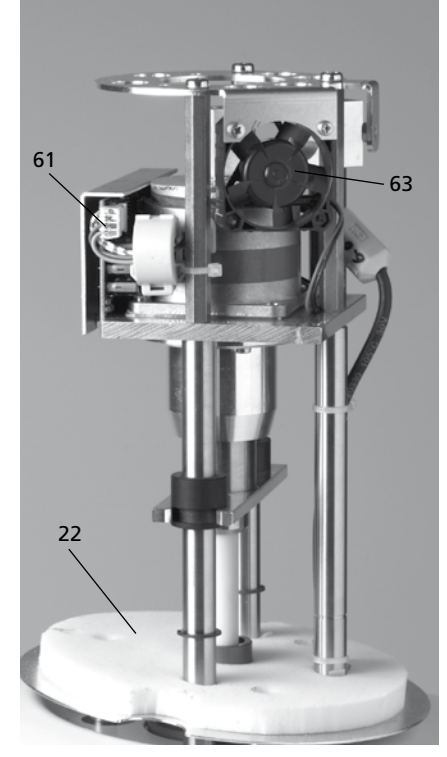

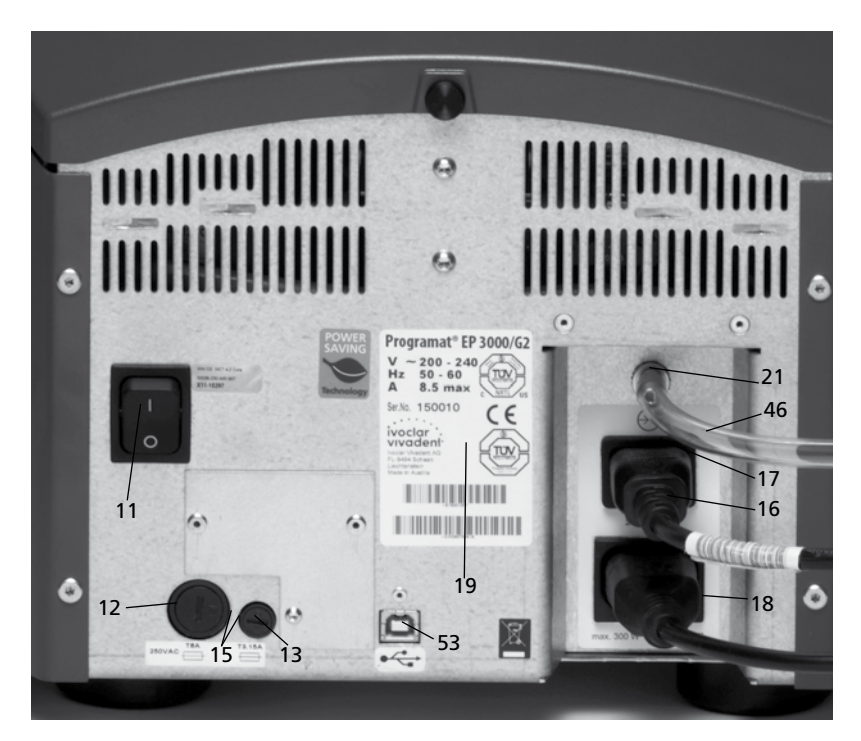

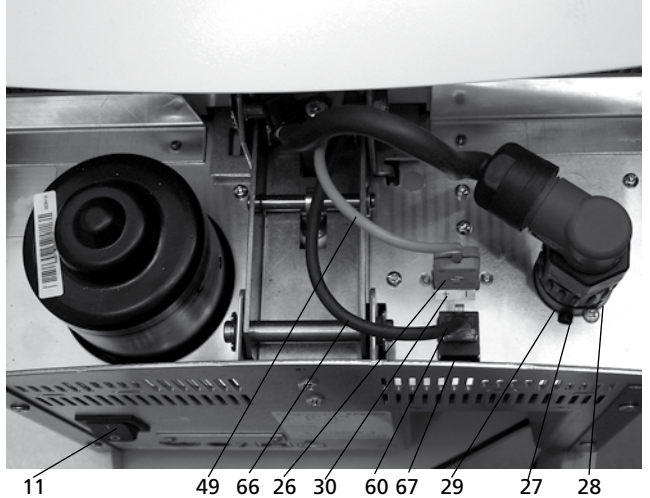

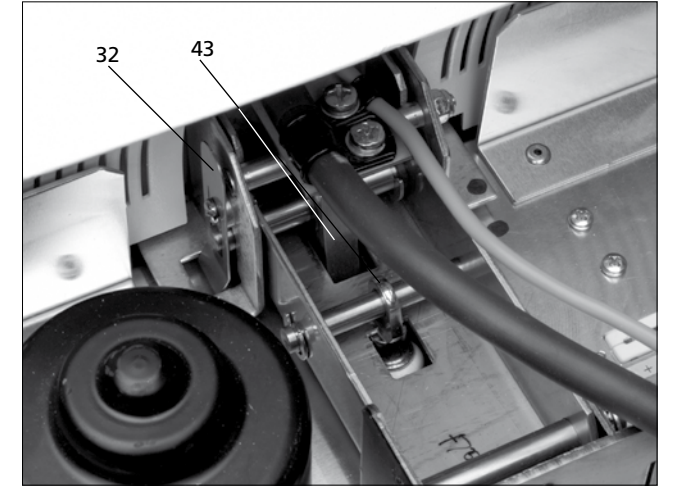

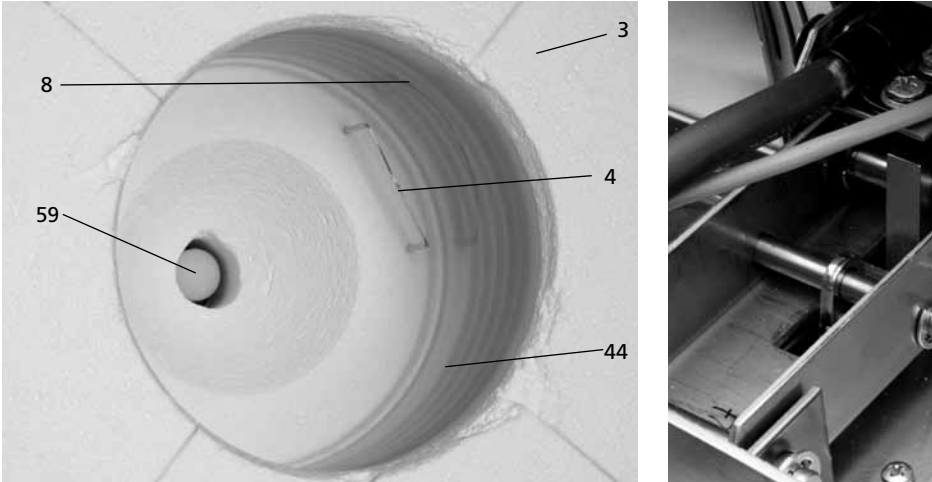

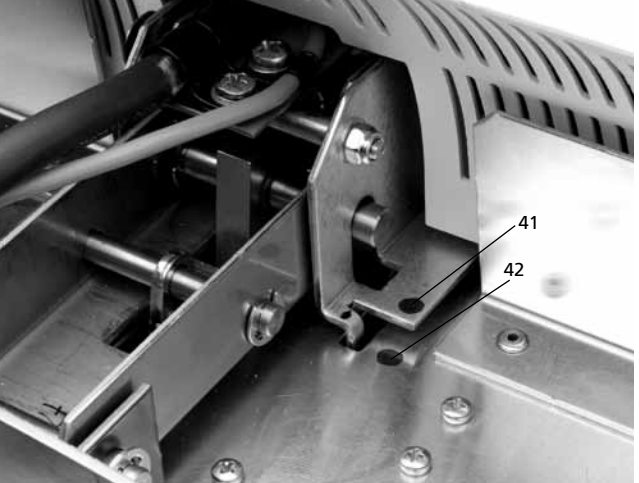

#### Control unit:

70 Program key 71 ESC key 72 ENTER key 73 START key 74 Start LED 75 STOP key 76 Plus key 77 Minus key 78 Settings / Information 79 Cursor key right 80 Cursor key left 81 Stand-by temperature 82 Closing time 83 Temperature increase 84 Holding temperature 85 Holding time 86 Vacuum on 87 Vacuum off 88 Long-term cooling 89 Power Saving key 90 Open furnace head 91 Close furnace head 92 Numeric keys 93 Firing / Pressing 94 Home key

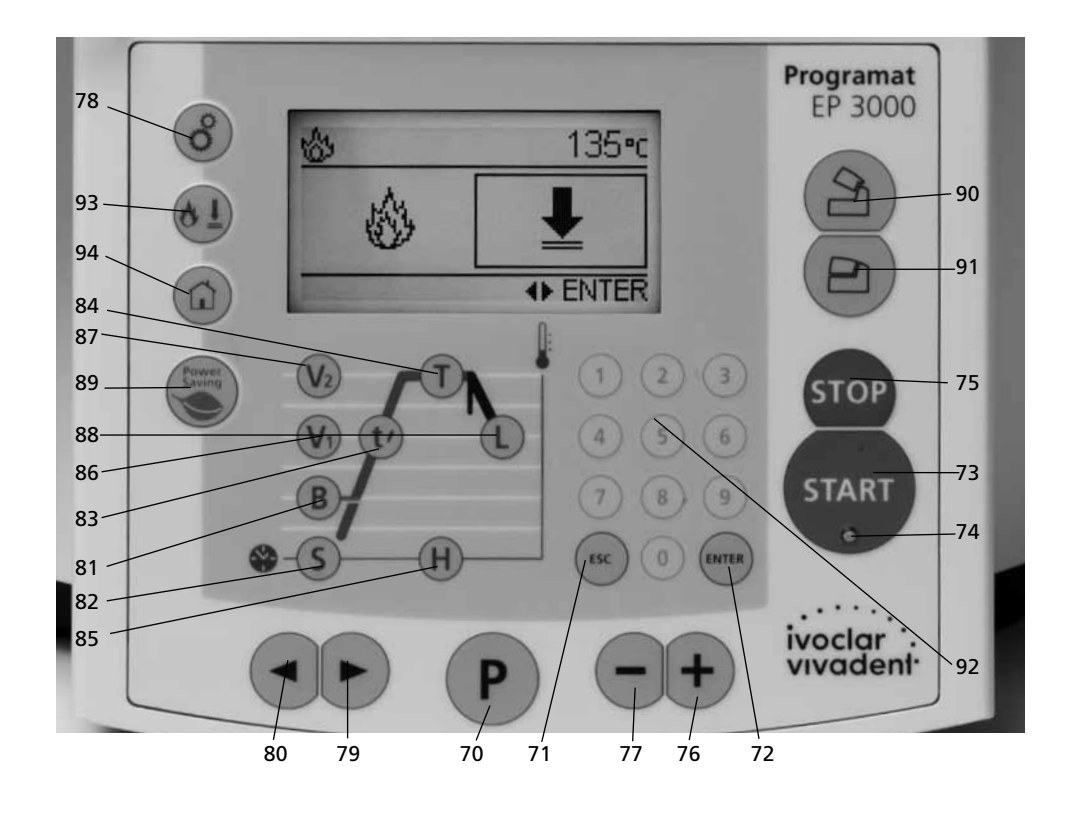

115

110 USB data cable

100 Programat firing tray101 Metal pin A102 Metal pin B103 Metal pin C

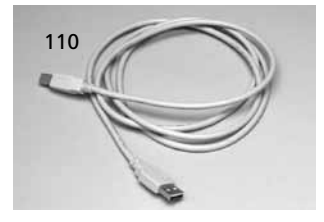

115 Cooling grid (complete)

120 Automatic Temperature Checking Set 2 – ATK 2

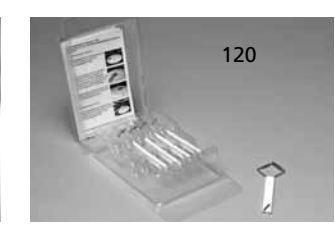

### 1. Introduction / Signs and Symbols

#### 1.1 Preface

#### Dear Customer

Thank you for having purchased the Programat EP 3000/G2. It is a state-of-the-art furnace for dental applications.

The furnace has been designed according to the latest industry standards. Inappropriate use may damage the equipment and be harmful to personnel. Please observe the relevant safety instructions and read the Operating Instructions carefully.

Enjoy working with the Programat EP 3000/G2.

#### 1.2 Introduction

The signs and symbols in these Operating Instructions and on the furnace facilitate the finding of important points and have the following meanings:

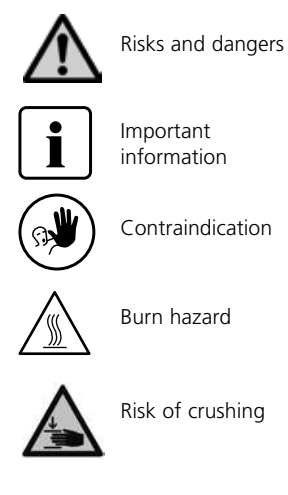

i

The Operating Instructions must be read

#### 1.3 Notes regarding the Operating Instructions

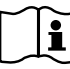

Furnace concerned: Programat EP 3000/G2 Target group: Dental technologists

These Operating Instructions facilitate the correct, safe, and economic use of the Programat EP 3000/G2 furnace.

Should you lose the Operating Instructions, extra copies can be ordered at a nominal fee from your local Ivoclar Vivadent Service Center or downladed from www.ivoclarvivadent.com/ downloadcenter.

In the Operating Instructions, the furnace is described in the 200–240 V voltage version. Please note that the voltage range shown on the images (e.g. rating plate) may differ depending on the voltage version of your furnace.

### 1.4 Notes on the different voltage versions

The furnace is available with different voltage versions.

- 110-120 V / 50-60 Hz - 200-240 V / 50-60 Hz

In the Operating Instructions, the furnace is described in the 200–240 V voltage version.

Please note that the voltage range shown on the images (e.g. rating plate) may differ depending on the voltage version of your furnace.

### 2. Safety First

This chapter is especially important for personnel who work with the Programat EP 3000/G2 or who have to carry out maintenance or repair work. This chapter must be read and the corresponding instructions followed.

#### 2.1 Indications

The Programat EP 3000/G2 must only be used to fire and/or press dental ceramic materials and it should be used for this purpose only. Other uses than the ones stipulated, e.g. cooking of food, firing of other materials, etc., are contraindicated. The manufacturer does not assume any liability for damage resulting from misuse. The user is solely responsible for any risk resulting from failure to observe these Instructions.

Further instructions to assure proper use of the furnace:

- The instructions, regulations, and notes in these Operating Instructions must be observed.
- The instructions, regulations, and notes in the material's Instructions for Use must be observed.
- The furnace must be operated under the indicated environmental and operating conditions (see Chapter 9).
- The Programat EP 3000/G2 must be properly maintained.

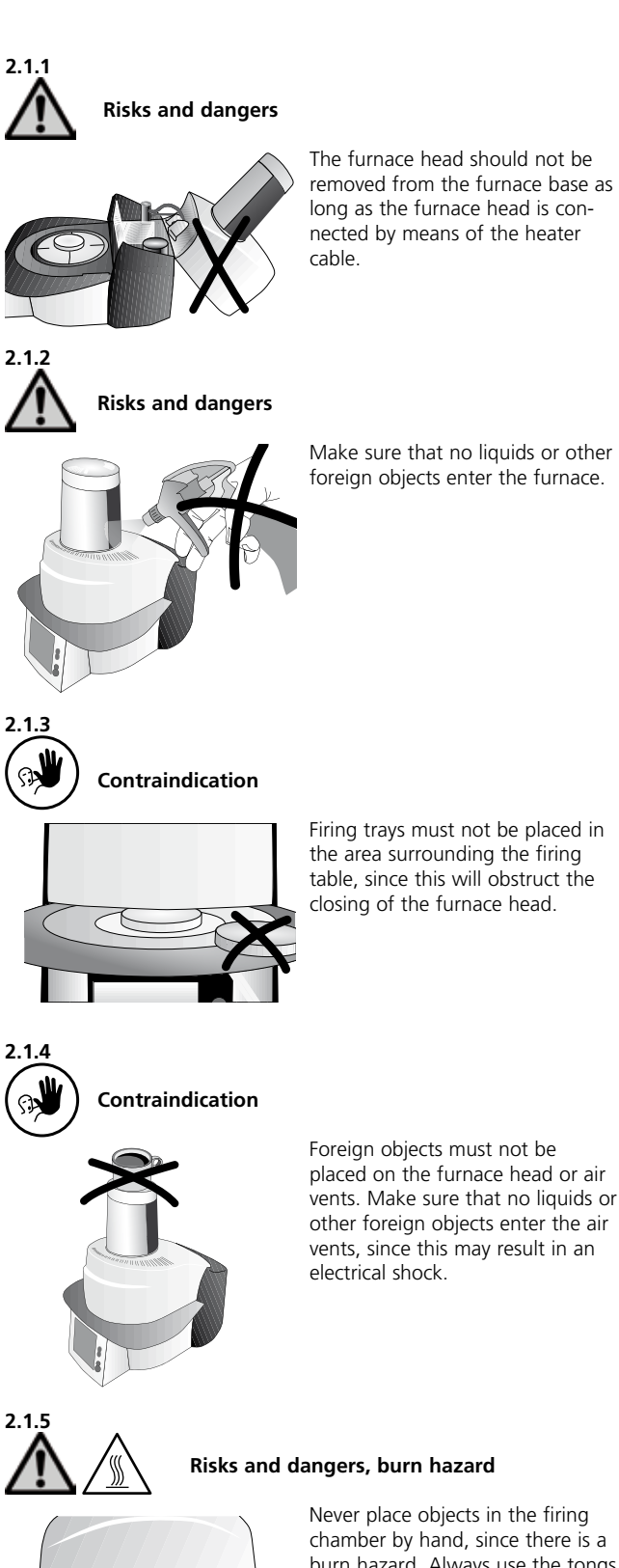

Never place objects in the firing chamber by hand, since there is a burn hazard. Always use the tongs (accessories) supplied for this purpose. Never touch the hot surface of the furnace head, as there is a burn hazard. Please also refer to the warnings on the furnace.

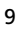

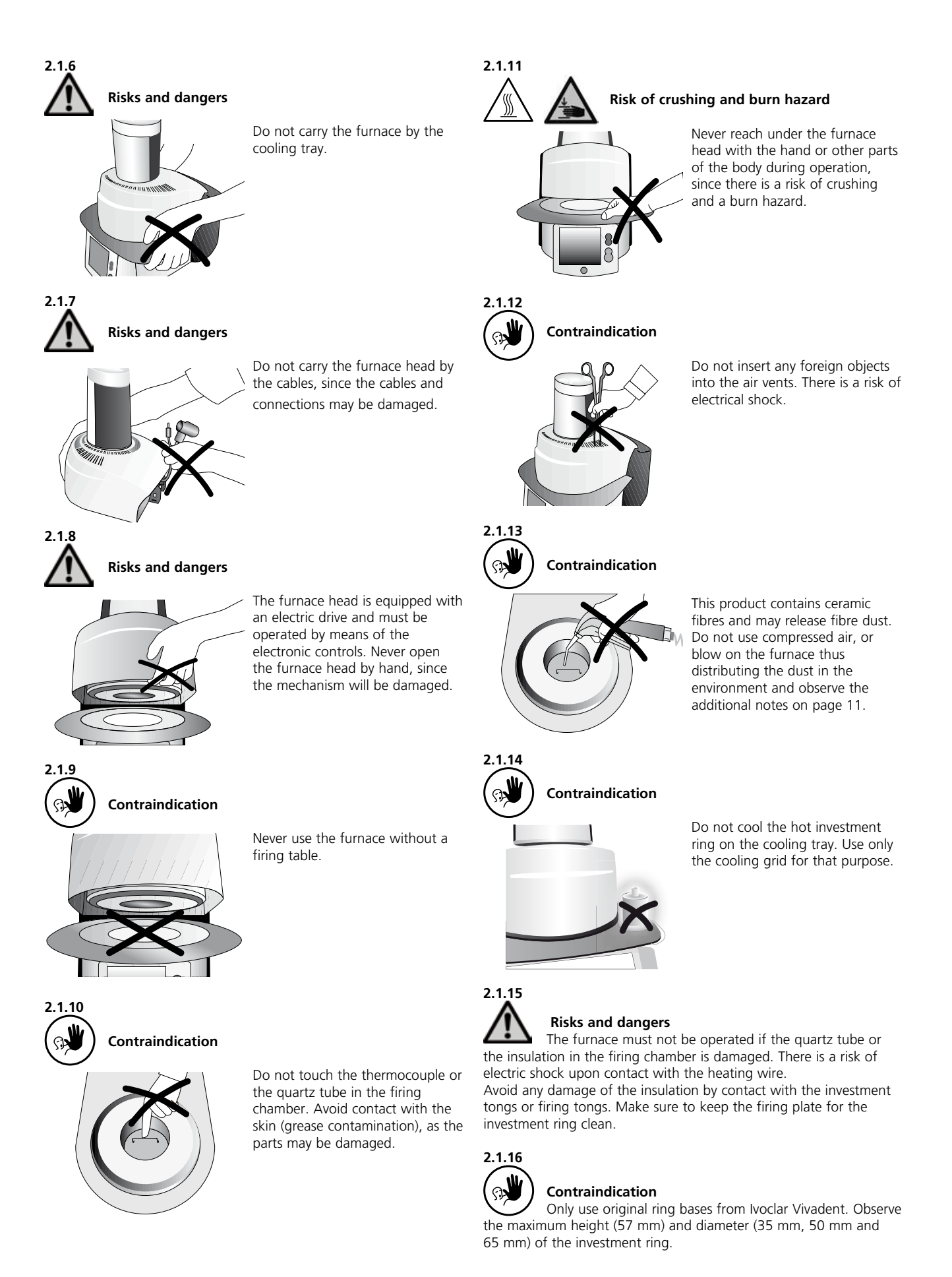

#### 

#### 2.2 Health and safety instructions

This furnace has been designed according to EN 61010-1 and has been shipped from the manufacturer in excellent condition as far as safety regulations are concerned. To maintain this condition and to ensure risk-free operation, the user must observe the notes and warnings contained in these Operating Instructions.

- Place furnace on a fire-proof table (observe local regulations, e.g. distance to combustible substances or objects, etc.).
- Always keep the air vents at the rear of the furnace free from obstruction.
- Do not touch any parts that become hot during operation of the furnace. There is a burn hazard.
- Clean furnace only with a dry or slightly moist cloth. Do not use any solvents. Disconnect power before cleaning.
- Use original packaging for transportation purposes.
- The furnace must be cool before it is packed for transportation.
- The user must especially become familiar with the warnings and operating conditions to prevent injury to personnel or damage to materials. The manufacturer is not responsible for damage resulting from misuse or failure to observe the Operating Instructions. Warranty claims cannot be accepted in such cases.
- Before switching on the furnace, make sure that the voltage indicated on the rating plate complies with your local power supply.
- The power socket must be equipped with a residual current circuit breaker.
- The furnace must be plugged into a socket with protected contacts.
- Before calibration, maintenance, repair, or exchange of parts, the power must be disconnected if the furnace is to be opened.
- If calibration, maintenance, or repair has to be carried out with the power connected and the furnace open, only qualified personnel, who are familiar with the risks and dangers, may perform these procedures.
- After maintenance, the required safety tests (high voltage resistance, protective conductor, etc.) have to be carried out.
- Ensure that only fuses of the indicated type and rated current are used.
- If it is assumed that safe operation is no longer possible, the power must be disconnected to avoid accidental operation. Safe operation is no longer possible if
  - the furnace is visibly damaged
  - the furnace does not work
  - the furnace has been stored under unfavourable conditions over an extended period of time
- Use only original spare parts.
- The temperature range for faultless operation is +5 °C to +40 °C (41 °F to 104 °F).
- If the furnace has been stored at very low temperatures or high atmospheric humidity, the head has to be opened and the unit dried or left to adjust to room temperature for approx. 1 hour (do not connect the power yet).
- The furnace has been tested for use at altitudes of up to 2000 m above sea level.
- The furnace may only be used indoors.
- Do not run the furnace via an extension cord.
- When placing and removing the investment ring, make sure not to hit the insulation of the firing chamber.
- There is a burn hazard at the cooling tray if the furnace is continuously operated in the press mode (stand-by = 700 °C).

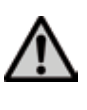

Any disruption of the protective conductor either inside or outside the furnace or any loosening of the protective conductor connection may lead to danger for the user in case of a malfunction. Deliberate interruptions are not tolerated. Materials developing harmful gases must not be fired.

#### Warnings regarding the removal of the heating muffle

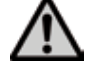

This product contains ceramic fibres and may release fibre dust. Fibre dust has proved to be carcinogenic in animal experiments.

The heating muffle must only be disassembled by a certified After Sales Service Centre. Information regarding the Safety Data Sheet is also available from your After Sales Service Centre.

#### Warning

The insulation on this product contains refractory ceramic fibres (RCF) which pose a possible cancer hazard, if agitated and inhaled. May be irritating to the skin, eyes or respiratory tract if insulation is cracked or corrupted.

#### California Proposition 65

Warning: "This product contains Refractory Ceramic Fibres, a substance known to the State of California to cause cancer."

#### Disposal:

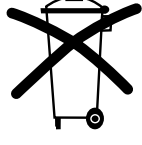

The furnaces must not be disposed in the normal domestic waste. Please correctly dispose of old furnaces according to the corresponding EU council directive. Information on the correct disposal may also be found on your local lvoclar Vivadent homepage.

### 3. Product Description

#### 3.1 Components

The Programat EP 3000/G2 comprises the following components:

- Furnace base with electronic controls
- Furnace head with firing chamber and press drive
- Firing plate
- Cooling tray
- Power cord and hose for vacuum pump
- Vacuum pump (accessories)

#### 3.2 Hazardous areas and safety equipment

Description of the hazardous areas of the furnace:

| Hazardous area            | Type of risk             |
|---------------------------|--------------------------|
| Firing chamber            | Risk of burning          |
| Opening/closing mechanism | Risk of crushing         |
| Electrical components     | Risk of electrical shock |

Description of the safety equipment of the furnace:

| Safety equipment     | Protective effect                                          |  |
|----------------------|------------------------------------------------------------|--|
| Protective conductor | Protection from electrical shock                           |  |
| Electrical fuses     | Protection from electrical shock                           |  |
| Housing and covers   | Protection from electrical shock, burn hazard and crushing |  |

#### 3.3 **Functional description**

The firing/pressing chamber may be heated up to max. 1200 °C (2192 °F) by means of a heating element. Furthermore, the firing chamber has been designed in such a way that a vacuum may be created with a vacuum pump. The presssure for the press procedure is generated by a press drive. The firing/pressing programs are controlled with the corresponding electronic controls and software. Moreover, the set and actual temperatures are continuously compared.

#### 3.4 Accessories (not part of the delivery form)

- Automatic Temperature Checking Set 2 (ATK 2)
- Programat Accessories Set 2 (Programat firing
- trays, Silicone Nitride Firing Tray "K", firing tongs, Automatic Temperature Checking Set 2)
- Vacuum pump

# 4. Installation and Initial Start-Up

#### 4.1 Unpacking and checking the contents

The packaging provides the following advantages:

- Reusable packaging
- Closing mechanism with integrated transportation grips
- Ideal protection by Styrofoam inserts
- Easy handling / optimum unpacking
- The packaging may be used in several ways (modules)

Check the delivery for completeness (see delivery form in Chapter 9) and transportation damage. If parts are damaged or missing, contact your local lvoclar Vivadent Service Center.

There are no special transportation grips on the furnace. Support the bottom of the furnace to carry it.

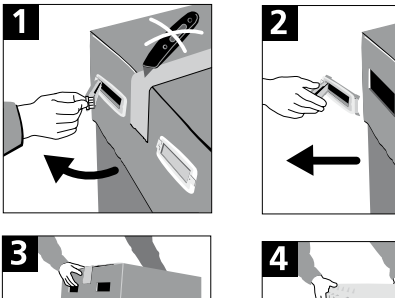

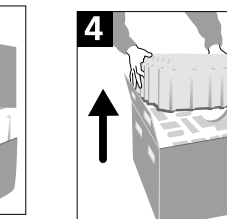

Remove furnace components from their packaging and place the unit on a suitable table. Please observe the instructions on the outer packaging.

#### Packing and shipping of individual components

The packaging of the EP 3000/G2 permits simple and safe shipping of individual components. Simply use the two corresponding inserts. Fold the side flaps and combine the two parts by means of the transportation flaps. The packaging may be disposed with the regular household refuse.

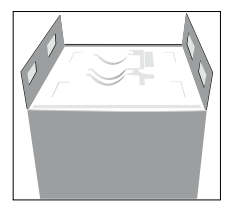

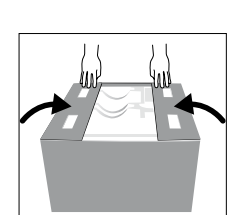

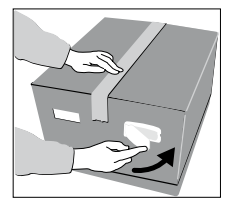

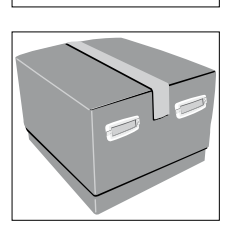

i

We recommend keeping the original packaging for future service and transportation purposes.

#### 4.2 Selecting the location

Place the furnace on a flat table using the rubber feet. Make sure that the furnace is not placed in the immediate vicinity of heaters or other sources of heat. Make sure that air may properly circulate between the wall and the furnace.

Also ensure that there is enough space between the furnace and the user, as the furnace releases heat during the opening of the furnace head.

The furnace should neither be placed nor operated in areas where there is an explosion hazard.

#### 4.3 Assembly

Make sure the voltage indicated on the rating plate (19) complies with the local power supply. If this is not the case, the furnace must not be connected.

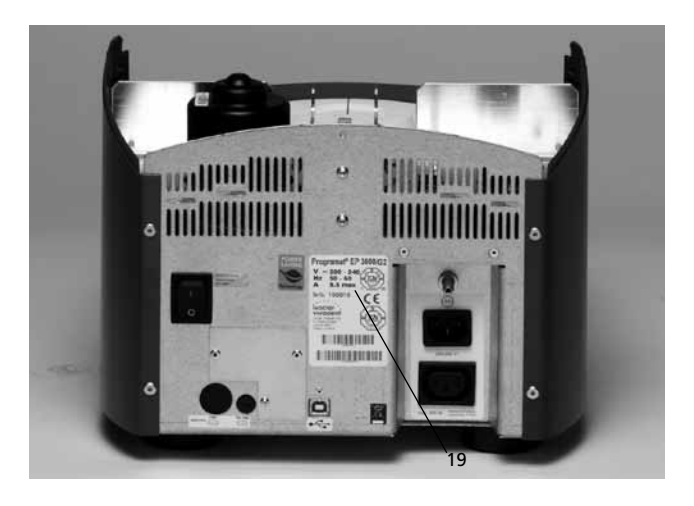

#### Step 1:

#### Assembling the cooling tray (34)

Remove both screws (35) including the silicone washer (47) for the cooling tray (34).

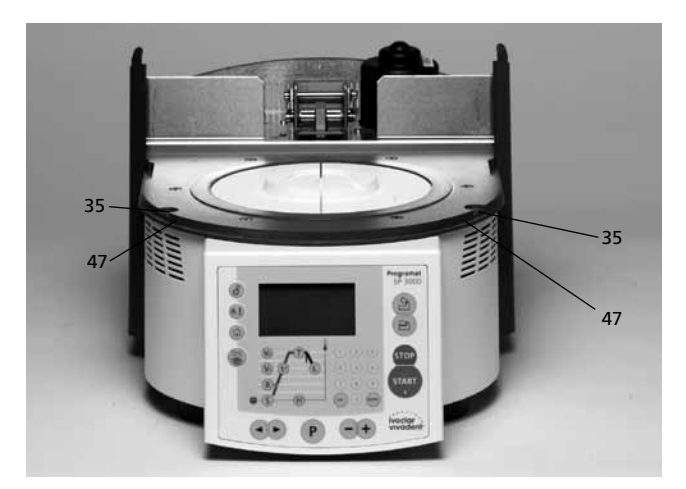

Place the cooling tray (34) on the frame plate (7). Make sure that the cooling tray (34) is correctly positioned on the frame plate (7).

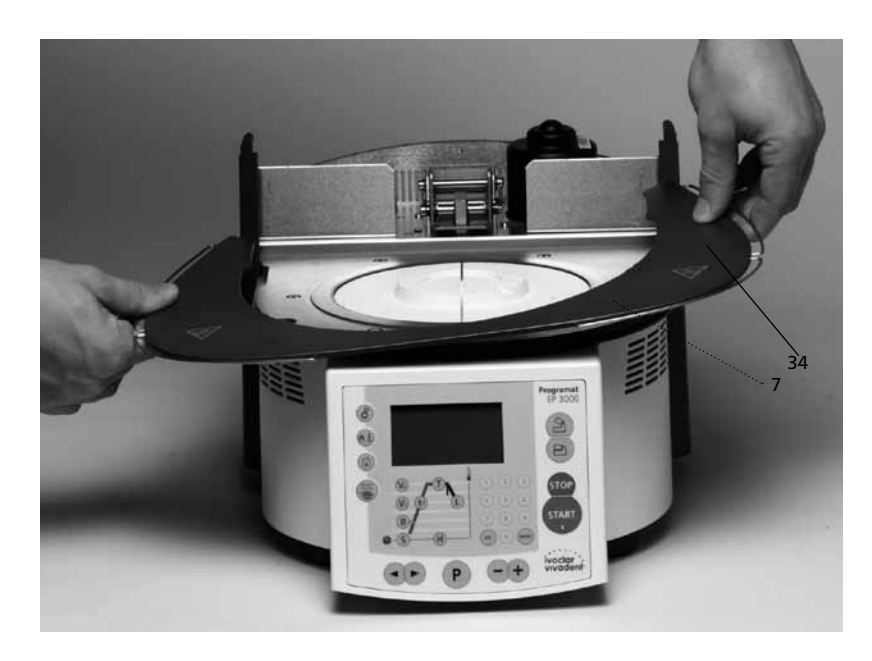

Secure the cooling tray (34) with the two screws (35) including the silicone washer (47).

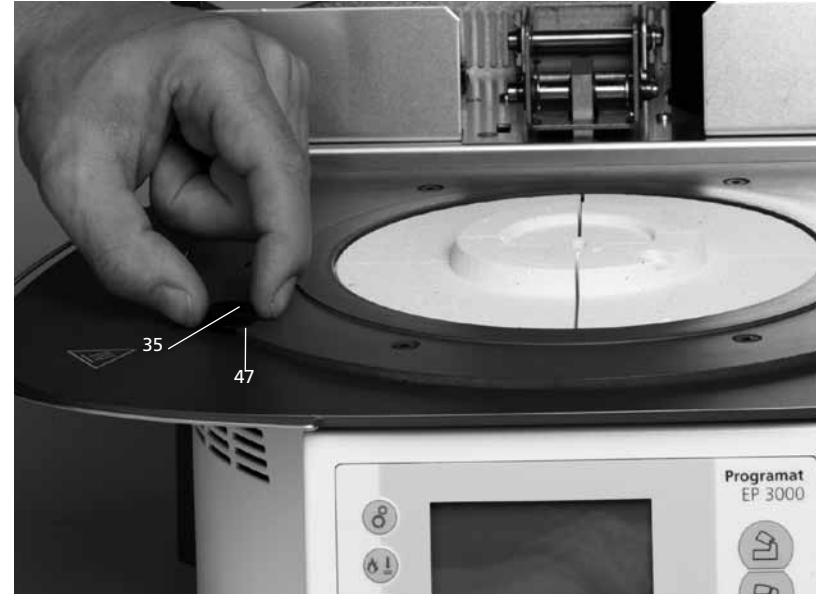

#### Step 2:

Mounting the furnace head The complete furnace head (58) is best mounted with the rear panel of the furnace pointing towards the user. Lift the furnace head with both hands (see picture) and carefully position it on the furnace head mounting (43).

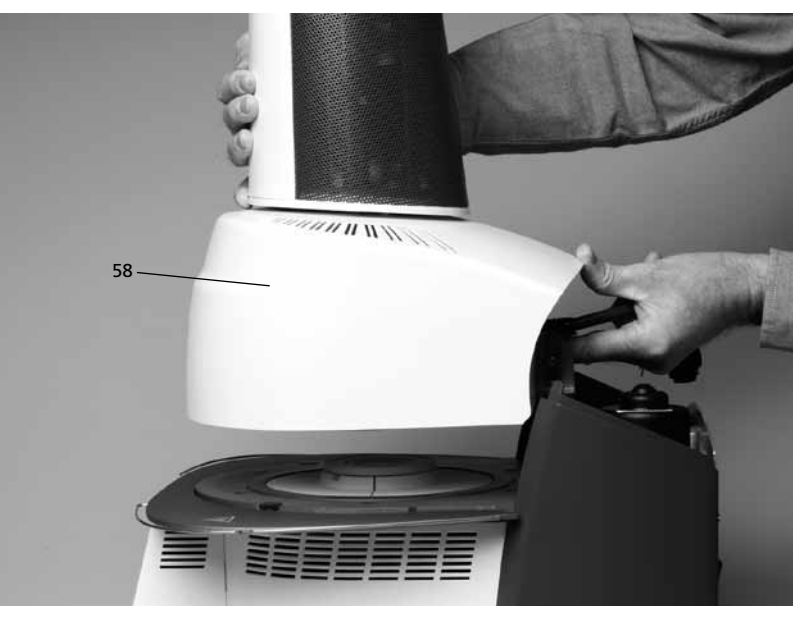

Ensure that the furnace head mounting mark (41) is aligned with the furnace base mounting mark (42).

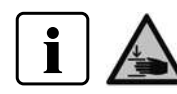

Make sure that the firing plate holder (48) is not damaged by mounting the furnace head.

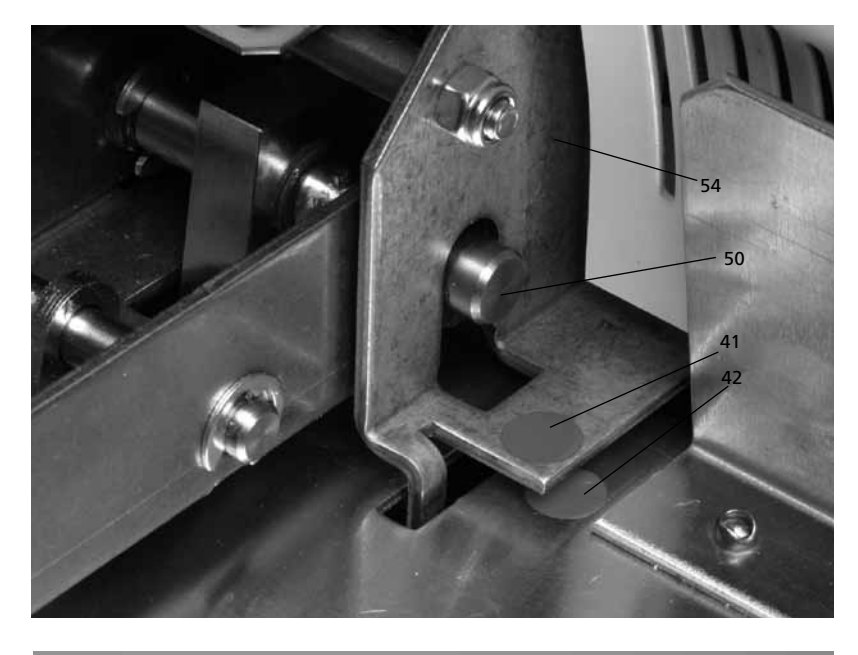

#### Step 3: Placing the firing plate for the investment ring (5)

The firing plate for the investment ring (5) can now be placed on the firing plate holder (48).

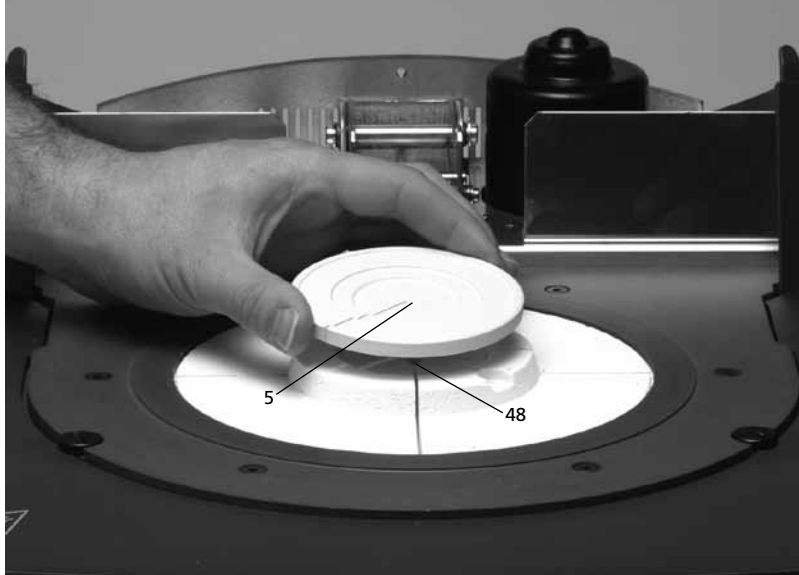

Step 4: Connections

Connect the cables of the furnace head with the furnace base. Proceed as follows:

- Insert the thermocouple plug (26) (make sure that the polarity of the plug is correct)
- Insert the heater plug (28)
  Insert the press drive plug (60)

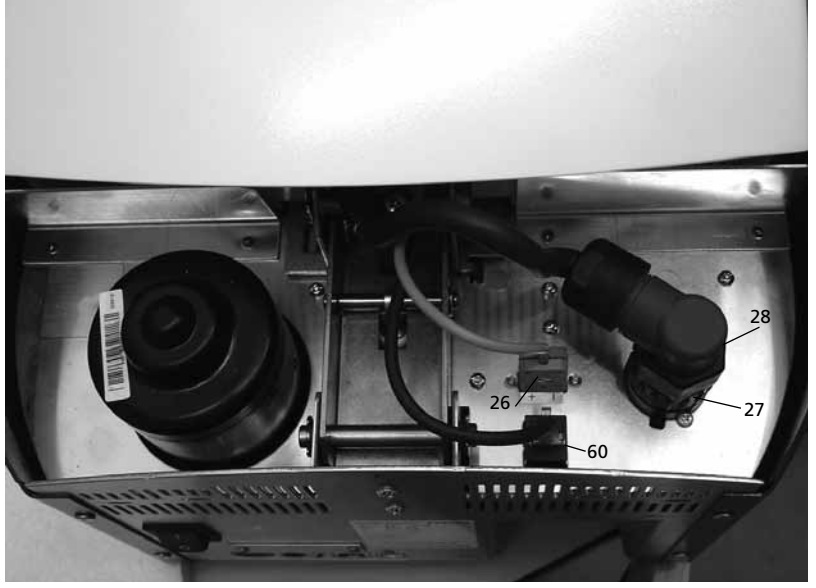

Secure the heater plug (28) with the plug fuse (27) by turning it until the heater plug (28) has been secured.

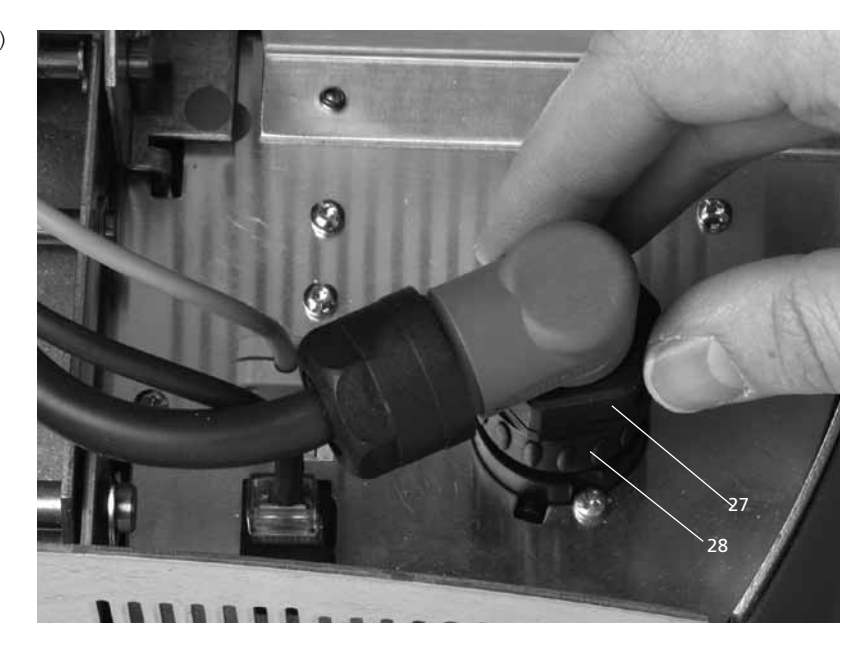

#### Step 5: Mounting the hood (36)

Once all cables are properly connected to the furnace base, the hood (36) can be mounted. Subsequently, secure the hood with the knurled screw (37).

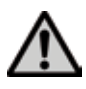

The furnace may only be operated with the hood mounted.

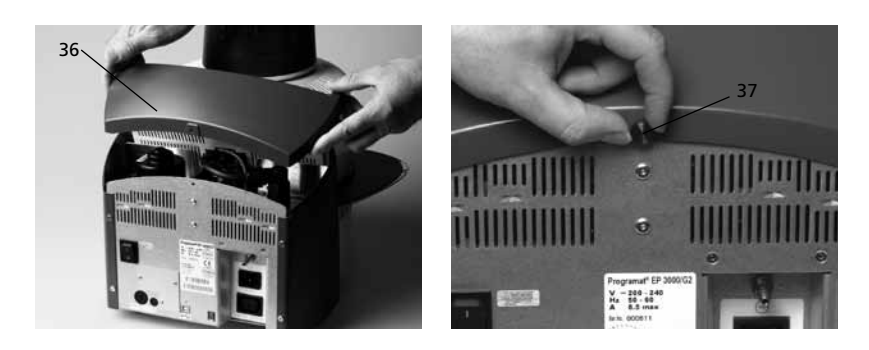

#### Step 6: Establishing additional connections

#### Power connection

Please make sure that the voltage indicated on the rating plate complies with the local power supply. Connect the power cord with the power socket of the furnace (17).

#### Vacuum pump connection

Connect the vacuum pump plug with the vacuum pump socket (18).

We recommend using only the VP4 vacuum pump from lvoclar Vivadent, since this pump is especially coordinated with the furnace.

If other pumps are used, please observe and do not exceed the maximum power consumption.

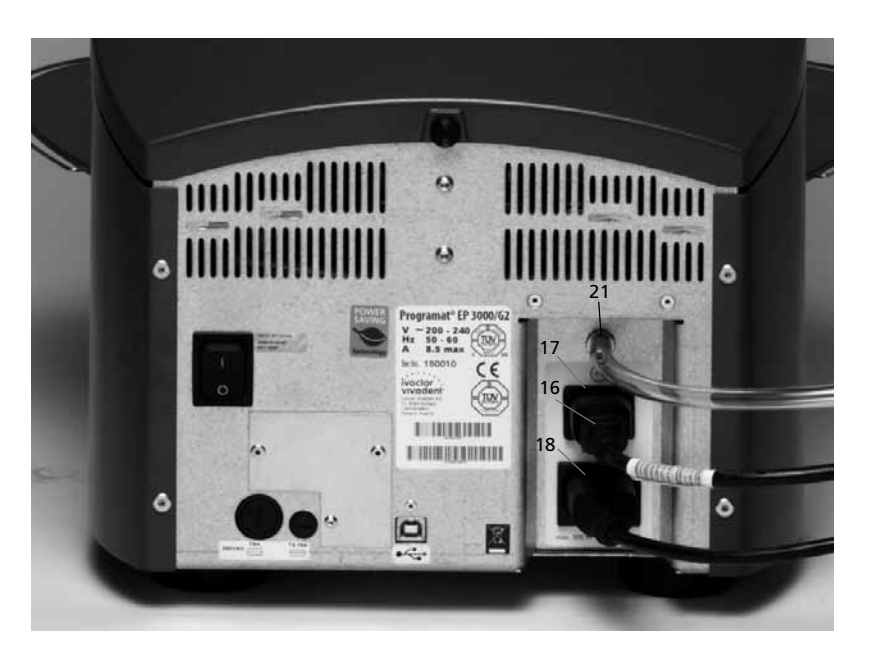

#### 4.4 Removing the furnace head

Before the hood (36) is removed, the furnace has to be switched off and the power cord disconnected from the power socket (17).

- 1. Loosen and remove the knurled screw (37) of the hood (36)
- 2. Remove the hood (36)
- Disconnect the press drive plug (60)
   Disconnect the thermocouple plug (26)
- Disconnect the heater plug (28)
   Press the leaf spring (32) with a finger, lift off the furnace head at the same time and remove it

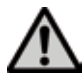

Make sure the furnace head has completely cooled down before it is removed (fire hazard).

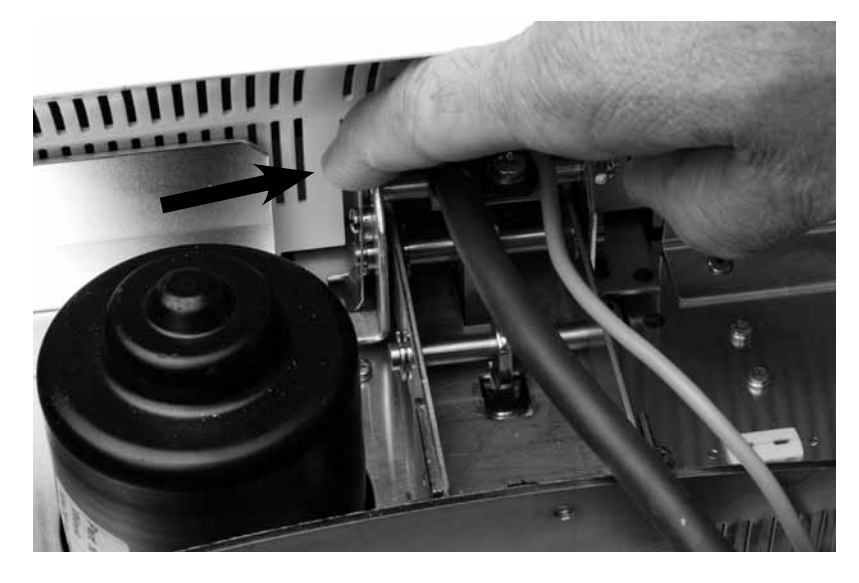

#### 4.5 Initial start-up

- 1. Connect the power cord with the wall socket.
- 2. Put the On/Off switch (11) at the rear of the furnace on position "I" and connect the vacuum pump.

#### 4.5.1 Start screen

Immediately after switching on, the display briefly shows the start screen.

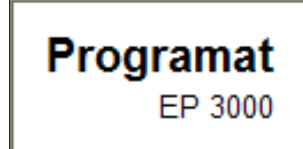

#### 4.5.2 Self-test

The furnace will automatically conduct a self-test after start. The performance of all furnace components is automatically checked. The display shows the following indications during the self-test:

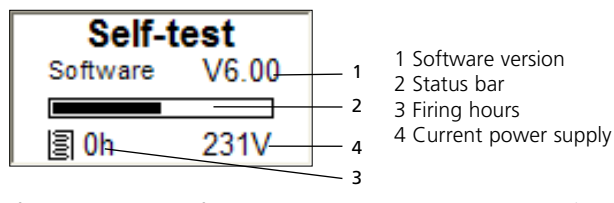

If a component is defective, the corresponding error number (ER xxx) will be indicated in the display.

#### 4.5.3 Selecting the operation mode

After the self-test, the selection screen for the operation mode will be displayed. It is used to select the general operation mode (firing or pressing). The operation mode selection can also be shown via the Firing / Pressing key (93) if no program is active.

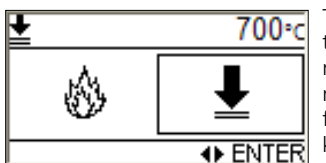

The cursor position (frame around the symbol) can be changed by means of the Cursor keys. The marked operation mode can finally be selected using the Enter key.

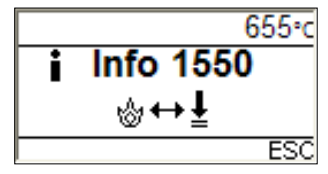

This information is only shown if the operation mode has been changed. Make sure that the furnace runs at the new stand-by temperature long enough before you start a program.

Use the ESC key to quit such messages (Info, Hint, Error). The acoustic signal can be stopped any time by pressing the STOP key.

#### 4.5.4 Basic build-up of screens

The different areas of the screen are shown with the press program stand-by and operating screens as examples.

The uppermost line mainly shows status information. In the central and largest area, important information of the respective screen are displayed. The lowest line provides information about possible activities (keystrokes). The command keys (Open furnace head, Close furnace head, STOP, START keys) are not shown for reasons of clarity.

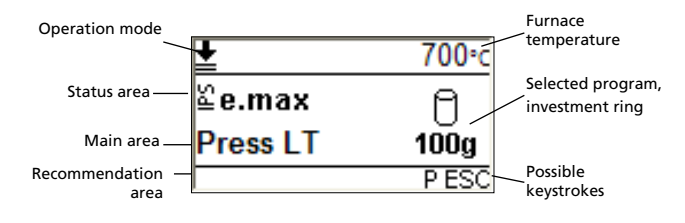

# 5. Operation and Configuration

#### 5.1 Introduction to the operation

The Programat EP 3000/G2 is equipped with a graphical display with backlighting. The furnace can be operated by means of the membrane-sealed keypad. In addition, the parameters can be selected directly by means of the Parameter firing curve with the Parameter keys.

The numeric and command keys can be used to program and control the furnace.

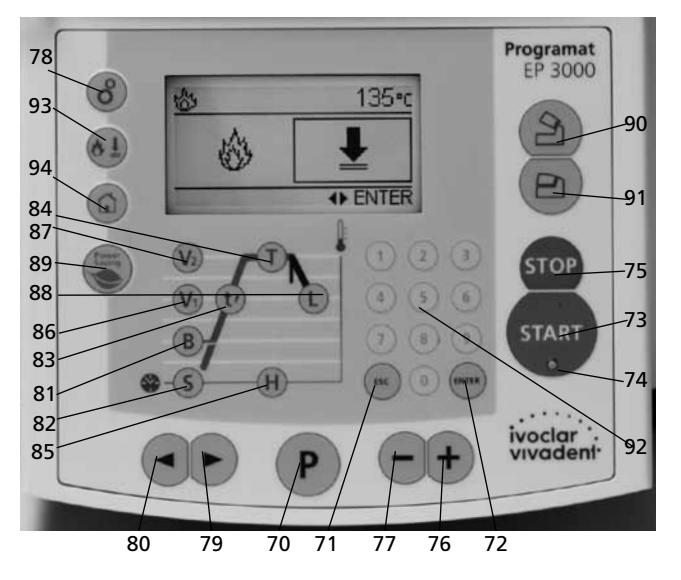

#### 5.2 Explanation of the key functions

- Firing / Pressing (93)

Selection of the firing or pressing mode

- Program key (70)

This key is used to switch between the parameter screen and the stand-by screen (or operation screen).

– START key (73)

Starts the selected program. The fact that the program is running is indicated by the green Start LED. If the program is interrupted (1x STOP), the Start LED flashes until renewed pressing of START results in the program being resumed.

- STOP key (75)

A program in progress can be interrupted by pressing STOP once. Pressing STOP twice will abort the program. Movement of the furnace head can be stopped at any time by pressing STOP. The beeper can be confirmed by pressing the STOP key.

- ESC key (71)

Ends an entry without accepting the value. Return from the current to the previous screen. Confirmation of error messages.

ENTER key (72)

Confirmation of entered numeric value. Selection of a setting or a test program.

Numeric keys (92)

Used to enter numeric values.

Cursor key left, right (80, 79)
 These keys can be used to move the

These keys can be used to move the cursor (e.g. for selecting the operation mode, size of the investment ring, parameter programming, etc.). In addition, the displayed program, information or setting can be changed.

#### Minus and Plus keys (77, 76)

These keys can be used to change the numeric value displayed or marked with the cursor.

#### - Settings / Information (78)

This key shows the selection (Information / Settings). The Left key shows the information screen. The Right key shows the settings screen.

- Open furnace head (90)
   Opening of the furnace head in 5 seconds.
- Close furnace head (91)
   Closing of the furnace head in 5 seconds.
- T = Holding temperature (84)
   Shows the holding temperature (actual firing temperature).
- H = Holding time (85)
   Shows the holding time (actual firing time).
- S = Closing time (82)
   Indicates the closing time of the furnace head (preheating time).
- B = Stand-by temperature (81)
   Indicates the stand-by temperature.
- t = Temperature increase (83)
   Shows the temperature increase per minute for the heating process (°C/min or °F/min).
- V1 Vacuum on temp. (86)

Shows the temperature at which the vacuum is switched on.

- V2 Vacuum off temp. (87)

Shows the temperature at which the vacuum is switched off. If this temperature corresponds to the Holding temperature T, the vacuum remains on during the entire holding time. *Special case*: If this temperature V2 is exactly 1 °C (or 1 °F) higher than the Holding temperature T while long-term cooling is active, the vacuum remains on during the entire long-term cooling.

#### - L = Long-term cooling (88)

Determines the temperature point at which the furnace head should be opened after completion of the Holding time and free or controlled (tL) cooling.

- Power-saving key (89)

Power-saving function activated (only possible with the furnace head closed and the furnace on idle). The display shows the power-saving icon. Pressing any key ends the power-saving function.

- tL = Controlled cooling temperature decrease rate (°C/min or °F/min)
- Home key (94)

Return to "Program selection Indication".

#### 5.3 Program structure

#### 5.3.1 Firing programs

All the firing programs are equivalent and, therefore, full-fledged programs. In each program, all the parameters can be adjusted.

#### a) Ivoclar Vivadent firing programs for Ivoclar Vivadent materials

When the furnace is delivered ex works, the lvoclar Vivadent firing programs already contain the recommended material parameter settings. Moreover, the programs are write-protected. Consequently, it is not possible to accidentally overwrite the parameters.

Please refer to the respective program table (list of parameters) in Chapter 10.

However, the parameters are designed in such a way that they can be changed and overwritten at any time, if the programs are to be used for other purposes. Therefore, these programs are also available as free, individual programs.

#### b) Individual firing programs

The individual firing programs (at least 300) can be programmed freely.

#### 5.3.2 Press programs

a) Ivoclar Vivadent press programs for Ivoclar Vivadent materials

When the furnace is delivered ex works, the standard press programs already contain the recommended material parameter settings. They cannot be adjusted.

#### b) Individual press programs

The individual press programs (20) can be programmed freely.

#### 5.4 Adjustable parameters and possible value ranges

| Symbol | Parameter                                       | Value range °C  | Value range °F   |
|--------|-------------------------------------------------|-----------------|------------------|
| Р      | Program number                                  | 1-300           |                  |
| В      | Stand-by temperature                            | 100-700 °C      | 212-1292 °F      |
| S      | Closing time (min : sec)                        | 00:18-30:00     |                  |
| t      | Temperature increase rate                       | 10-140 °C/min   | 18-252 °F/min    |
| Т      | Holding temperature                             | 100-1200 °C     | 212-2192 °F      |
| н      | Holding time (min : sec)                        | 00.01-60:00     |                  |
| V1     | Vacuum on                                       | 0 or 1-1200 °C  | 0 or 34-2192 °F  |
| V2     | Vacuum off                                      | 0 or 1-1200 °C  | 0 or 34-2192 °F  |
| L      | Long-term cooling                               | 0 or 50-1200 °C | 0 or 122-2192 °F |
| tL     | Cooling temperature rate                        | 0 or 1-50 °C    | 0 or 2-90 °F/min |
| t      | Temperature increase rate 2 <sup>nd</sup> stage | 10-140 °C/min   | 18-252 °F/min    |
| T2     | Holding temperature 2 <sup>nd</sup> stage       | 100-1200 °C/min | 212-2192 °F      |
| H2     | Holding time 2 <sup>nd</sup> stage (min : sec)  | 00.01-60:00     |                  |
| V1 2   | Vacuum on temp. 2 <sup>nd</sup> stage           | 0 or 1-1200 °C  | 0 or 34-2192 °F  |
| V2 2   | Vacuum off temp. 2 <sup>nd</sup> stage          | 0 or 1-1200 °C  | 0 or 34-2192 °F  |

#### Automatic plausibility check

The furnace is equipped with an automatic plausibility check function. The parameters (e.g. T 960 but L 1000) are checked upon each program start.

In case of contradictory parameter combinations, the program stops automatically and the respective error number is indicated.

#### 5.5 Settings, special programs and information

This screen can be selected via the Settings / Information key (78) if no program is active.

The cursor position (frame around

Page Description

the symbol) can be changed by means of the Cursor keys. The marked symbol (Information or Set-

tings) can finally be selected using the Enter key.

#### 5.5.1 Settings

Page Description

Once the Settings have been selected, the first page of the Settings is displayed. The current page number is shown in the upper line.

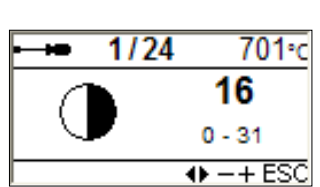

Short description

The displayed page (Setting) can be changed using the Cursor keys.

If the Minus/Plus keys are shown, the displayed Setting (e.g. Contrast) can be edited with the Minus/Plus keys. If the ENTER key is shown, the displayed Setting or Test program (e.g. Calibration) can be confirmed with the ENTER key.

Indication on display

The ESC key can be used to return to the previous screen.

| 7/24  | Date                                                         |                                                                                                    | The date can be<br>entered using the<br>Numeric keys.                                                                                                    |
|-------|--------------------------------------------------------------|----------------------------------------------------------------------------------------------------|----------------------------------------------------------------------------------------------------|
| 8/24  | General<br>write<br>protection                               | • ENTER ESC                                                                                                    | The general write<br>protection can be<br>activated or de-<br>activated using the<br>Minus/Plus keys. The<br>general write protec-<br>tion locks all firing<br>programs. The user<br>code is required. |
| 9/24  | "Ivoclar<br>Vivadent<br>optimized<br>temperature<br>control" |                                                                                                    | The STD code is required.                                                                                                    |
| 10/24 | Power-Saving<br>mode                                         | •••••••••••••••••••••••••••••••••                                                                                                    | The automatic<br>power-saving mode<br>can be activated and<br>deactivated with the<br>+ or – key (for addi-<br>tional information,<br>see section 6.3.10)                                              |
| 11/24 | Service interval                                             | → 11/24 700·c     O     O | Here you can set the<br>interval for the<br>service notes to be<br>displayed (Hint<br>1700).                                                                                                    |
| 12/24 | Protocolling                                                 | tree     12/24     700°c     inact.     inact active                                                                                                    | The automatic proto-<br>col function can<br>be activated or<br>deactivated with the<br>+ or – key.                                                                                                    |
| 13/24 | Vacuum<br>test program                                       | ••• 13/24 167*c<br>••• ENTER ESC                                                                                                    | See Chapter 5.5.2<br>Special programs.                                                                                                    |
| 14/24 | Heater<br>test program                                       |                                                                                                    | See Chapter 5.5.2<br>Special programs                                                                                                    |
| 15/24 | Keypad<br>test program                                       | → 15/24 700·c<br>                                                                                                    | See Chapter 5.5.2<br>Special programs                                                                                                    |
| 16/24 | Cleaning<br>program                                          | → 16/24 701 ·c<br>/<br>→ ENTER ESC                                                                                                    | See Chapter 5.5.2<br>Special programs                                                                                                    |
| 17/24 | Dehumidifica-<br>tion program                                |                                                                                                    | See Chapter 5.5.2<br>Special programs                                                                                                    |

Indication on display

Short description

| 1/24 | Contrast                       | 1/24 701⋅c     16     0 ⋅ 31     ⊕ -+ ESC | The contrast can be<br>set within the dis-<br>played limiting values<br>using the Minus/Plus<br>keys.                                             |
|------|--------------------------------|-------------------------------------------|----------------------------------------------------------------------------------------------------|
| 2/24 | Temperature<br>mode            |                                           | The Minus/Plus keys<br>can be used to<br>toggle between °C<br>and °F.                                                                             |
| 3/24 | Calibration<br>program<br>ATK2 |                                           | This program is used<br>to conduct the auto-<br>matic temperature<br>calibration with the<br>ATK2. Please<br>observe the notes in<br>Chapter 7.4. |
| 4/24 | Volume                         |                                           | The Minus/Plus keys<br>can be used to set<br>the desired volume.                                                                                  |
| 5/24 | Buzzer tunes                   | 5/24 701+c<br>3<br>1 - 5<br>↔ -+ ESC      | The Minus/Plus keys<br>can be used to set<br>the desired buzzer<br>tunes.                                                                         |
| 6/24 | Time                           | ← 6/24 701°c                              | The time can be<br>entered using the                                                                                                    |

Numeric keys.

↔ -+ ESC

| Page  | Description                                                  | Indication on display                               | Short description                                                                                                    |
|-------|--------------------------------------------------------------|-----------------------------------------------------|----------------------------------------------------------------------------------------------------|
| 18/24 | Load<br>factory<br>settings                                  |                                                     | Resets the values<br>and parameters to<br>the factory settings.<br>NOTE: All individual<br>programs you have<br>created and saved<br>will be deleted with<br>this function. The<br>user code is required. |
| 19/24 | Set<br>the firing<br>hours of the<br>furnace head<br>to zero |                                                     | Resets the<br>determined firing<br>hours.<br>The user code is<br>required.                                                                                                    |
| 20/24 | Set the<br>vacuum pump<br>hours to zero                      |                                                     | Resets the<br>determined vacuum<br>pump hours.<br>The user code is<br>required.                                                                                                    |
| 21/24 | Calibration<br>interval                                      |                                                     | Ex works:<br>12 months (another<br>1, 3 and 6 months<br>are possible). After-<br>wards, a reminder<br>for temperature<br>calibration appears.                                                             |
| 22/24 | Press<br>calibration<br>interval                             |                                                     | Ex works:<br>100 press cycles.<br>Afterwards, a<br>reminder for the<br>temperature<br>calibration appears.                                                                                                |
| 23/24 | Dehumidifica-<br>tion interval                               |                                                     | Ex works:<br>12 months. After-<br>wards, a reminder<br>for the dehumidifica-<br>tion program<br>appears.                                                                                                  |
| 24/24 | lvoclar<br>Vivadent AG                                       | → 24/24 701·c<br>ivoclar<br>vivadent<br>→ ENTER ESC | Only for the After<br>Sales Service.                                                                                                    |

### • • 18/24 700 • c Code: 0 ENTER ESC

The user code (6725) is required for some Settings.

#### 5.5.2 Special programs

#### 5.5.2.1 Vacuum test program

With this vacuum test program, the performance of the vacuum system can be automatically tested. For that purpose, the achieved (minimum) pressure in mbar is measured and indicated. If the pressure value is below 80 mbar (hPa), the vacuum performance of the system is adequate.

#### 5.5.2.2 Heater test program

The quality of the heating muffle may be automatically checked by means of the heater test (duration: approx. 7 min.). The heater test should only be conducted with the empty firing chamber, since an object in the chamber (e.g. firing tray) may influence the test result. Conduct the heater test immediately after switching on the furnace and before any actual firing procedures. If the furnace is too hot, an incorrect heating muffle quality will be indicated. If the heating element quality falls below 50%, replacing the heating element is recommended.

#### 5.5.2.3 Keypad test

Each time the keypad is pressed, a short beep sounds. The keypad test can be ended by pressing ESC.

#### 5.5.2.4 Cleaning program

The cleaning program is used to "clean" the heating muffle (duration: approx. 17 min.) After a cleaning program, it is recommended to calibrate the furnace. In case of problems with discolouration of the ceramic, we recommend replacing the firing tray material.

#### 5.5.2.5 Dehumidification program

The condensation of water in the insulation of the firing chamber and the vacuum pump will result in a lower vacuum and thus to impaired firing results. For that reason, the furnace head should be kept closed when the furnace is switched off or is below 100 °C, in order to prevent the absorption of humidity. Start the dehumidification program if required (humidity in the insulation).

#### 5.5.3 Information

Once the Information has been selected via the Settings / Information key (78), the first page of the Information is displayed. The current page number is shown in the upper line.

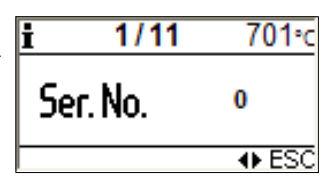

The displayed page (Information) can be changed using the Cursor keys.

The ESC key can be used to return to the previous screen.

| Page  | Description                                           | Indication on display                                                                                                    | Short description                                                                |
|-------|-------------------------------------------------------|----------------------------------------------------------------------------------------------------|----------------------------------------------------------------------------------|
| 1/11  | Serial number                                         | i 1/11 701•c<br>Ser. No. 0<br>◆ ESC                                                                                                  | Serial number of the furnace, see also rat-<br>ing plate.                        |
| 2/11  | Software<br>version                                   | i 2/11 700°c<br>Software <sup>V6.00</sup><br>◆ ESC                                                                                   |                                                                                  |
| 3/11  | Firing hours<br>of the furnace<br>head                | i 3/11 700°c<br>h 0<br>→ ESC                                                                                                    |                                                                                  |
| 4/11  | Operating<br>hours of the<br>furnace                  | i 4/11 701°C<br>h 75<br>⊕ ESC                                                                                                    |                                                                                  |
| 5/11  | Operating<br>hours of the<br>vacuum pump              | i 5/11 701°c<br>↔ h 0<br>↔ ESC                                                                                                    |                                                                                  |
| 6/11  | Last start<br>of the<br>calibration<br>program        | i 6/11 701°C<br>last i 01.01.2000<br>↔ ESC                                                                                           |                                                                                  |
| 7/11  | Calibration<br>values                                 | 7/11         700°c           060°C 962°C         0.0           0.0         0.0           ◆ ESC                                       | Calibration values at<br>660 °C and 962 °C.                                      |
| 8/11  | Press<br>procedures<br>since the last<br>calibration  | i         8/11         700°c           Image: since the last         0         0           Image: since the last         0         0 | Number of press<br>cycles since the<br>last start of the<br>calibration program. |
| 9/11  | Last start<br>of the<br>dehumidifica-<br>tion program | 1 9/11 701°C<br>last <sup>H20</sup> 01.01.2000<br>↔ ESC                                                                              |                                                                                  |
| 10/11 | Power supply                                          | 10/11 701°C<br>10/11 701°C<br>10/11 701°C<br>10/11 701°C<br>10/11 701°C<br>10/11 701°C<br>10/11 701°C<br>10/11 701°C                 | Shows the current supply voltage.                                                |
| 11/11 | Error messages                                        | t 11/11 701°C                                                                                                    | Shows the last error messages                                                    |

### 5.6 Explanation of the symbols on the display

| Symbol name                                                                    | Meaning                                                                                                    | Symbol          |
|--------------------------------------------------------------------------------|----------------------------------------------------------------------------------------------------|-----------------|
| "One-stage<br>program"                                                         | Shows that a<br>standard one-stage<br>firing program is used                                                                                     |                 |
| "Two-stage<br>program"                                                         | Shows that a two-<br>stage special program<br>is used. The bold line<br>shows that the values<br>of the <b>first</b> stage are<br>displayed.     | /               |
| "Two-stage<br>program"                                                         | Shows that a two-<br>stage special program<br>is used. The bold line<br>shows that the values<br>of the <b>second</b> stage<br>are displayed.    | ,, <b>/</b>     |
| "Standard opening<br>of the furnace head"<br>(toggle with Minus/<br>Plus keys) | Shows that the<br>furnace head opens<br>with standard speed<br>after firing.                                                                     | 2               |
| "Quick opening of<br>the furnace head"<br>(toggle with Minus/<br>Plus keys)    | Shows that the<br>furnace head opens<br>quickly after firing.                                                                                    | ð               |
| Predrying                                                                      | Shows that the option "Predrying" was activated.                                                                                                 |                 |
| "Thermo Shock<br>Protection"                                                   | Thermo Shock<br>Protection active                                                                                                    | TSP             |
| Standard closing of the furnace head                                           | Predrying and Thermo<br>Shock Protection are<br>inactive                                                                                         | ×               |
| Open lock                                                                      | "Individual write<br>protection inactive"                                                                                                    | பி              |
| Closed lock                                                                    | "Individual write<br>protection active"                                                                                                    | ₿               |
| "General write pro-<br>tection active"                                         | All programs are write-protected.                                                                                                    | <b>D</b>        |
| "Paging"                                                                       | To change pages in<br>the Parameter screen;<br>only for two-stage<br>firing programs.                                                            | ₽               |
| Operation mode<br>Firing                                                       | For selecting the Firing mode.                                                                                                    | \$ <del>}</del> |
| Pressing or note on<br>active press process                                    | For selecting the Press<br>mode. If the press<br>process has been<br>started, this symbol is<br>shown next to the<br>remaining pressing<br>time. | Ţ               |

| Symbol name | Meaning                                    | Symbol |
|-------------|--------------------------------------------|--------|
| Information | For selecting the Infor-<br>mation screen. | İ      |
| Settings    | For selecting the Settings screen.         |        |

For additional explanations on the symbols and the corresponding functions please refer to Chapter 6.4 "Other options and special features of the furnace".

#### 5.7 Explanation of the beeper signals

Basically, the buzzer tunes and volume set by the user are used for all acoustic signals.

The beeper can only be ended by pressing the STOP key.

#### 1 After the self-test is completed

To inform the user that the automatic self-test has been successfully completed, the selected melody is played.

- **2** Furnace head open and temperature below 550 °C / 1022 °F To inform the user that the temperature in the open furnace head has dropped below 550 °C / 1022 °F, the selected melody is played (5 seconds). In other words, the furnace head is basically cool enough for the next program start.
- **3 Furnace head open and temperature below 320 °C / 608 °F** To inform the user that the temperature in the open furnace head has dropped below 320 °C / 608 °F, the selected melody is played.

If the first playback (10 seconds) is not acknowledged with the STOP key, a second playback sounds after 5 minutes (for 5 minutes). After that, no further signal is played. If one of the two playbacks is acknowledged with the STOP key, the signal transmitter is switched off immediately and no further signals indicating the cooled furnace head will be sounded.

#### 4 For error messages

Error messages are acoustically supported with the ,error melody' (endless beep). The signal transmitter may be switched off with the STOP key, while the error message still remains visible. If the error message is acknowledge with the ESC key, the signal transmitter is also switched off.

### 6. Practical Use

#### 6.1 Switching on/off

Put ON/OFF switch on position "I". The furnace conducts an automatic self-test, which will be indicated in the beginning.

Subsequently, a status bar shows how many % of the self-test have been completed. Make sure that the furnace is not manipulated during this time.

After successful completion of the self-test, the main menu is shown in the display.

#### 6.2 Firing programs

#### 6.2.1 Selecting the type of firing program

Once the Firing mode has been selected, the firing program type screen is displayed. There is a choice between Ivoclar Vivadent firing programs for Ivoclar Vivadent materials and free, individual firing programs.

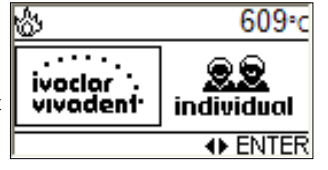

The cursor position (frame) can be

changed by means of the Cursor keys. The marked type of firing program can finally be selected using the Enter key.

#### 6.2.2 Selecting the type of firing program and stand-by screen (firing program)

Once the desired type of firing program has been selected, the firing program screen is displayed. This screen corresponds to the stand-by screen of the firing programs.

| ŝ     | 1/130 | 403∘c |
|-------|-------|-------|
| ≌d.SI | IGN   | t 80  |
| P1    |       | T 900 |
|       |       | P ESC |

- The displayed (selectable) firing program can be changed using the Cursor keys. The displayed firing program can finally be selected using the Enter key.
- The Program key can be used to change to the parameter screen (firing program).
- The ESC key can be used to change to the selection of firing program types.

#### 6.2.3 Parameter screen (firing program)

The Program key can be used to change to the parameter screen (firing program) anytime. Every time the Program key is pressed, it is possible to toggle between the stand-by or operation screen and the parameter screen.

| <b>P</b> 1     | <b>B</b> 403 | \$ 06:00 |
|----------------|--------------|----------|
| t≉ 80          | T 900        | H 01:00  |
| <b>V</b> 1 450 | V2 899       | L0       |
|                | 8 × s 🖊      |          |

| P 29         | <b>B</b> 403 | S00:18  |
|--------------|--------------|---------|
| t≉ 30        | T 700        | H 01:00 |
| <b>V</b> 1 0 | V2 0         | L O     |
|              | lof ×        | 57      |

B 403

T 700

V2 0 ലി

 $\times$ 3 1

S 00:18

H 01:00

|≠|

The cursor position can be moved between the parameters by means of the Cursor keys. The marked parameter (or function symbol) can be edited with the Minus/Plus keys or via the numeric keys and confirmed by pressing ENTER. Examples:

P 55

th 30

V1 0

| P 55         | <b>B</b> 403 | <b>S</b> 00:18 |
|--------------|--------------|----------------|
| tz 30        | T 700        | H 01:00        |
| <b>V</b> 1 0 | <b>V</b> 2 0 | L0             |
|              | d ×          | 3/             |

The ESC key can be used to return to the previous screen.

#### - Program write protection and general write protection

The standard firing programs for lvoclar Vivadent materials have been locked ex works with an active program write protection (closed lock), which can be deactivated by the user for each program using the Minus/Plus keys.

The individual firing programs are open ex works, i.e. the program write protection is not active (open lock).

If the superordinate "General write protection" was activated via Settings and user code, the "General write protection symbol" is displayed instead.

#### Indication of invalid entry

The blinking exclamation mark (!) indicates an invalid entry. For further notes please refer to Chapter 6.3.2.

#### Predrying

If the predrying function was activated, the respective symbol is shown in the parameter screen. For further notes please refer to Chapter 6.3.6.

#### Standard / guick opening of the furnace head

The opening time of the furnace head at the end of the firing program (standard: 60 seconds, quick: 18 seconds) can be changed by means of the Minus/Plus keys. For further notes please refer to Chapter 6.3.7.

#### One-/two-stage program

If the cursor is positioned on the "Program stage symbol", the program can be selected as one- or two-stage program using the Minus/Plus keys. For further notes please refer to Chapter 6.3.8.

- Displaying the parameters of the first/second stage (only for two-stage programs)

If the cursor is positioned on the "Paging symbol", it is possible to toggle between the parameters of the first and second stage using the ENTER key.

#### 6.2.4 Parameter detail screen (firing program)

These parameter details can be displayed in the firing mode by pressing the corresponding keys ().

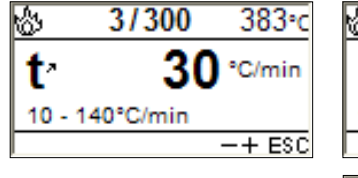

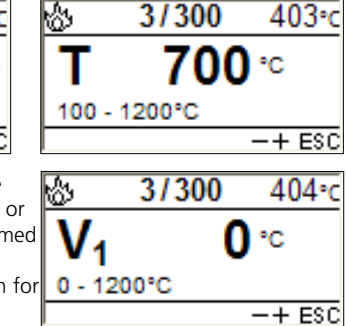

3/300

The displayed parameter can be edited with the Minus/Plus keys or via the numeric keys and confirmed by pressing ENTER. The acceptable value range is shown for information purposes to avoid incorrect entries.

#### 6.2.5 Operation screen (firing program)

Operation screen while a firing program is in progress.

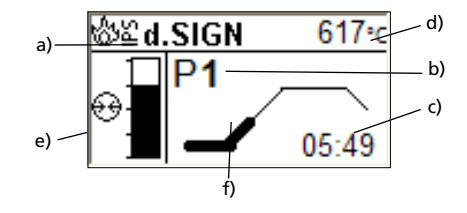

The following information is shown in this screen:

- a) Program group
- b) Program number
- c) Remaining time
- d) Current temperature
- e) Status of vacuum \*)
- f) Status bar in the firing curve

If a two-stage program is selected, the firing curve is shown in two stages. During a firing program in progress, the parameter screen or operation screen may be displayed at any time for information purposes by pressing the P key. However, the parameters may only be changed with the program stopped or the furnace in stand-by mode.

\*) The vacuum indication is faded out if no vacuum is needed.

### 6.2.6 Firing using an Ivoclar Vivadent program Step 1:

Select the desired firing program according to the program table (Chapter 10).

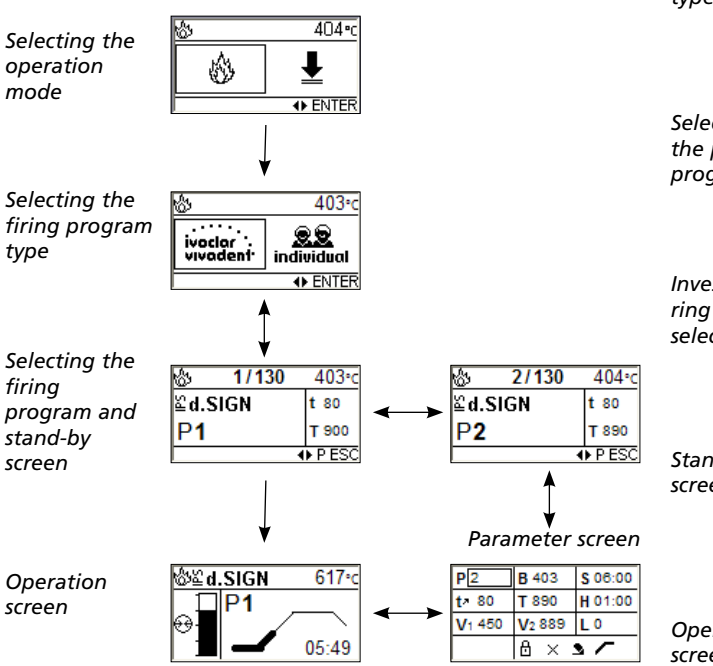

#### Step 2:

Open the furnace head with the "Open furnace head" key (90) and place the firing tray with the object to be fired in the furnace.

#### Step 3:

Press START (73) to start the selected program. The status is indicated in the operation screen.

#### 6.2.7 Firing using an individual program

#### Step 1:

Select a free, individual firing program. See Chapter 6.1.1, ...

#### Step 2:

Set the desired parameters either in the parameter screen (see Chapter 6.1.3) or by means of the parameter detail screens (see Chapter 6.1.4).

#### Step 3:

Open the furnace head with the "Open furnace head" key (90) and place the firing tray with the object to be fired in the furnace.

#### Step 4:

Press START (73) to start the selected program. The status is indicated in the operation screen.

#### 6.3 Press programs

6.3.1 Pressing using an Ivoclar Vivadent program

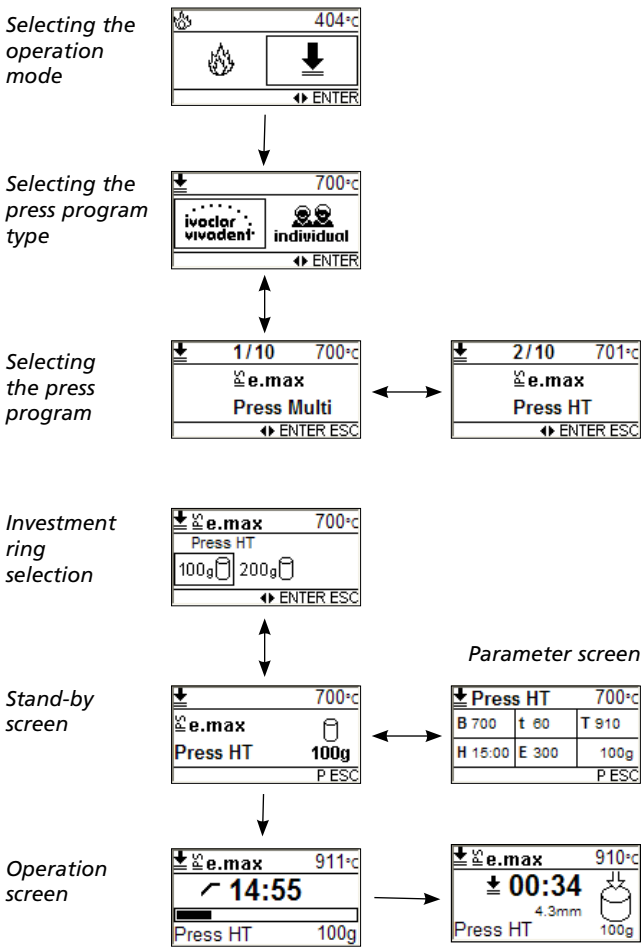

#### 6.3.2 Selecting the press program type

Once the Pressing mode has been selected, the press program type screen is displayed. There is a choice between Ivoclar Vivadent press programs for Ivoclar Vivadent materials and free, individual press programs.

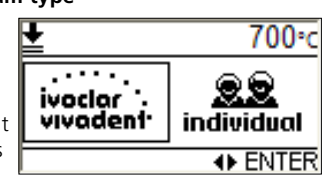

The cursor position (frame) can be changed by means of the Cursor keys. The marked type of press program can finally be selected using the Enter key.

#### 6.3.3 Selecting the press program

Once the desired press program has been selected, the press program screen is displayed.

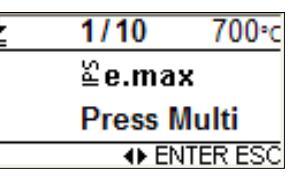

The Cursor keys can be used to toggle between the possible press programs. The displayed press

program can finally be selected using the Enter key. The ESC key can be used to change to the selection of press program types.

#### 6.3.4 Selecting the investment ring

Once the desired type of press program has been selected, the investment ring is selected.

The cursor position (frame around the symbol) can be changed by means of the Cursor keys. The marked investment ring size can

finally be selected using the Enter key.

The ESC key can be used to change to the selection of press programs.

#### 6.3.5 Stand-by screen (press program)

Once the investment ring has been selected, the stand-by screen appears (press program).

The Program key can be used to change to the parameter screen (press program).

The ESC key can be used to change to the selection of the investment ring.

#### 6.3.6 Parameter screen (press program)

The Program key can be used to change to the parameter screen (press program).

The ESC key can be used to return from the parameter screen to the stand-by screen or to the previous screen.

The cursor position can be moved between the parameters by means of the Cursor keys. The marked parameter can be edited with the Minus/Plus keys or via the numeric keys and confirmed by pressing ENTER.

#### 6.3.7 Operation screen (press program)

The following operation screen appears while a press program is in the heating and holding time phase.

i≛ ≊e.max 911°c 14:55 100g Press HT

± 00:34

4.3mm

±≊e.max

Press HT

During the actual press process the following operation screen appears.

The animated arrow indicates that the press plunger moves downwards. The entire time of the press cycle is displayed once and the path which the press plunger has already covered since the start of the press procedure.

#### 6.3.8 Notes on the Ivoclar Vivadent press programs

The Programat EP 3000/G2 has been especially coordinated with the materials systems from Ivoclar Vivadent. Therefore, the respective parameters of the different programs have already been set ex works. You only have to select the desired program for the corresponding material.

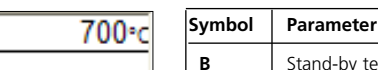

| Symbol | Parameter                 | Value range     | Value range   |
|--------|---------------------------|-----------------|---------------|
| В      | Stand-by temperature      | 100-700 °C      | 212-1292 °F   |
| t      | Temperature increase rate | 10-140 °C/min   | 18-252 °F/min |
| Т      | Holding temperature       | 100-1200 °C     | 212-2192 °F   |
| Н      | Holding time (min : sec)  | 00:00-60:00     |               |
| E      | Abort speed               | 0-100000 µm/min |               |

6.3.9 Notes on the individual press programs

For the abort speed, we recommend using a value of 300 µm/min in the layering technique and 150 µm/min in the staining technique. A higher value (abort speed e.g. 300  $\mu\text{m/min})$  aborts the press procedure earlier, while a lower value (abort speed e.g. 100 µm/min) aborts the press procedure later and prolongs the press procedure.

For the all-ceramic systems from lyoclar Vivadent (IPS e.max. IPS Empress Esthetic), only the original standard press programs which are especially coordinated with the materials must be used.

#### 6.4 Other options and special features of the furnace

#### 6.4.1 Quick selection of the firing program

Each firing program can be directly selected by its program number. To quickly select the firing program, press the Program key and enter the program number. Confirm with the ENTER key

In addition, the Cursor key Left/Right or Minus/Plus keys can be used in the stand-by screen to navigate through the firing programs.

#### 6.4.2 Indication of invalid entry

If an invalid value is entered by means of the numeric keys (outside the acceptable value range), the invalid entry still blinks after confirmation.

As error message, an exclamation mark (!) blinks in the bottom line of the parameter or detail screen until the next value is entered and successfully confirmed or the process is aborted with ESC. The old, valid value reappears.

#### 6.4.3 Error message symbol

The error message symbol should supply a first indication of the type of error:

Note, information Information symbol 674°c

Entry error Exclamation mark symbol

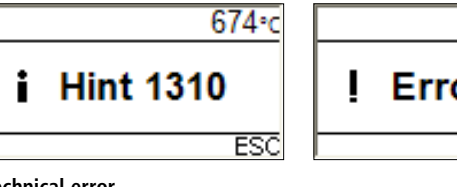

Technical error Fork wrench symbol

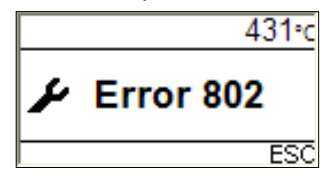

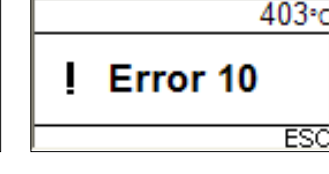

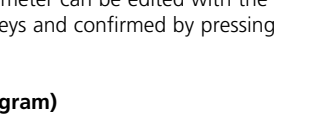

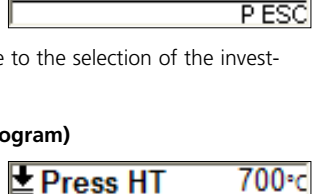

t 60

H 15:00 E 300

≌e.max

Press HT

200g[]

ENTER ESC

700°c

٩

100g

T 910

100g

P ESC

910•c

100g

100g[1]

≌e.max

Press HT

**B** 700

#### 6.4.4 Stopping the running program

Press the STOP key once to pause a running program. The green LED in the START key blinks. Press the STOP key twice to completely stop the program or press START to continue.

### 6.4.5 Changing the parameters while the program is interrupted

All parameters of the program, which have not yet been executed, can be changed while the program is interrupted.

#### 6.4.6 Closing of the furnace head

Various functions are available for the closing of the furnace head. If the cursor is on the spot in the parameter list shown in the figure, you can toggle between the following functions by using the + or - key:

Thermo Shock Protection

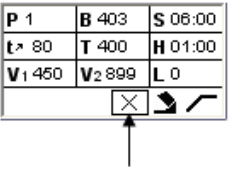

TSP

Vortrocknen

keine Funktion aktiviert

#### - TSP - Thermo Shock Protection

The TSP function prevents the object from too high of temperatures during the closing process. For this purpose, the TSP function gauges the temperature of the firing chamber in the furnace head upon start of the firing program. If required, the closing path within the set closing time S is adjusted. TSP is only active if no active predrying has been selected or if the temperature in the firing chamber is too high when the program is started. In addition, TSP works only if the stand-by temperature of B = 403 °C/757 °F required for lvoclar Vivadent materials is used. The active TSP function is shown on the display by means of the symbol "TSP". If programs are started with a temperature of more than 680 °C / 1256 °F, an error message is produced.

#### - Pre-drying

If the pre-drying function is active, the "pre-drying temperature" is set after the firing program start with the furnace head open (heating or cooling).

This "pre-drying temperature" corresponds to the stand-by temperature of the active firing program. Once this temperature is reached, the furnace head is closed within the desired closing time.

#### 6.4.7 Quick opening of the furnace head

The opening mode of the furnace head can be selected in the parameter screen of the firing programs. If the cursor is set on "Standard furnace head opening" you can toggle to "Quick opening of the furnace head" and vice versa by means of the Minus/Plus keys (standard opening of the furnace head: in 60 seconds, quick opening of the furnace head: in 18 seconds).

#### 6.4.8 One-stage /two-stage programs

In the parameter screen, the firing program can be set as a onestage or two-stage program. If the cursor is set on the "one-stage symbol", pressing the Minus/Plus keys results in the symbol to change to the "two-stage symbol". At the same time, the program is also changed to become a "two-stage program". If the cursor is set on the "two-stage symbol", pressing the Minus/ Plus keys results in the symbol to change to the "one-stage symbol". At the same time, the program is also changed to become a "onestage program".

#### 6.4.9 Software update

The user will be able to conduct a software update by PC and download cable. For that purpose, the software download mode of the furnace is activated by pressing two special keys simultaneously while the power supply is switched on. For further details, please refer to the Software Update Instructions (www.ivoclarvivadent.com/ downloadcenter).

#### 6.4.10 Power-save mode

If the power-save mode is activated and the furnace head closed, this function is automatically activated after 30 minutes if the furnace is idle and no key is pressed during this time. The Power Saving icon appears on the display. The power-save mode is terminated by pressing any key.

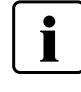

The energy saving mode (Power Saving Technology) is available in the EP 3000/G2 only in the firing mode. In the press mode, the energy saving function is disabled, as the furnace must fulfil additional requirements.

# 7. Maintenance, Cleaning, and Diagnosis

This chapter describes the user maintenance and cleaning procedures for the Programat EP 3000/G2. Only those tasks are listed that may be performed by dental professionals. All other tasks must be performed by qualified service personnel at a certified Ivoclar Vivadent Service Center.

#### 7.1 Monitoring and maintenance

The time for these maintenance procedures depends on the frequency of use and the working habits of the users. For that reason, the recommended times are only approximations.

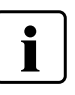

This furnace has been developed for typical use in dental laboratories. If the product is used in a production enterprise, for industrial applications, and for continuous use, premature ageing of the expendable parts has to be expected.

The expendable parts are as follows:

- Heating muffle
- Insulation material

Expandable parts are not covered by the warranty.

Please also observe the shorter service and maintenance intervals.

| What                                                                                                    | Part                                                             | When         |
|----------------------------------------------------------------------------------------------------|------------------------------------------------------------------|--------------|
| Check all plug-in connections for correct fit                                                                                                    | Var. external connections                                        | weekly       |
| Check if the furnace head opens smoothly and without excessive noise.                                                                                                    | Opening mechanism                                                | monthly      |
| Check if the thermocouple is straight and in the right place.                                                                                                    | Thermocouple (4)                                                 | weekly       |
| Check the insulation for cracks and damages. If the insulation is worn down<br>it has to be replaced by a certified lvoclar Vivadent Service Center. Fine hair-<br>line cracks on the surface of the insulation are harmless and do not influ-<br>ence the function of the furnace in a negative fashion. | Insulation (3)                                                   | monthly      |
| Check if the sealing rims of the furnace head and the furnace base are clean and undamaged.                                                                                                    | Sealing rims of the furnace head (2)<br>and the furnace base (1) | weekly       |
| Check the keypad for visible damage. If the keypad is damaged, it has to be replaced by a certified lvoclar Vivadent Service Center.                                                                                                    | Keypad (10)                                                      | weekly       |
| Check temperature.<br>Use the temperature checking set to check and adjust the temperature in<br>the furnace.                                                                                                    | Firing chamber                                                   | twice a year |
| Check the quartz glass cylinder to make sure the quartz glass is not defective.                                                                                                    | Firing chamber                                                   | daily        |

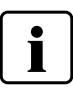

In general, the furnace head should not be replaced since the components (furnace head and furnace base) have been coordinated with each other. However, if the furnace head must be replaced for maintenance reasons, subsequent temperature calibration is required.

#### 7.2 Cleaning

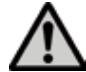

The furnace may only be cleaned when it is cool, since there is a burn hazard. Do not use any cleaning solutions. The following parts have to be cleaned from time to time:

| What:                                                             | When:       | Cleaning material:                  |
|-------------------------------------------------------------------|-------------|-------------------------------------|
| Housing (9) and furnace<br>head (25)                              | if required | soft, dry cloth                     |
| Keypad (10)                                                       | weekly      | soft, dry cloth                     |
| Cooling tray (34)                                                 | daily       | cleaning brush*                     |
| Insulation (3)                                                    | daily       | cleaning brush*                     |
| Sealing rim of the<br>furnace head (2) and<br>sealing surface (1) | daily       | cleaning brush and a soft cloth     |
| Firing plate                                                      | if required | cleaning brush or<br>vacuum cleaner |

\*Never clean with compressed air!

#### 7.3 Temperature calibration

- 1. Select the calibration program.
- 2. Remove the firing plate from the furnace using the furnace tongs and place it on the cooling tray.
- Carefully grip the upper part of the ATK 2 using the furnace tongs (Caution: Fracture risk of the ceramic) and insert it into the holes designated for this purpose until it snaps into place. The orientation of the calibration sample (left or right) is not important.
- If necessary, use the furnace tongs to apply slight pressure to the center of the calibration base until the calibration sample clicks into place. Observe the corresponding markings.

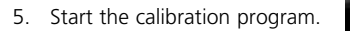

- At the end of the program, open the furnace head and carefully remove the ATK 2 using the furnace tongs and place it on the cooling tray to allow it to cool.
- 7. Replace the firing plate using the furnace tongs.
- 8. Close the furnace head and select a firing program.
- The ATK 2 can only be used once. Use a new calibration set for the next calibration procedure.

#### 7.4 Service note

When the service note (Hint 1700) appears for the first time, two years have passed or the heating muffle has more than 1200 firing hours. For that reason, lvoclar Vivadent recommends to have the furnace serviced. Please see your Equipment Service Pass for further information. The interval until the next service note can be selected once in the Settings (see Chapter 5.5.1).

#### 7.5 Stand-by

We recommend keeping the furnace head closed, particularly if the temperature drops below 100 °C / 212 °F. This will prevent unintentional moisture absorption and formation of condensate in the firing chamber. Consequently, vacuum problems are avoided and the service life of the heating element is prolonged.

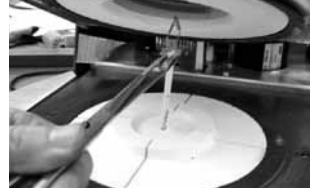

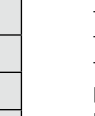

#### 7.6 Replacing the press plunger

In order to facilitate replacing the press plunger, the following procedure is recommended.

1. Remove the screw (20) and the press drive cover (56) while the furnace head is closed.

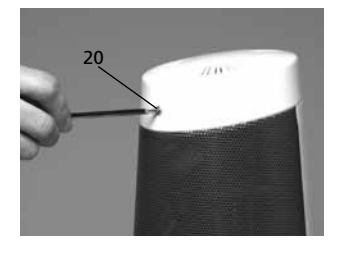

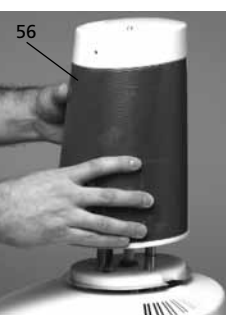

- 2. Loosen the terminal screw (65) from the press plunger by about half a rotation.
- 3. Open the furnace head by means of the respective key (90). Once the furnace head is wide open, switch off the furnace, disconnect the power, and allow the furnace to cool to room temperature.
- 4. Push the press plunger (59) with slightly rotating movements into the firing chamber with one hand and pull from below with the other hand.

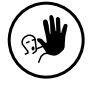

#### Contraindication:

Do not touch the thermocouple when replacing the press plunger.

5. Push the white press plunger (59) with the taper ahead into the guide bush. Push the press plunger with slightly rotating movements into its split taper socket (64) and fasten the screw (65).

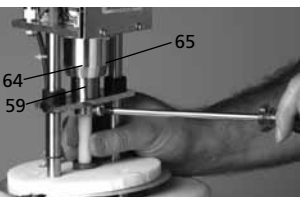

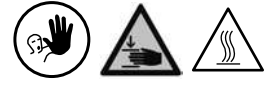

**Contraindication:** Never reach into the press drive during operation. There is a risk of burn hazard and crushing.

Mount the press drive cover (56) and fasten with screw.

6. Connect the power plug and switch on the furnace with the I/O switch.

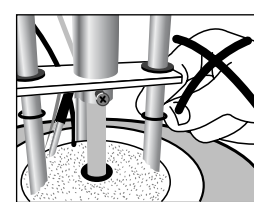

### 8. What if ...

This chapter will help you to recognize malfunctions and take appropriate measures or, if possible and acceptable, to perform some simple repairs.

#### 8.1 Error messages

The furnace continuously checks all functions during operation. If an error is detected, the respective error message is displayed.

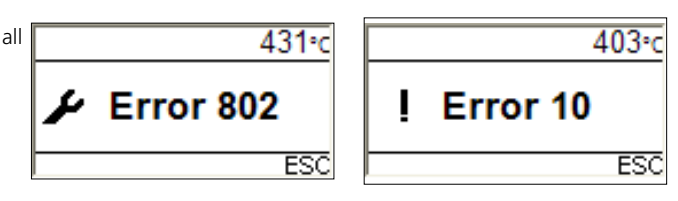

The following error messages may be displayed. If there are any questions, please contact the lvoclar Vivadent After Sales Service.

| Error /<br>Hint<br>No. | Continua-<br>tion pos-<br>sible | Error                                                                                                    | Error Message Text                                                                                                    |
|------------------------|---------------------------------|----------------------------------------------------------------------------------------------------|----------------------------------------------------------------------------------------------------|
| 2                      |                                 | T < B                                                                                                    | Enter a logical value for T.                                                                                                    |
| 8                      |                                 | L>T                                                                                                    | Enter a logical value for long-term cooling L.                                                                                                    |
| 9                      |                                 | V2x <= V1x                                                                                               | Enter a logical value for the vacuum-on temperature Vx1 or the vacuum-off temperature Vx2.                                                                                          |
| 10                     |                                 | V2x > Tx + 1°C                                                                                           | Enter a logical value for V1x, V2x                                                                                                    |
| 11                     |                                 | Incorrect values for V1x, V2x                                                                            | Geben sie plausible Werte für V1x, V2x ein.                                                                                                    |
| 13<br>*,**             |                                 | Current temperature after Start > Tx + 80°C                                                              | Excess temperature! Program aborted, furnace head opens to allow the furnace to cool down!                                                                                          |
| 16                     |                                 | T2 < T1                                                                                                  | Enter a lower value for T1 or a higher value for T2.                                                                                                    |
| 17                     |                                 | Power failure > 10 s during a firing program in progress                                                 | A firing program in progress was interrupted for more than 10 s. The program cannot be continued!                                                                                   |
| 18                     |                                 | T1 > V12                                                                                                 | Enter a lower value for T1 or a higher value for V12.                                                                                                    |
| 19                     |                                 | vV set, but V2 is missing or invalid                                                                     | Pre-vacuum activated! V2 must be higher than B.                                                                                                    |
| 20<br>**               | no                              | Error in the heating system                                                                              | Check the heater fuse. If the fuse is i.o. contact your Service Center.                                                                                                    |
| 23                     |                                 | Heating muffle very old                                                                                  | The heating muffle is very old. It is recommended to replace it. After the error message has been acknowledged, a firing program may still be started.                              |
| 24                     |                                 | Heating muffle defective                                                                                 | The condition of the muffle is so poor that is has to be replaced immediately.                                                                                                    |
| 26                     |                                 | T is > B + 160 °C at the start of a firing program                                                       | Firing chamber too hot to start a firing program.                                                                                                    |
| 27<br>**,***           | no                              | Furnace head cannot be initialized                                                                       | The furnace head cannot be moved to the final position. It might be blocked by an external mechanical source! If not contact your Service Center!                                   |
| 28<br>**               |                                 | The furnace head does not reach the target position                                                      | The furnace head does not open/close correctly. The furnace head was manually moved or is obstructed. The furnace head must only be moved using the keys intended for this purpose! |
| 32<br>**               | no                              | The vacuum is not released                                                                               | The vacuum cannot be released. The vacuum valve might be dirty or stuck. Contact your Service Center.                                                                               |
| 33                     |                                 | Necessary vacuum (xxxmbar) is not reached within 1 min.                                                  | The vacuum cannot be established. Check the seal of the firing chamber, vacuum hose, vacuum pump, pump fuse.                                                                        |
| 103                    |                                 | Program start blocked                                                                                    | Starting a program is not possible due to a technical malfunction.                                                                                                    |
| 107                    |                                 | Incorrect time settings (date / time)                                                                    | The clock settings are incorrect. Please set a correct date and a correct time!                                                                                                    |
| 110                    |                                 | HV > H (H2)                                                                                              | Enter a lower value for HV or a higher value for H (H2).                                                                                                    |
| 120                    |                                 | "Share of the holding time with<br>vacuum" is activated, but Vx2<br>does not correspond to Tx or<br>Tx+1 | Activate the vacuum during the holding time Tx or deactivate HV.                                                                                                    |
| 500                    |                                 | Error pressing time                                                                                      | Max. pressing time exceeded.                                                                                                    |
| 504                    |                                 | Error press position                                                                                     | Max. position exceeded.                                                                                                    |
| 505                    |                                 | Error press force                                                                                        | Max. press force exceeded.                                                                                                    |
| 513                    |                                 | Error press drive initalized                                                                             | Press drive is not initialized. Please switch the furnace off and on again.                                                                                                    |
| 514                    |                                 | Error press drive                                                                                        | Technical error in press drive.                                                                                                    |

| Error /<br>Hint<br>No. | Continua-<br>tion pos-<br>sible | Error                                                      | Error Message Text                                                                                                    |
|------------------------|---------------------------------|------------------------------------------------------------|----------------------------------------------------------------------------------------------------|
| 520                    |                                 | Error muffle crack                                         | CDS Crack Detection System has been activated. The program has been aborted and the press plunger has been moved backwards. CDS could probably save your restorations from muffle cracks. Please check your restorations before you continue your working progress.                                                                                                    |
| 521                    |                                 | Error muffle crack                                         | CDS Crack Detection System has been activated. The program has been aborted and the press plunger has been moved backwards. CDS could probably save your restorations from muffle cracks. Please check your restorations before you continue your working progress.                                                                                                    |
| 522                    |                                 | Error muffle crack                                         | CDS Crack Detection System has been activated. The program has been aborted and the press plunger has been moved backwards. CDS could probably save your restorations from muffle cracks. Please check your restorations before you continue your working progress.                                                                                                    |
| 530                    |                                 | Error during logging of press program data                 | An error has occurred during logging of press program data. The storage medium might be full.                                                                                                    |
| 700                    |                                 | Supply voltage outside the<br>acceptable range             | The supply voltage is outside the acceptable range. Check the supply voltage.                                                                                                    |
| 701<br>***             | no                              | Start-up aborted due to an error                           | The self-test of the furnace was interrupted by an error. It is not possible to work with the furnace!<br>Switch the furnace off and on again, once the error has been rectified.                                                                                                    |
| 702                    |                                 | Brief power failure during a<br>program in progress        | A firing program in progress was interrupted by a brief power failure. The program is continued!                                                                                                    |
| 704                    |                                 | Power failure during an over-<br>night program in progress | An overnight program in process was interrupted by a power failure. The program is continued!                                                                                                    |
| 707                    |                                 | Incorrect supply voltage                                   | The furnace is operated with the incorrect supply voltage. Make sure that the furnace is operated with the supply voltage indicated on the rating plate.                                                                                                    |
| 800                    |                                 | Final vacuum value not reached                             | The required final vacuum value cannot be reached. Check the vacuum pump.                                                                                                    |
| 801                    |                                 | Vacuum drop                                                | An unacceptable vacuum drop has occurred                                                                                                    |
| 802                    |                                 | The vacuum does not increase<br>(self-test)                | No vacuum increase could be measured. Check the following points: Is the firing chamber tight (no contamination on the sealing surfaces)? Is the vacuum hose connected? Is the vacuum pump connected? Is the fuse F1 o.k.?                                                                                                    |
| 1310                   |                                 | Calibration reminder                                       | Some time has passed since the last calibration procedure. Calibrate the furance soon.                                                                                                    |
| 1311                   |                                 | Calibration reminder – press<br>cycles                     | Some press cycles has been done since the last calibration procedure. Calibrate the furance soon.                                                                                                    |
| 1312                   |                                 | Dehumidification reminder                                  | Some time has passed since the last dehumidification. Conduct a dehumidification in the near future.                                                                                                    |
| 1550                   |                                 | Change operation mode                                      | The operation mode has been changed! Make sure that the furnace runs at the new stand-by tem-<br>perature long enough before you start a program.                                                                                                    |
| 1700                   |                                 | Service note                                               | Two years have passed or the heating muffle has been in use for more than 1200 firing hours since<br>the last inspection of the furnace. Ivoclar Vivadent therefore recommends that your furnace should<br>be inspected. Please refer to the Equipment Service Passport or the Operating Instructions for<br>further information. The interval until the next appearance of the note can be set in the Settings. |

\*\*

Furnace head opens when this error occurs. A program in progress is stopped. The error cannot be acknowledged; the programs cannot be started. \*\*\*

Please contact the Ivoclar Vivadent After Sales Service, if one of the following error messages is being displayed:

#### 25, 29

43, 44, 45, 46, 47, 48 54, 56 103, 107 143, 144, 145, 146, 147, 148 700, 701, 703, 704, 705, 706, 707 1010, 1011, 1012, 1013, 1014, 1015, 1016 1024, 1025, 1026, 1028 1143, 1144, 1145, 1146, 1147, 1148 1202, 1203, 1204, 1205, 1206, 1207 1400, 1401, 1402 1500

#### 8.2 Technical malfunctions

These malfunctions may occur without an error message being displayed. \*If there are any questions, please contact the lvoclar Vivadent After Sales Service.

| Fehler                                        | Kontrollfrage                                                                                  | Massnahme                                                                                            |
|-----------------------------------------------|------------------------------------------------------------------------------------------------|----------------------------------------------------------------------------------------------------|
| Vacuum is not released or only very slowly    | Is the vacuum released within approximately 30 seconds?                                        | Wait until the vacuum is released, remove object.<br>Switch the furnace on and off again. *          |
| Indication on display incomplete              | Activate the display test program                                                              | *                                                                                                    |
| Writing in the display is very hard to read   | Is the contrast properly set?                                                                  | Adjust contrast                                                                                      |
| Display not illuminated                       | Is the furnace properly connected according to the Operating Instructions and switched on?     | Correctly connect the furnace and switch it on                                                       |
| Buzzer does not sound                         | Is the buzzer switched off (Tune = 0)?                                                         | Select tune 1–5                                                                                      |
| Furmana band data and anon                    | Was the furnace head moved manually?                                                           | Open the furnace head only by using the corresponding keys. Switch the furnace on and off again.     |
| rumace nead does not open                     | Has the vacuum already been released?                                                          | Is the program still running? Wait until the program is complete. Switch furnace off and on again. * |
|                                               | Is the vacuum pump fuse defective?                                                             | Check fuse and replace if necessary.                                                                 |
| Vacuum pump does not start working            | Was the maximum power consumption exceeded?                                                    | Use only the vacuum pump recommended by<br>lvoclar Vivadent                                          |
|                                               | Is the vacuum pump plug correctly connected?                                                   | Correctly connect the vacuum pump to the furnace base.                                               |
|                                               | Is the vacuum hose OK?                                                                         | Check vacuum hose and hose connection                                                                |
| Final vacuum is not reached                   | Is the pump output OK?                                                                         | Start the vacuum test program                                                                        |
|                                               | Humidity/condensation in the vacuum hose?                                                      | Start dehumidification program                                                                       |
|                                               | Is the thermocouple bent or fractured?                                                         | *                                                                                                    |
| Incorrect or illogical temperature indication | Is the thermocouple correctly connected?                                                       | Correctly connect thermocouple                                                                       |
|                                               | Is the thermocouple plug defective?                                                            | *                                                                                                    |
| Uniview cracks in the besting muffle          | Are the cracks very small and insignificant (hairline cracks)?                                 | Small cracks in the muffle are normal and do not negatively influence the function of the furnace    |
| namine cracks in the heating nume             | Are the cracks large or have parts of the heating muffle broken off?                           | *                                                                                                    |
| Cracks in the insulation                      | Are the cracks very small and insignificant (hairline cracks)?                                 | Small cracks in the insulation do not negatively influence the furnace                               |
|                                               | Are the cracks large or have parts of the insulation broken off?                               | *                                                                                                    |
| Cracks in the quartz glass / heating element  | Are there cracks in the quartz glass or is the quartz glass sheathing the heating wire broken? | Switch off the furnace *                                                                             |

#### 8.3 Repair

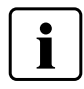

Repairs may only be carried out by a certified lvoclar Vivadent Service Center. Please refer to the addresses on the last page of these Operating Instructions.

If repairs during the warranty period are not carried out by a certified lvoclar Vivadent Service Center, the warranty will be voided immediately. Please also refer to the corresponding warranty regulations.

#### 8.4 Load factory settings

If you want to reset the furnace to its original settings, choose Settings – Factory Settings (see Chapter 5.5.1). All programs (both Ivoclar Vivadent and individual programs) and furnace settings will be reset to the factory settings.

### 9. Product Specifications

#### 9.1 Delivery form

- Programat EP 3000/G2
- Programat fring tray Kit
- Firing plate
- Automatic Temperatur Checking Set 2 ATK 2 (Test Set)
- USB download cable
- USB Stick Programat
- PrograBase 2 Software
- Service passport equipment
- Operating Instructions
- Cooling grid

#### 9.1.2 Recommended accessories

- Programat Accessories Set
- Automatic Temperature Checking Set 2 (ATK 2)
- Vacuum pump VP4

#### 9.2 Technical data

| Power supply                                                        | 110–120 V / 50–60 Hz<br>200–240 V / 50–60 Hz                                                          |
|---------------------------------------------------------------------|----------------------------------------------------------------------------------------------------|
| Overvoltage category II<br>Contamination level 2                    |                                                                                                    |
| Tolerated voltage fluctuations                                      | +/- 10%                                                                                               |
| Max. power consumption                                              | 12 A at 110-120 V<br>8.5 A at 200-240 V                                                               |
| Acceptable data for vacuum pum<br>Max. output: 250<br>Final vacuum: | os from other manufacturers<br>W / max. leakage current 0.75 mA<br>< 50 mbar<br>Use only tested pumps |
| Electrical fuses:                                                   | 110–120 V:<br>250 V / T 15 A (heating circuit)<br>250 V / T 5 A (vacuum pump)                         |
|                                                                     | 200–240 V:<br>250 V / T 8 A (heating circuit)<br>250 V / T 3.15 A (vacuum pump)                       |
| Dimensions of electrical fuses:                                     | 110–120 V:<br>Diameter 6.3 x 32 mm<br>200–240 V:<br>Diameter 5 x 20 mm                                |
| Dimensions of the closed furnace<br>Depth: 430 mm / Width: 30       | ::<br>5 mm / 410 mm (with cooling tray)                                                               |

|                                    | Height: 565 mm                                |
|------------------------------------|-----------------------------------------------|
| Usable size of the firing chamber: | Diameter 80 mm<br>Height 48 mm                |
| Max. firing temperature:           | 1200 °C                                       |
| Weight:                            | Furnace base: 12.0 kg<br>Furnace head: 7.0 kg |

#### Safety information

The Programat EP 3000/G2 complies with the following guidelines:

- EN61010-1:2001 2nd Ed.
- IEC61010-1:2001 2<sup>nd</sup> Ed.
- UL/CSA61010-1:2004 2nd Ed.
- EN61010-2-010:2003 2<sup>nd</sup> Ed.
- IEC61010-2-010:2003 2<sup>nd</sup> Ed.
- CSA61010-2-010:2004 2<sup>nd</sup> Ed

Radio protection / electromagnetic compatibility

#### 9.3 Acceptable operating conditions

Acceptable ambient temperature range: +5 °C to +40 °C / +41 °F to +104 °F Acceptable humidity range: 80% maximum relative humidity for temperatures up to 31 °C (87.8 °F) gradually decreasing to 50% relative humidity at 40°C (104 °F); condensation excluded. Acceptable ambient pressure: The furnace has been tested for use at altitudes of up to 2,000 m (6562 ft.) above sea level.

#### 9.4 Acceptable transportation and storage conditions

Acceptable temperature range:-20 °C to +65 °C / -4 °F to +149 °FAcceptable humidity range:Max. 80% relative humidityAcceptable ambient pressure:500 mbar to 1060 mbar

Use only the original packaging of the Programat EP 3000/ G2 together with the corresponding foam material for shipping purposes.

EMC tested

# 10. Appendix

#### 10.1 Program table

Two program tables (°C / °F) are enclosed in these Operating Instructions. If not, please contact your local Ivoclar Vivadent Service Center.

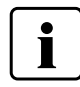

#### Important information

The current program tables are also available at: www.ivoclarvivadent.com/downloadcenter

The program tables can be downloaded from the Internet as PDF files. Please make sure that your program table complies with the software version you use, as the table is coordinated with the respective software version.
### 10.2 Menu structure

### 10.2.1 Selecting the operation mode and program type

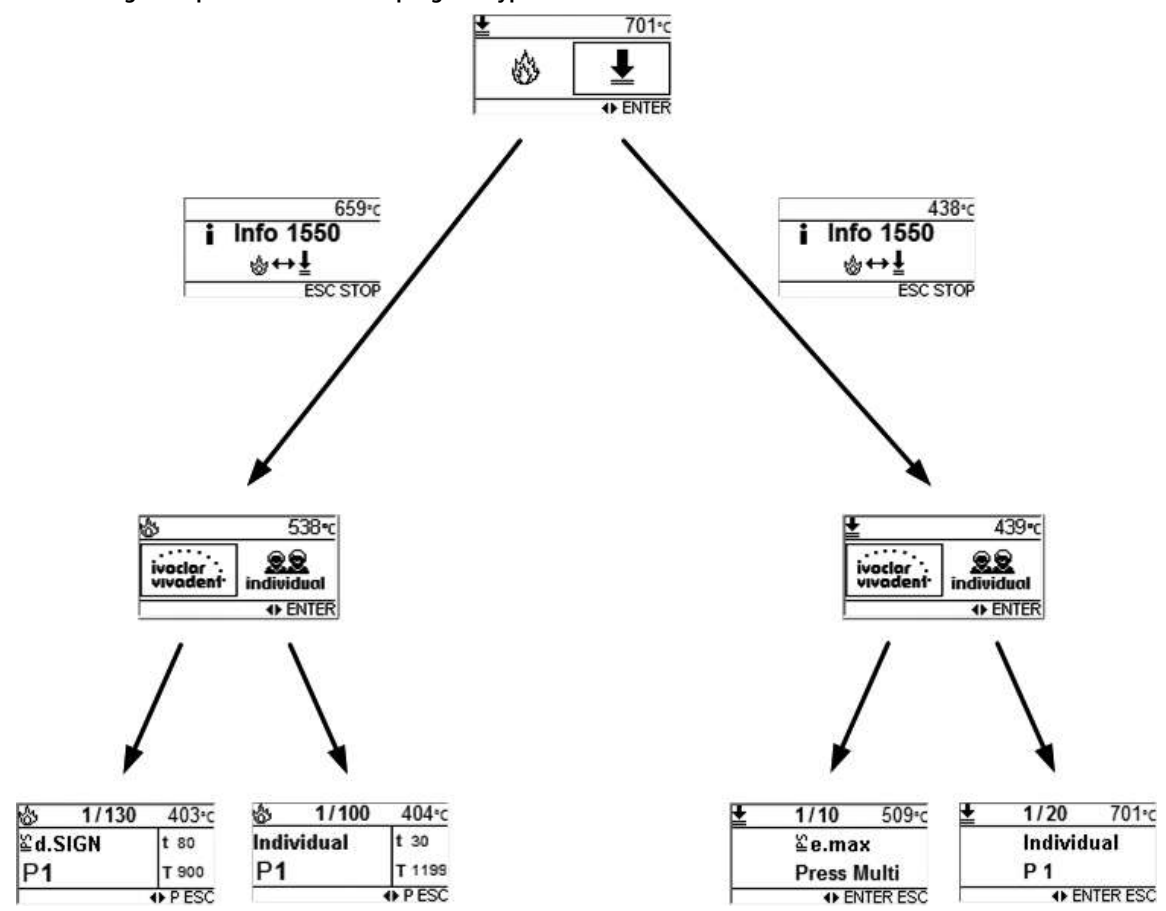

#### 10.2.2 Firing programs

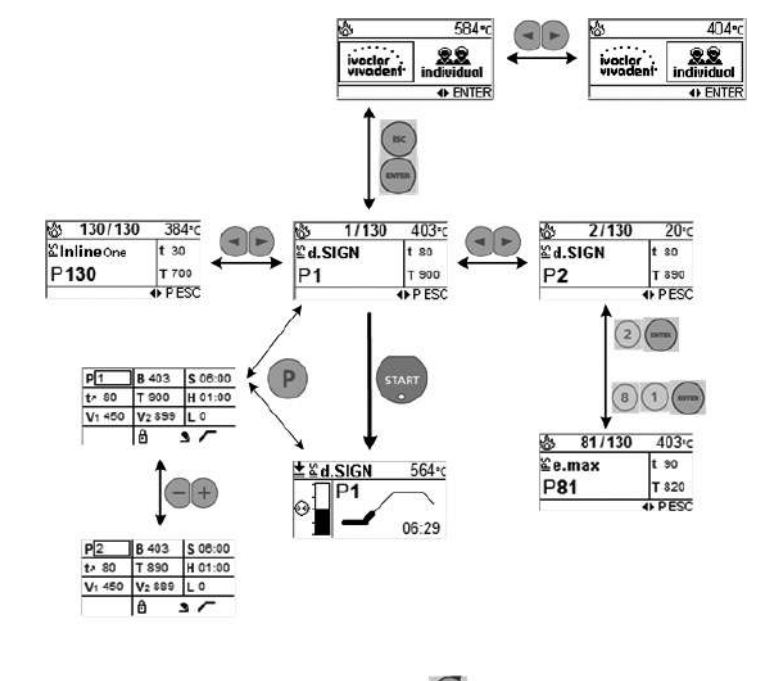

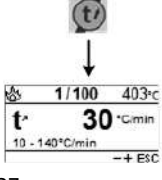

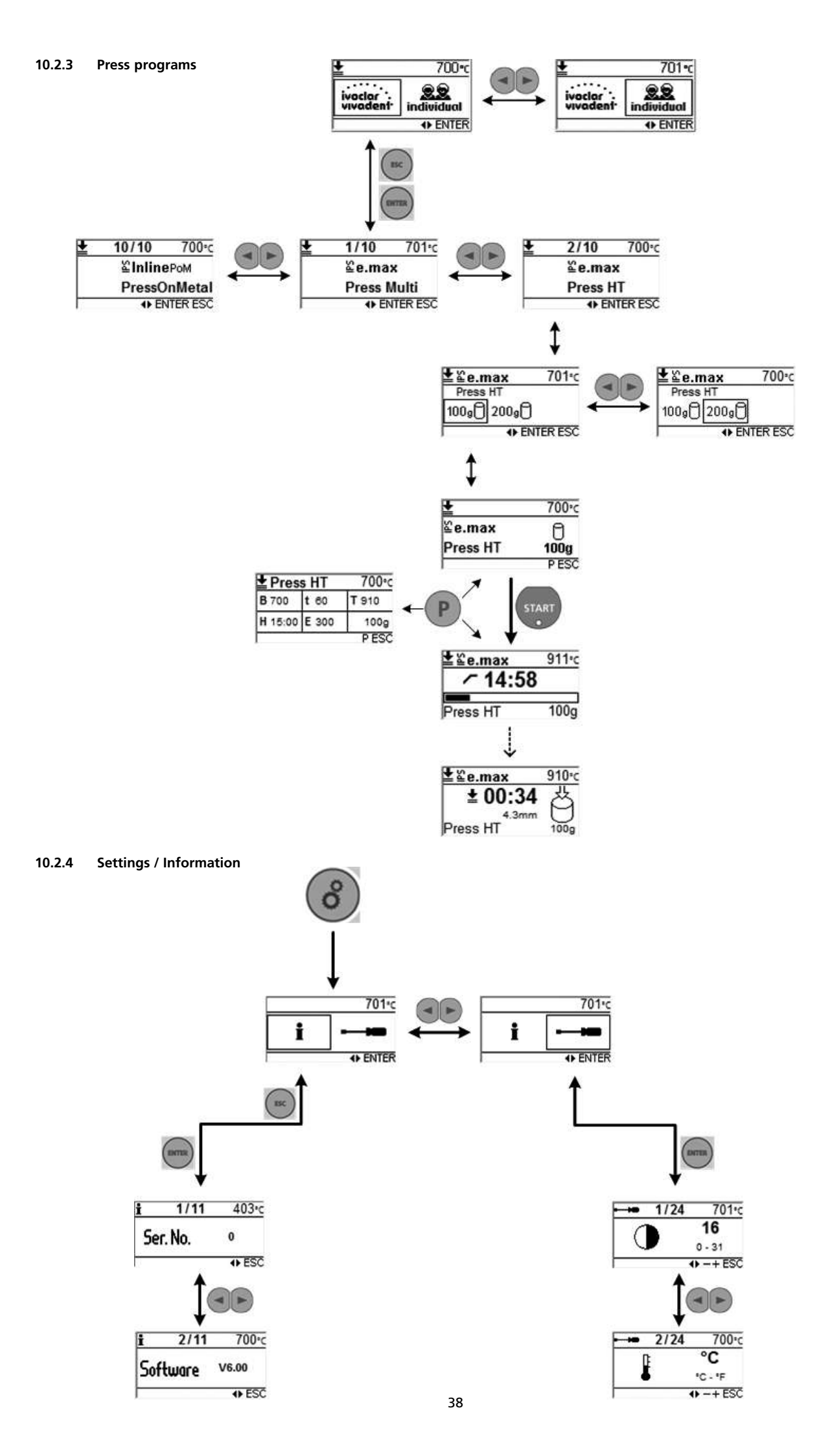

# Ivoclar Vivadent – worldwide

#### Ivoclar Vivadent AG

Bendererstrasse 2 FL-9494 Schaan Liechtenstein Tel. +423 235 35 35 Fax +423 235 33 60 www.ivoclarvivadent.com

#### Ivoclar Vivadent Pty. Ltd.

1 – 5 Overseas Drive P.O. Box 367 Noble Park, Vic. 3174 Australia Tel. +61 3 979 595 99 Fax +61 3 979 596 45 www.ivoclarvivadent.com.au

#### Ivoclar Vivadent GmbH

Bremschlstr. 16 Postfach 223 A-6706 Bürs Austria Tel. +43 5552 624 49 Fax +43 5552 675 15 www.ivoclarvivadent.com

#### Ivoclar Vivadent Ltda.

Rua Geraldo Flausino Gomes, 78 – 6.° andar Cjs. 61/62 Bairro: Brooklin Novo CEP: 04575-060 São Paulo – SP Brazil Tel. +55 11 3466 0800 Fax +55 11 3466 0840 www.ivoclarvivadent.com.br

### Ivoclar Vivadent Inc.

2785 Skywark Avenue, Unit 1 Mississauga Ontario L4W 4Y3 Canada Tel. +1 905 238 5700 Fax +1 905 238 5711 www.ivoclarvivadent.com

#### Ivoclar Vivadent Marketing Ltd.

Rm 603 Kuen Yang International Business Plaza No. 798 Zhao Jia Bang Road Shanghai 200030 China Tel. +86 21 5456 0776 Fax +86 21 6445 1561 www.ivoclarvivadent.com Ivoclar Vivadent Marketing Ltd. Calle 134 No. 7-B-83, Of. 520 Bogotá Colombia Tel. +57 1 627 33 99 Fax +57 1 633 16 63 www.ivoclarvivadent.com

#### Ivoclar Vivadent SAS

B.P. 118 F-74410 Saint-Jorioz France Tel. +33 450 88 64 00 Fax +33 450 68 91 52 www.ivoclarvivadent.fr

### Ivoclar Vivadent GmbH

Dr. Adolf-Schneider-Str. 2 D-73479 Ellwangen, Jagst Germany Tel. +49 (0) 79 61 / 8 89-0 Fax +49 (0) 79 61 / 63 26 www.ivoclarvivadent.de

#### Ivoclar Vivadent Marketing Ltd.

(Liaison Office) 503/504 Raheja Plaza 15 B Shah Industrial Estate Veera Desai Road, Andheri (West) Mumbai, 400 053 India Tel. +91 (22) 2673 0302 Fax +91 (22) 2673 0301 www.ivoclarvivadent.com

#### Ivoclar Vivadent s.r.l. Via Gustav Flora, 32

39025 Naturno (BZ) Italy Tel. +39 0473 67 01 11 Fax +39 0473 66 77 80 www.ivoclarvivadent.it

#### Ivoclar Vivadent K.K. 1-28-24-4F Hongo Bunkyo-ku Tokyo 113-0033 Japan Tel. +81 3 6903 3535 Fax +81 3 5844 3657 www.ivoclarvivadent.jp

Ivoclar Vivadent S.A. de C.V. Av. Insurgentes Sur No. 863 Piso 14, Col. Napoles 03810 México, D.F. México Tel. +52 (55) 50 62 10 00 Fax +52 (55) 50 62 10 29 www.ivoclarvivadent.com.mx

### Ivoclar Vivadent Ltd.

12 Omega St, Albany PO Box 5243 Wellesley St Auckland, New Zealand Tel. +64 9 914 9999 Fax +64 9 814 9990 www.ivoclarvivadent.co.nz

#### Ivoclar Vivadent Polska Sp. z o.o.

Al. Jana Pawla II 78 00-175 Warszawa Poland Tel. +48 22 635 54 96 Fax +48 22 635 54 69 www.ivoclarvivadent.pl

#### Ivoclar Vivadent Marketing Ltd. Derbenevskaja Nabereshnaya 11, Geb. W 115114 Moscow Russia

Tel. +7 495 913 66 19 Fax +7 495 913 66 15 www.ivoclarvivadent.ru

#### Ivoclar Vivadent Marketing Ltd.

171 Chin Swee Road #02-01 San Centre Singapore 169877 Tel. +65 6535 6775 Fax +65 6535 4991 www.ivoclarvivadent.com

#### Ivoclar Vivadent S.L.U.

c/ Emilio Muñoz Nº 15 Entrada c/ Albarracin E-28037 Madrid Spain Tel. + 34 91 375 78 20 Fax + 34 91 375 78 38 www.ivoclarvivadent.es

### Ivoclar Vivadent AB

Dalvägen 14 S-169 56 Solna Sweden Tel. +46 (0) 8 514 93 930 Fax +46 (0) 8 514 93 940 www.ivoclarvivadent.se

#### Ivoclar Vivadent Liaison Office

Ahi Evran Caddesi No 1 Polaris Is Merkezi Kat: 7 80670 Maslak Istanbul Turkey Tel. +90 212 346 04 04 Fax +90 212 346 04 24 www.ivoclarvivadent.com

#### Ivoclar Vivadent Limited

Ground Floor Compass Building Feldspar Close Warrens Business Park Enderby Leicester LE19 4SE United Kingdom Tel. +44 116 284 78 80 Fax +44 116 284 78 81 www.ivoclarvivadent.com

### Ivoclar Vivadent, Inc.

175 Pineview Drive Amherst, N.Y. 14228 USA

Tel. +1 800 533 6825 Fax +1 716 691 2285 www.ivoclarvivadent.com

#### Version: 1 Date information prepared: 03/2011 Valid as of Software V6.0

This apparatus has been developed solely for use in dentistry. Start-up and operation should be carried out strictly according to the Operating Instructions. Liability cannot be accepted for damages resulting from misuse or failure to observe the Instructions. The user is solely responsible for testing the apparatus for its suitability for any purpose not explicitly stated in the Instructions. Descriptions and data constitute no warranty of attributes.

Printed in Austria © Ivoclar Vivadent AG, Schaan/Liechtenstein 638623/0311/e

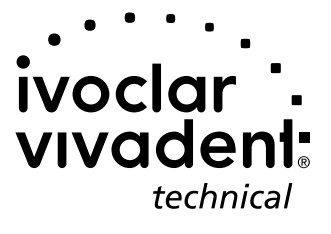

# VARIO PRESS® 300 VARIO PRESS® 300.e

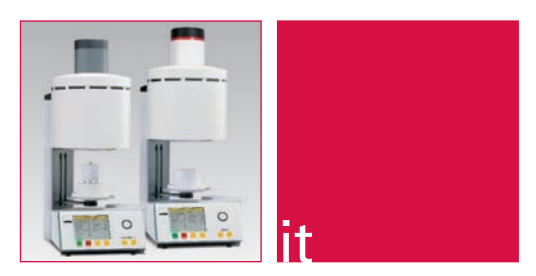

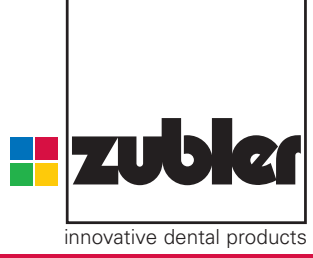

Istruzioni per l'uso 01-2014

www.zubler.de

### Indice

- 0. Introduzione
  - 0.1 Dichiarazione di conformità

pagina 4

pagina 12

- 0.2 Informazioni generali
- 0.3 Installazione dell'apparecchiatura
- 0.4 Prima messa in funzione pagina 6
- 0.5 Utilizzo
- 0.6 Norme di sicurezza
- 1. Utilizzo del forno
  - 1.1 Scelta del programma
  - 1.2 Impostare un programma
    - 1.2.1 Nuovo/modificare
    - 1.2.2 Copiare/modificare
    - 1.2.3 Spostare
    - 1.2.4 Cancellare
    - 1.2.5 Controllare
    - 1.2.6 Indice nuovo/modificare
    - 1.2.7 Cancellare voce d'indice
    - 1.2.8 Transfer tramite USB
  - 1.3 Impostazioni supplementari
    - 1.3.1 Temperatura Stand by
    - 1.3.2 Temperatura per il ciclo notturno
    - 1.3.3 Calibratura personalizzata
    - 1.3.4 Pompa per vuoto
    - 1.3.5 Livello del vuoto
    - 1.3.6 Diagnostica / Test
      - Programma di installazione
      - Programma di decontaminazione
      - Oversione software
      - 4 Software update
      - Service Test

- 1.3.7 Impostazioni lingua
- 1.3.8 Display
- 1.3.9 Segnale acustico
- 1.4 Preriscaldo del forno
- **1.5 Avvio ciclo notturno** 1.5.1 Ciclo notturno
- 2. Manutenzione pagina 29
  2.1 Controllo della condensa
  2.2 Filtro aria compressa
  2.3 Filtro Pompa per vuoto P3
  2.4 Pezzi di ricambio

  3. Dati tecnici pagina 30

  3.1 Entità di consegna
- 4. Servizio

- pagina **32**
- 5. Programmi di cottura pagina 33 5.1 Programmi di pressatura 5.2 Programmi di cottura

### 6. Note importanti sulla pagina 41 pressata del disilicato di litio con VARIO PRESS 300.e

- 6.1 Rivestimento
- 6.2 Miscelare il Rivestimento
- 6.3 Preparazione del cilindro
- 6.4 Messa in Rivestimento
- 6.5 Forno da Preriscaldo
- 6.6 Pressata
- 6.7 Smuffolatura
- 6.8 Ulteriori Informazioni

### Segnalazioni e simboli

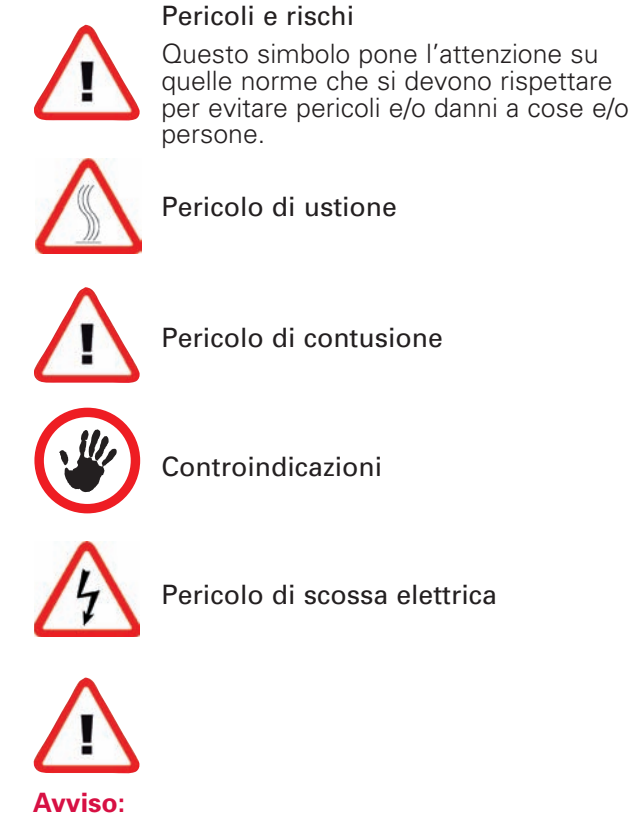

Leggere attentamente le istruzioni per l'uso dell'apparecchiatura prima di metterla in funzione! Contengono informazioni importanti per la sicurezza, per l'utilizzo e per la manutenzione. In questo modo si è protetti e si evitano danni.

Ulteriori informazioni da pagina 6 a pag. 11.

### 0.1 Dichiarazione di conformità

Zubler Gerätebau GmbH Noi. Buchbrunnenweg 26 89081 Ulm Jungingen dichiariamo che il forno per ceramica:

### VARIO PRESS® 300

VARIO PRESS<sup>®</sup> 300.e

è conforme ai requisiti fondamentali espressi nelle sequenti normative CE

2006/42/EG Direttiva sulle apparecchiature

2006/95/CEE Direttiva sulla bassa tensione

2004/108/CEE Direttiva CE sulla compatibilità elettromagnetica

La presente dichiarazione perde valore in caso all'apparecchiatura vengano apportate modifiche non concordate con l'azienda.

**ETL LISTED** 

CONFORMS TO

UL STD 61Ø1Ø-1 **CERTIFIED TO** 

CAN/CSA STD C22.2 NO 61Ø1Ø-1

Kurt Zubler Amministratore Delegato

3Ø89Ø56

### 0.2 Informazioni generali

La corretta ceramizzazione, con i nuovi materiali oggigiorno disponibili, fa sì che l'odontotecnico avverta sempre nuove esigenze. Noi ne abbiamo tenuto conto e, in VARIO PRESS<sup>®</sup> 300, abbiamo conciliato la tecnica più moderna con procedimenti orientati al futuro.

Il software installata nel forno combinato VARIO PRESS<sup>®</sup> 300 permette di cuocere in maniera individuale tutte le ceramiche, da stratificazione e pressabili, presenti sul mercato, e garantisce la massima sicurezza nella tecnica del press-tometal<sup>®</sup>. L'utilizzo di materiali di primissima qualità allunga la vita del forno e fa sì che l'odontotecnico ottenga, per molti anni consecutivi, risultati riproducibili al più alto livello.

La nostra azienda desidera che gli odontotecnici possano produrre, utilizzando VARIO PRESS<sup>®</sup> 300. manufatti della più alta qualità possibile e, pertanto, si impegna ad informarli gualora siano necessari aggiornamenti del software o variazioni nella modalità di lavorazione.

Siamo sicuri che i laboratori che utilizzano questo forno avranno successo e ci felicitiamo con loro per la scelta che hanno fatto.

### 0.3 Installazione dell'apparecchiatura

Togliere dall'imballaggio grande le due scatole bianche. Estrarre il forno e collocarlo nel luogo previsto. L'apparecchiatura ha un peso considerevole, è quindi opportuno che venga sempre sollevata e trasportata da due persone.

Estrarre dalla seconda scatola la pompa per il vuoto, collocarla in prossimità del forno e rimuovere il pistone in gommapiuma.

Conservare sempre le scatole di cartone originali e il materiale d'imballo che potranno servire per l'invio dell'apparecchiatura a un centro di assistenza in caso di riparazioni nel periodo di garanzia.

### **Collegamento della** pompa per il vuoto

Estrarre dalla scatola piccola il tubo flessibile trasparente corto provvisto di filtro e collegarlo alla parte posteriore del forno ("VUOTO").

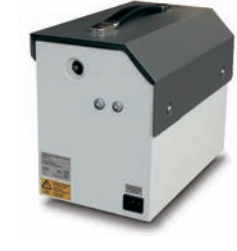

Collegare guindi il tubo flessibile trasparente lungo all'estremità libera del filtro e collegare il tutto alla pompa per il vuoto. Collegare infine pompa e forno utilizzando il cavo di alimentazione della pompa in dotazione.

pompa

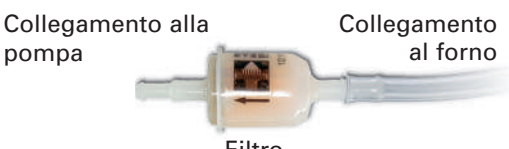

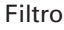

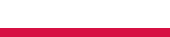

### Collegamento all'aria compressa

La scatola bianca più piccola contiene gli accessori necessari per il collegamento all'aria compressa.

Fissare il riduttore di pressione in verticale con le due viti in dotazione sull'alloggiamento della pompa per vuoto o in un altro punto del laboratorio nelle immediate vicinanze del forno.

Misurare la distanza tra sistema dell'aria compressa e riduttore di pressione e tra quest'ultimo e il forno per ceramica, quindi dividere in due parti di lunghezza corrispondente il tubo flessibile blu per aria compressa.

Collegare una metà del tubo flessibile blu per aria compressa all'uscita del riduttore di pressione ("OUT") sul retro del forno.

Fissare quindi la seconda parte del tubo flessibile blu per aria compressa al riduttore di pressione ("IN") e collegare il tutto all'impianto di aria compressa del laboratorio.

Il riduttore di pressione è preimpostato su una pressione di ingresso di 0,6 MPa (=6,0 bar).

Qualora altre apparecchiature (sabbiatrice, pentola a pressione ecc.) siano collegate all'impianto di aria compressa, verificare che la pressione del forno non scenda mai sotto 0,5 MPa (= 5,0 bar).

### Aria compressa 6bar secondo ISO8573.1:

| ISO 8573.1 | Polvere | Acqua | Olio |
|------------|---------|-------|------|
| Classe     | 1       | 4     | 1    |

### Messa in funzione

Aprire la scatola bianca grande, estrarre la base di cottura/pressata e tenerla a portata di mano per la procedura successiva.

### Allacciamento con la rete elettrica

Il forno per ceramica richiede una corrente alternata di 230 V / 50 Hz. L'apposito cavo elettrico è fornito in dotazione. Non utilizzare mai un cavo elettrico diverso da quello fornito, né una prolunga.

Se il forno per ceramica viene collegato alla rete elettrica contemporaneamente ad altri forni o apparecchiature elettriche ad elevato consumo energetico (p. es. tramite una presa multipla sul banco di lavoro) può accadere che salti il fusibile. Accertarsi che l'interruttore principale verde sul retro del forno si trovi in posizione "0". Collegare un'estremità del cavo elettrico al forno e l'altra alla presa di rete. Accendere ora il forno con l'interruttore principale verde.

Dopo un breve segnale acustico il forno esegue un test di autodiagnostica, quindi il lift si muove verso il basso.

Collocare sul piatto del lift la base di cottura o di pressata precedentemente preparata.

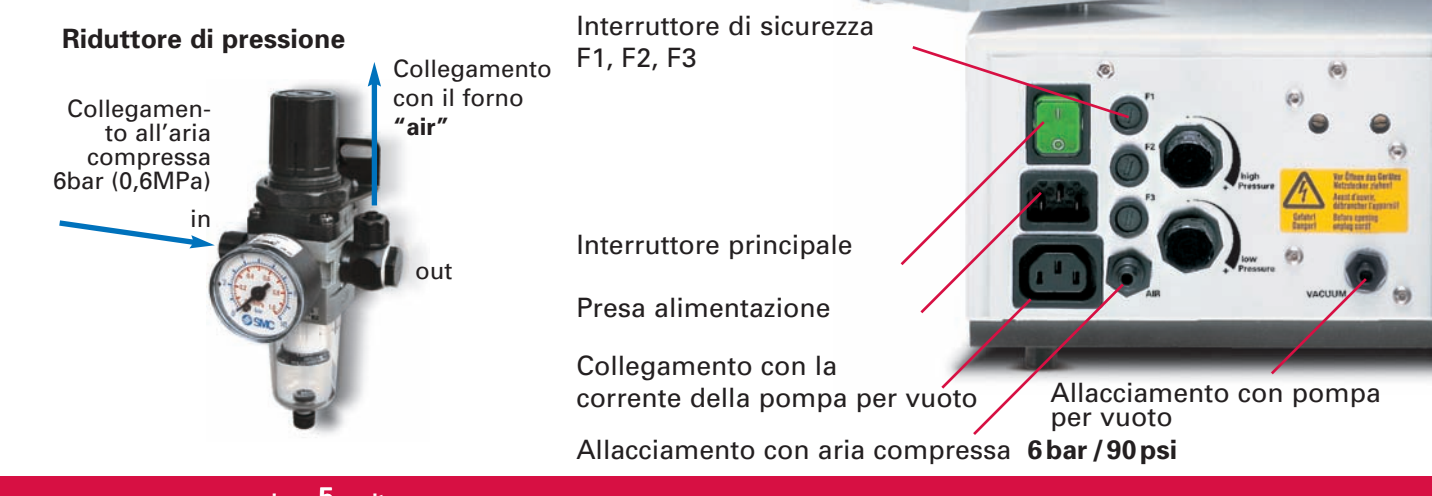

### Prima messa in funzione

### Dopo aver messo in funzione il forno per la prima volta, e dopo aver posizionato il piattello di cottura, si deve eseguire il programma, selezionando i seguenti parametri:

Menu principale  $\Rightarrow$  Impostazioni supplementari  $\Rightarrow$  1a messa in funzione

- 1. Impostazione temperatura partenza
- 2. Impostazione temperatura notturna
- 3. Impostazione lingua
- 4. Impostazione data e ora
- 5. Unità di misura della temperatura (°C o °F)
- 6. Funzioni display
- 7. Attivazione anteprima parametri: "sì" o "no"

8. Nel forno si avvia un programma di asciugatura (ca 20 minuti) della camera. Il lift rimane in posizione non completamente chiusa per consentire la fuoriuscita di eventuale umidità residua. 9.Il forno avvia il test per il vuoto. Per ca. 2 minuti la pompa crea il vuoto, poi si spegne e, a camera chiusa, rimane spenta per altri due minuti, per testare l'ermeticità del forno.

10. Al termine della procedura, sullo schermo appare la scritta "Inserire il valore del vuoto". Confermare premendo il tasto "sì" e impostare il

livello di vuoto desiderato. Dal valore rilevato automaticamente si devono sottrarre 20 mm (es.: valore raggiunto 760 mm - 20 mm = 740 mm valore per il vuoto individuale.)

### Indicazioni generali

Se **VARIO PRESS**<sup>®</sup> 3000 viene utilizzato unicamente per funzioni di cottura, accertarsi che sia sempre collegato all'impianto di aria compressa; in caso contrario la posizione dello stantuffo di pressata può risultare indefinita. In posizione abbassata, lo stantuffo potrebbe danneggiare gli oggetti di ceramica sul piatto di cottura.

### 0.4 Impostazioni supplementari

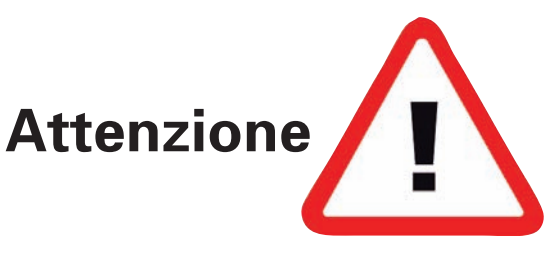

Il forno per ceramica **VARIO PRESS**<sup>®</sup> 300 / **VARIO** 300 è stato sviluppato esclusivamente per la cottura / pressata delle ceramiche dentali ed è destinato solamente a tale utilizzo.

L'utente è responsabile per i danni risultanti da un utilizzo non idoneo.

Lavorando con temperature superiori ai 1075° C si riduce la durata della resistenza elettrica.

Sono valide le garanzie emesse dal produttore.

Per l'utilizzo corretto dell'apparecchiatura, rispettare tutte le prescrizioni contenute nelle istruzioni per l'uso.

Le riparazioni devono essere eseguite esclusivamente da persone o centri di riparazione autorizzati.

Sia il Forno che il Dialer vanno sempre maneggiati con le mani asciutte e senza mai utilizzare oggetti appuntiti.

- Trasportare e sballare l'apparecchiatura con cautela. Sollevare il forno, possibilmente in due persone, sempre alla base, mai prendendo la camera di cottura o il lift.
- Il forno per la pressata deve essere collegato sempre con l'aria compressa (anche nelle funzioni di cottura) per garantire che lo stantuffo rimanga nella sua posizione "alta".

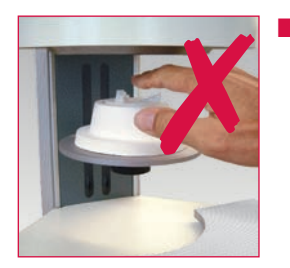

Durante il funzionamento del forno, non inserire le mani tra lift e camera di cottura. Pericolo di ustioni e contusioni!

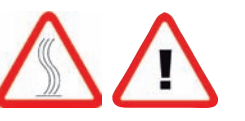

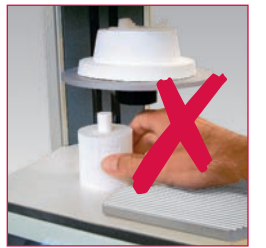

Durante il funzionamento del forno non mettere le mani sotto il lift o appoggiare oggetti nello spazio sottostante. Il piattello del forno non deve essere bloccato durante la fase d'apertura.

!\

Non azionare mai il forno senza la base di cottura o di pressata.

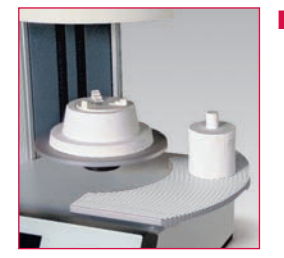

Dopo il ciclo di cottura/pressata togliere l'oggetto dal piattello ed appoggiarlo sull'apposita piattaforma di raffreddamento.

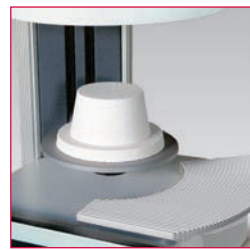

Per la sinterizzazione della ceramica, utilizzare esclusivamente la base di cottura.

- B
- Per la pressata della ceramica, utilizzare esclusivamente la base di pressata unitamente al relativo supporto.

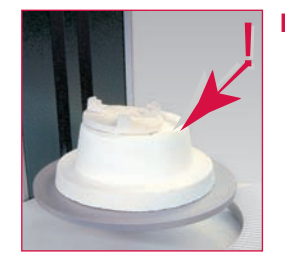

Il supporto di pressata deve essere posizionato correttamente e non obliquamente.

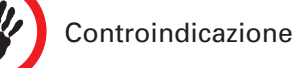

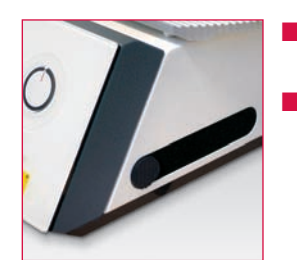

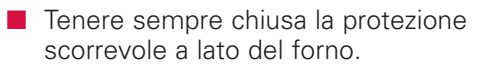

La rimozione o l'inserimento della chiavetta USB devono avvenire sempre a forno spento.

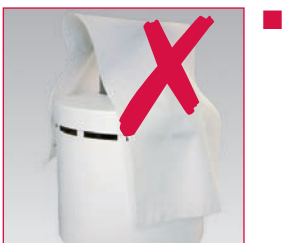

Le fessure di raffreddamento non devono essere coperte, per permettere all'aria di circolare. Altrimenti, il forno si surriscalda.

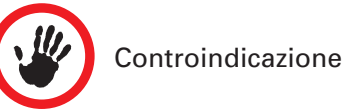

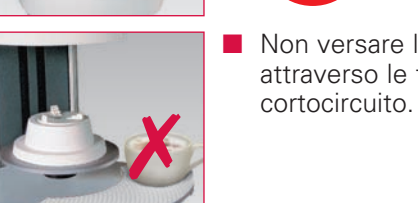

Non versare liquidi o inserire oggetti attraverso le fessure per evitare un

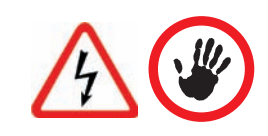

Il lift viene azionato tramite motore elettrico. La chiusura o l'apertura devono avvenire esclusivamente con i tasti "aprire" e "chiudere". Non aprire il forno manualmente.

### 0.5 Norme di sicurezza

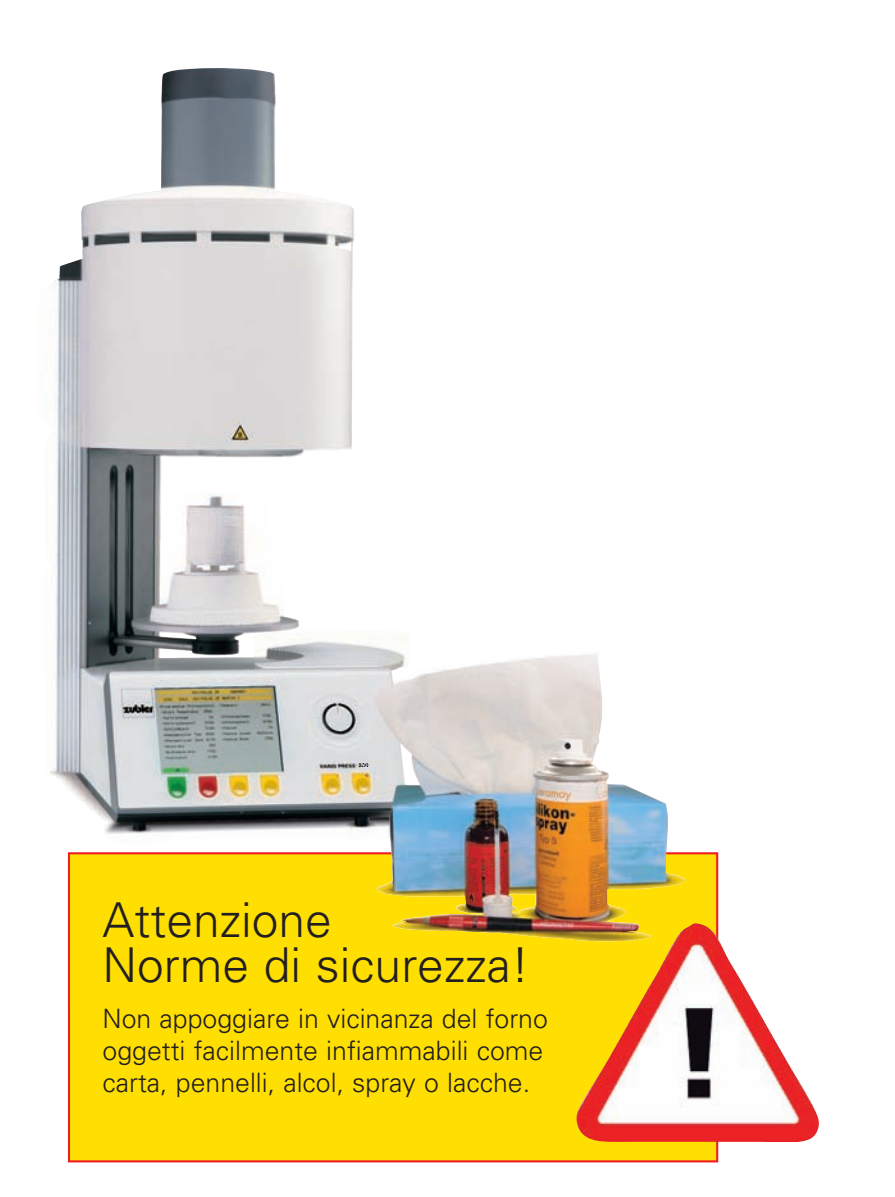

- Il forno deve essere utilizzato esclusivamente per i procedimenti descritti nelle istruzioni per l'uso. Togliere tutto il materiale d'imballaggio e i nastri adesivi prima dell'installazione.
- Usare l'apparecchiatura solamente in luoghi chiusi.
- Non devono essere lavorati materiali che possano produrre gas tossici.
- Inserire il cavo del forno in una presa indipendente a 16A con un dispositivo di protezione contro le dispersioni di corrente a 30mA.
- Qualsiasi interruzione del cavo di protezione all'interno o all'esterno dell'apparecchiatura, in caso di guasto, può essere pericoloso per la vita dell'operatore. Non è possibile lavorare qualora si verifichino tali condizioni.
- Alla prima accensione, o dopo un periodo di fermo, nel caso di umidità elevata o a temperature basse, si possono manifestare difficoltà nel fare il vuoto.

- Lasciare uno spazio libero intorno e sopra al forno di ca. 200 – 300 mm. Le pareti vicine devono essere ignifughe e la zona intorno ben aerata.
- A norma di legge, installare un estintore a schiuma in vicinanza del forno, informando i dipendenti sull'uso corretto dello stesso.
- Non indossare vestiti larghi mentre si adopera il forno. Porre attenzione nel maneggiare gli oggetti vicini al forno. Materiali infiammabili a contatto con la superficie calda dell'apparecchiatura potrebbero prendere fuoco e causare ustioni all'operatore.
- Non lavorare con materiali facilmente infiammabili come carta, alcol, spray in vicinanza del forno. Non depositare questi oggetti sopra l'apparecchiatura.

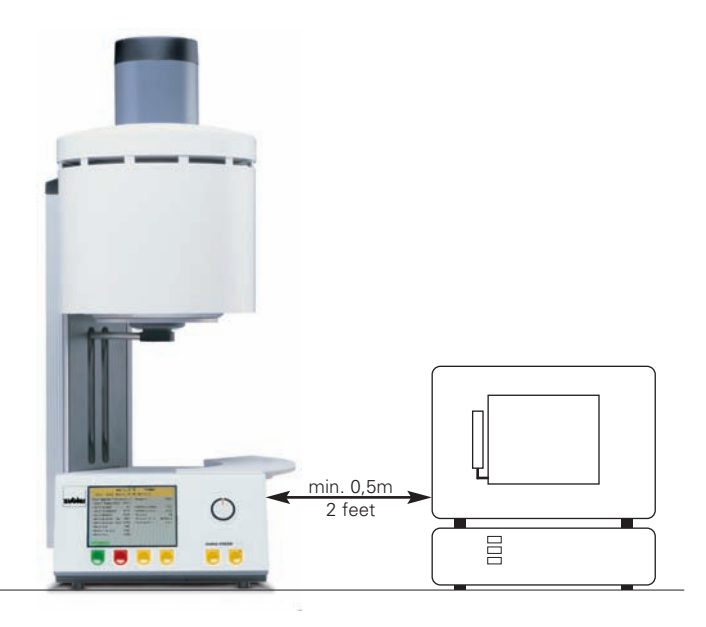

- Non installare il forno e la pompa per il vuoto nei pressi di una fonte di calore.
- Assicurarsi che l'apparecchiatura sia installata secondo le indicazioni e che la rete elettrica sia conforme alla legge.
- Per il collegamento elettrico a 230/240 V utilizzare il cavo H05W-F3G1,0 allegato con la spina Schuko e la presa a 3 poli per il forno.
- L'azienda che gestisce la fornitura elettrica deve garantire una tensione sempre sufficiente della rete. Un elettricista può certificare che i valori siano sufficienti e che non ci siano sovraccarichi di rete.
- Non utilizzare prolunghe per collegare il forno alla rete. L'ente per il servizio elettrico locale può fornire le informazioni sui valori d'allacciamento alla rete.
- Nel caso di tensione troppo bassa, la salita della temperatura potrebbe essere rallentata.

- I sistemi di aria compressa devono corrispondere ai valori richiesti. L'allacciamento deve essere eseguito esclusivamente da persone qualificate e l'installazione deve corrispondere alle indicazioni fornite dal produttore.
- Attacchi e tubi flessibili devono essere controllati periodicamente, verificandone la posizione, il consumo e l'ermeticità. Nel caso di perdita d'aria, fissare o sostituire il tubo flessibile.
- Tutti i cavi o i tubi flessibili devono essere collocati in modo tale da non poter essere calpestati.
- Aprendo il forno dopo un ciclo di cottura, fare attenzione alle temperature elevate all'interno.
- Non toccare le resistenze o le superfici interne del forno. Pericolo di ustioni!
- Al termine dei cicli di cottura/pressata, non lasciare il forno incustodito! Se la camera di cottura è aperta, chiuderla nel più breve tempo possibile.
- Nel caso il forno rimanga in Stand-by sotto vuoto, la guarnizione del piattello può aderire leggermente.

- Pulire l'apparecchiatura con un panno asciutto o umido. Non utilizzare detergenti! Prima di pulire il forno staccare la corrente.
- Durante il ciclo di cottura/pressata si possono avvertire leggerissimi rumori causati dai micromovimenti delle resistenze elettriche nella camera di cottura.
- Nel caso l'apparecchiatura presenti un difetto o un danneggiamento che non ne garantiscano il funzionamento sicuro, proteggere il forno da un utilizzo accidentale finché il problema non venga risolto.
- Prima di un qualsiasi intervento autorizzato di manutenzione o di riparazione, staccare il forno dalla rete elettrica e lasciarlo raffreddare a temperatura ambiente. Pericolo di scossa elettrica!
- Leggere attentamente le istruzioni prima di aprire, riparare o sostituire pezzi di ricambio dell'apparecchiatura. Ogni riparazione o sostituzione deve essere esplicitamente autorizzata dal produttore. Ogni intervento di riparazione non autorizzato o la sostituzione di pezzi non adatti può presentare un rischio per la sicurezza e, di conseguenza, annullare la garanzia dell'apparecchiatura. Tutti gli interventi durante e dopo il periodo di garanzia devono essere effettuati dal nostro centro di assistenza.

- Usare solamente pezzi di ricambio originali.
- Modifiche Hardware o Software non autorizzate possono danneggiare il forno e, di conseguenza, annullare la garanzia.
- Bambini o visitatori non abilitati all'uso dell'apparecchiatura non devono essere lasciati soli nei pressi di un forno in funzione né vi si devono avvicinare. E' vietato salire o soffermarsi sul piano dove si trova un forno per ceramica. Non lasciare vicino al forno oggetti che potrebbero essere d'interesse per i bambini, i quali, se non adeguatamente custoditi, potrebbero ferirsi seriamente.
- Conservare l'imballo originale del forno Vario e della pompa per vuoto, da utilizzarsi in caso di spedizione. In caso contrario, un danneggiamento dell'apparecchiatura causato da un imballaggio inadatto può annullare la garanzia.

### Formazione di polvere dal refrattario

All'interno della camera di cottura si trovano frammenti di fibre di ceramica (RCF) e silice cristallina che possono essere respirati dall'operatore. Questi materiali si presentano sotto forma di particelle di fibra o feltro, lana minerale o fibre di riempimento.

- Durante il normale utilizzo del forno tali materiali non sono presenti nell'ambiente lavorativo, mentre invece lo sono quando il refrattario della camera di cottura deve essere sostituito.
- Pertanto, nonostante non siano noti rischi per la salute a lungo termine, si raccomanda di proteggersi adeguatamente nel maneggiare tali materiali.
- Poiché, però, aspirare le polveri di fibra esposte a temperature elevate può causare malattie delle vie respiratorie, l'operatore deve indossare una maschera protettiva, occhiali di protezione, guanti di sicurezza e vestiti con maniche lunghe quando si espone alle polveri durante un intervento di riparazione.

- Evitare che il refrattario si frantumi. In caso, eliminare i residui e metterli in contenitori chiusi.
- Dopo un eventuale contatto, sciacquare la pelle dapprima sotto acqua corrente e poi con sapone e acqua (non usare detergenti). I vestiti devono essere lavati separatamente.
- Le schede di sicurezza dei materiali RCF possono essere inviate a richiesta.

### Scelta dei parametri del menu

- 1 Dopo aver acceso l'apparecchiatura sul display appare il menu principale con cinque opzioni:
- Scelta del programma 1.1 1.2 Impostare un programma 1.3 1.4 1.5
  - Impostazioni supplementari Preriscaldo del forno
  - Avvio ciclo notturno
- 2 Selezionare il parametro del menu tramite il dialer o con i tasti +/-
- **3** Confermare con il tasto "Enter".

### Funzioni del display

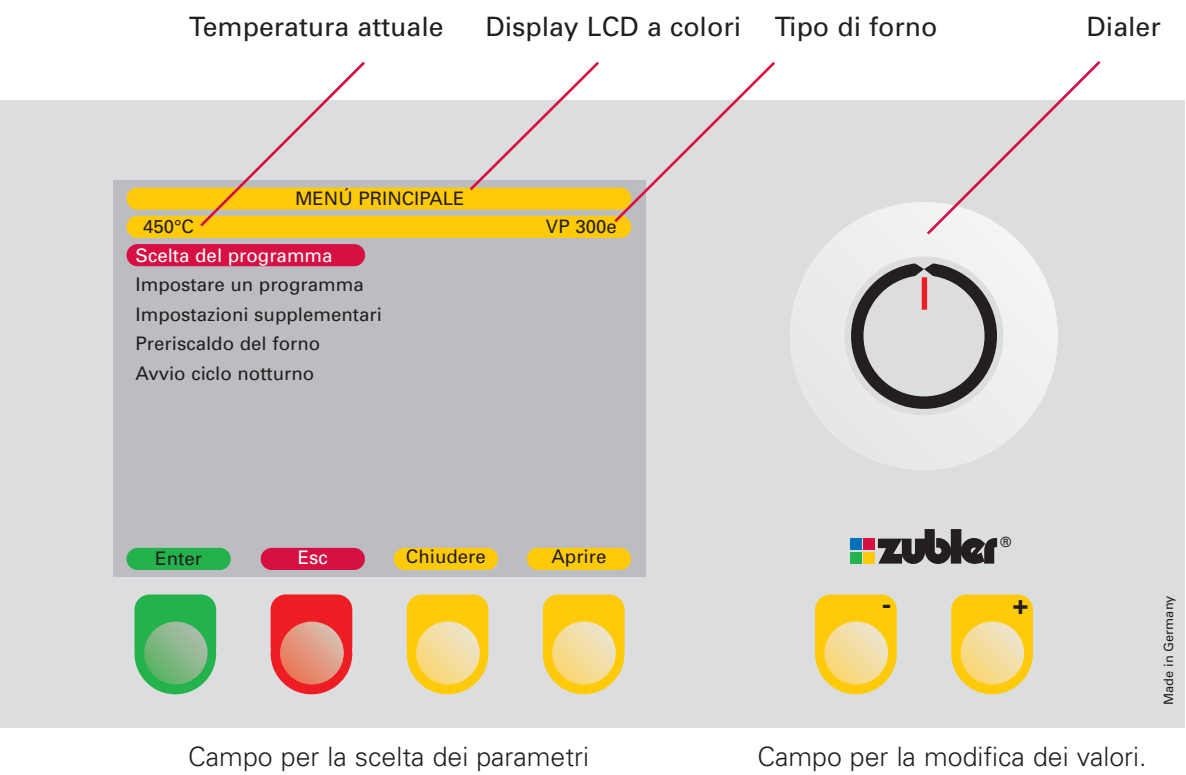

Tasto per la conferma / interruzione Movimento del lift verso l'alto / il basso Dialer a selezione rapida Tasti step by step

### 1.1 Scelta del programma

### Avvio programma

- Selezionare "scelta del programma" evidenziandolo con la barra rossa e confermare con il tasto "Enter".
- Sul display appare una videata con 20 programmi (p.es. 0-19).
- Tutti i 500 programmi (25 pagine da 20 programmi) sono liberamente programmabili.
- Si consiglia di dedicare un blocco da 20 programmi per ogni ceramica o tecnica utilizzata.
- Con il dialer o tramite i tasti +/- si seleziona il programma desiderato. Premere il tasto verde "Enter" per avviare il programma prescelto.
- Per spostarsi verso un altro gruppo di programmi si preme il tasto rosso "Esc" e si torna sulla pagina indice (vedasi pag. 15: lavorare con la pagina indice).
- Dopo ogni ciclo di cottura / pressata il forno deve essere chiuso.
- Una volta chiuso il forno, la temperatura iniziale verrà mantenuta per 4 ore, avvantaggiando così quanti cuociono e pressano ad intervalli nel corso della giornata. Dopo questo periodo la temperatura cala fino a raggiungere la temperatura StandBy.

|              | 006 - DC CERAM 9.2 CERAMAY |           |            |            |       |
|--------------|----------------------------|-----------|------------|------------|-------|
| 450°C        | Selezio                    | nare il p | rogramma   | a          |       |
| 120 - DC 9.  | .2 WASH                    |           | 130 - DC 9 | .2 DENTINA | 426+  |
| 121 - DC 9   | .2 DENTINA 1               |           | 131 - DC 9 | .2 STAIN   | 6+    |
| 122 - DC 9   | .2 DENTINA 2               |           | 132 - DC 9 | .2 GLAZE   | 6+    |
| 123 - DC 9   | .2 STAIN                   |           | 133-       |            |       |
| 124 - DC 9   | .2 GLAZE                   |           | 134- FULL  | ZIRKON STA | IN    |
| 125 - DC 9   | .2 DENTINA 1               | 3+        | 135- FULL  | ZIRKON GLA | AZE   |
| 126 - DC 9   | 2 DENTINA 2                | 3+        | 136- FULL  | ZIRKON STA | IN 3+ |
| 127 - DC 9   | .2 STAIN                   | 3+        | 137- FULL  | ZIRKON GLA | ZE 3+ |
| 128 - DC 9   | .2 GLAZE                   | 3+        | 138- FULL  | ZIRKON STA | IN 6+ |
| 129 - DC 9   | 2 DENTINA 1                | 6+        | 139- FULL  | ZIRKON GLA | ZE 6+ |
| Avviare il p | programma                  |           |            |            |       |
| Enter        | Esc                        |           | Chiudere   | Ар         | rire  |

Attenzione ! Chiudere il forno immediatamente dopo un ciclo di cottura / pressata.

Se al termine di un programma il forno non viene chiuso manualmente, la temperatura scende a un valore di sicurezza di 400°C indipendentemente dalla temperatura standby impostata. Raggiunta questa temperatura, il forno rimane in questa posizione per 30 minuti, dopodiché entra in modalità stand-by e si chiude automaticamente al raggiungimento della temperatura stand-by preimpostata a 100°C.

### Sovrascrivere un programma durante il ciclo di cottura

Se durante un ciclo di cottura già avviato fosse necessario modificare temporaneamente i parametri, si attiva il modus "sovrascrivere" tramite il tasto giallo "Edit Prog". Avviso generale: Si possono modificare solamente i parametri dei procedimenti non ancora iniziati al momento dell'intervento. Dopo aver premuto il tasto "Edit Prog", il modus per modificare i valori è attivo.

Appare sullo schermo una barra rossa con la scritta dei parametri da modificare. Si conferma premendo il dialer oppure il tasto +/-.

Appaiono in sequenza tutti i parametri modificabili. Una volta modificato il parametro prescelto, si conferma il valore con il tasto "Enter". Dopo le conferme, il display torna all'aspetto abituale del programma in corso.

Dopo il ciclo di cottura, o dopo un'eventuale interruzione, il programma torna ai valori originariamente impostati. Per ogni ciclo di cottura si può sovrascrivere una volta sola.

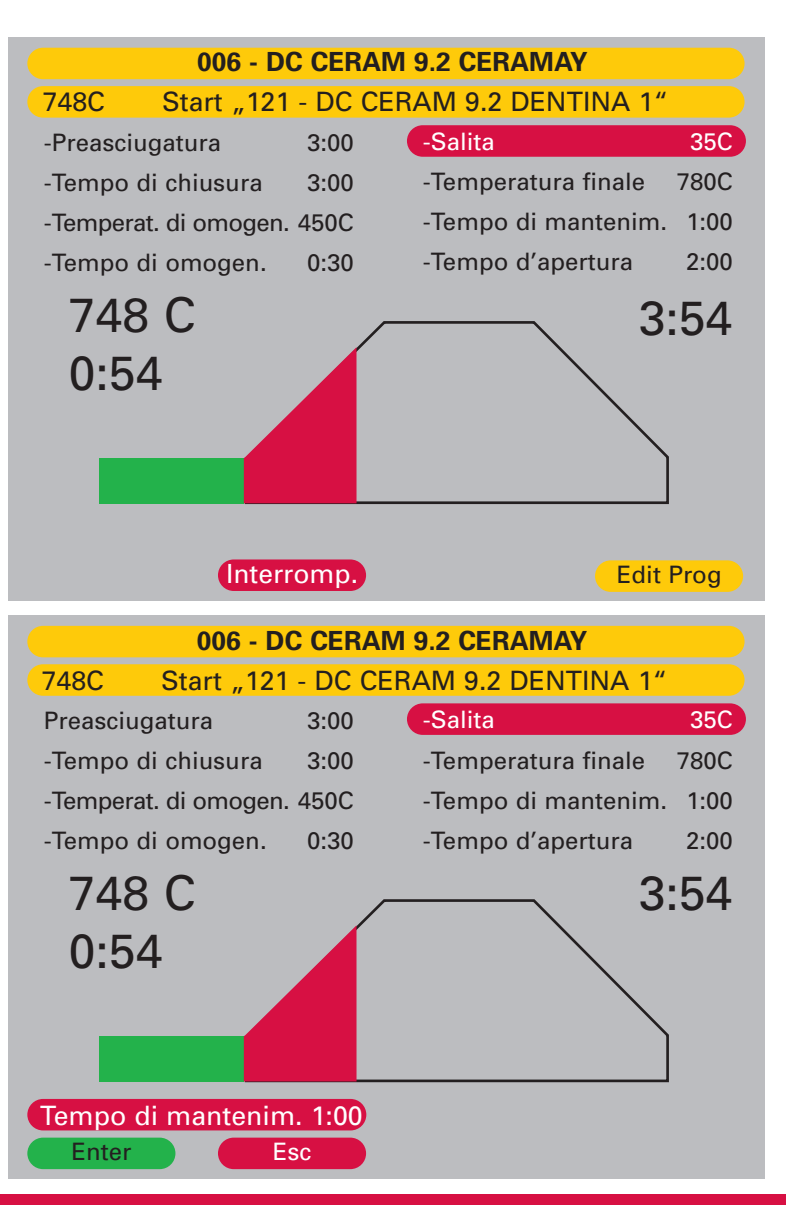

pagina 14 it

\*

| 006 - DC CERAM              | I 9.2 CERAMAY              |   |
|-----------------------------|----------------------------|---|
| 450°C Selezione gr          | uppo progr                 |   |
| 000 - AUTHENTIC CERAMAY     | 010 - E.MAX PRESS ADVANCED | * |
| 001 -                       | 011 - E.MAX CERAM IVOCLAR  |   |
| 002 - PULSE MC CERAMAY      | 012 -                      |   |
| 003 - PULSE ZR CERAMAY      | 013-                       |   |
| 004 -                       | 014-                       |   |
| 005 - DC CERAM 12.5 CERAMAY | 015-                       |   |
| 006 - DC CERAM 9.2 CERAMAY  | 016 -                      |   |
| 007 - DC CERAM 9.2 PRESS TO | 017-                       |   |
| 008 - DC CONCEPT PRESS ADV. | 018-                       |   |
| 009 -                       | 019-                       |   |
| Avviare il programma        |                            |   |
| Enter Esc                   | Avanti                     |   |

|              | 006 - DC  | <b>CERAM</b>         | 9.2 CERAMAY            |    |
|--------------|-----------|----------------------|------------------------|----|
| 450°C        | Selezi    | <mark>one gru</mark> | ippo progr             |    |
| 120 - DC 9.2 | WASH      |                      | 130 - DC 9.2 DENTINA 2 | 6+ |
| 121 - DC 9.2 | DENTINA 1 |                      | 131 - DC 9.2 STAIN     | 6+ |
| 122 - DC 9.2 | DENTINA 2 |                      | 132 - DC 9.2 GLAZE     | 6+ |
| 123 - DC 9.2 | STAIN     |                      | 133-                   |    |
| 124 - DC 9.2 | GLAZE     |                      | 134- FULL ZIRKON STAIN |    |
| 125 - DC 9.2 | DENTINA 1 | 3+                   | 135- FULL ZIRKON GLAZE |    |
| 126 - DC 9.2 | DENTINA 2 | 3+                   | 136- FULL ZIRKON STAIN | 3+ |
| 127 - DC 9.2 | STAIN     | 3+                   | 137- FULL ZIRKON GLAZE | 3+ |
| 128 - DC 9.2 | GLAZE     | 3+                   | 138- FULL ZIRKON STAIN | 6+ |
| 129 - DC 9.2 | DENTINA 1 | 6+                   | 139- FULL ZIRKON GLAZE | 6+ |
| Avviare il p | orogramma |                      |                        |    |
| Enter        | Esc       |                      | Chiudere Aprir         | e  |

### Lavorare con l'indice

- Nell'indice si possono impostare singoli programmi in gruppi individuali (vedasi 1.2.6).
- Per passare dal programma di cottura o pressata appena utilizzato al programma di un altro gruppo, uscire dalla pagina premendo "Esc".
- Si apre la prima delle due pagine con l'indice dei programmi (0-19).
- Per mezzo dei tasti +/- o del dialer posizionare il cursore rosso sul gruppo di programmi desiderato e confermare con "Enter".

- Si apre la pagina con i programmi del gruppo selezionato.
- Continuare come descritto al paragrafo 2.2 "Avvio del programma". ADVANCED PRESS è un processo brevettato per la pressata del disilicato di litio ed è possibile ad eseguire solamente nel forno VARIO PRESS 300.e.

### 1.2 Scelta del programma

### Nuovo/Modificare

- Selezionare il parametro "Impostare programma" con la barra rossa e confermare con il tasto verde "Enter".
- Nella finestra successiva appaiono 6 modi per l'impostazione dei programmi.
- Alla pagina indice, selezionare il gruppo di programmi e confermare tramite il tasto "Enter".

Si definisce ora la posizione dove impostare o modificare nome e parametri del programma e si conferma l'azione premendo il tasto verde "Enter".

- La prima lettera è posizionata in campo blu.
- Selezionare la lettera o il numero tramite il dialer o i tasti +/- e confermare con il tasto "destra".

- Il cursore si sposta di una posizione a destra.
- Proseguire come descritto sopra finché sul display non appare il nome desiderato.
- Premendo il tasto "Enter" si lascia il modus per l'impostazione del nome nuovo/modificato e si passa nel settore per l'impostazione dei valori dei parametri del programma.
- Se si modifica solamente il nome di un programma, dopo aver confermato con il tasto "Enter", si preme il tasto "ultima riga". Con il tasto +/- si entra e si conferma l'opzione "sì", confermando tutto premendo di nuovo il tasto"Enter".
- Lo stesso nome non può essere memorizzato per due volte.

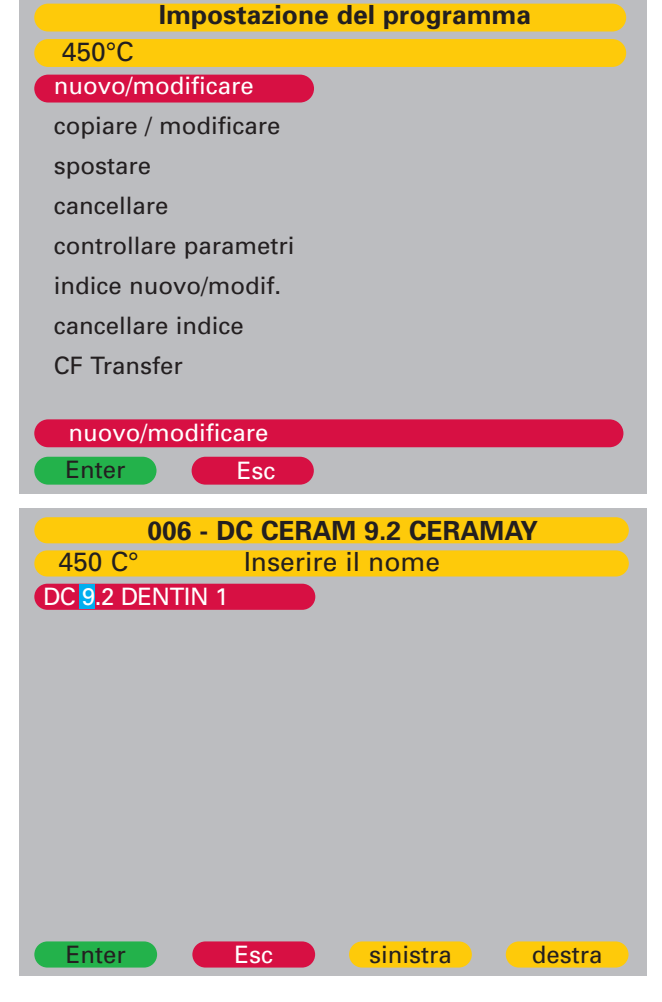

### Modifica dei parametri per la cottura/pressata

Nel primo passo si sceglie il tipo di programma:

- **Professional** Program: una sequenza di 16 parametri liberamente programmabili per la cottura individuale di tutte le ceramiche dentali.
- Standard Program: un ciclo di cottura consigliato dai produttori delle ceramiche dentali.
- Special Program: questo tipo di programma è utilizzabile con ceramiche che richiedono due stazionamenti durante la fase di riscaldamento e/o due diversi gradienti di salita.
- I Press Program: la lavorazione intelligente di tutte le ceramiche da pressare. Il processo di pressata termina automaticamente nel momento in cui il sensore I-Press, dopo il riempimento del cilindro, non registra più nessun ulteriore movimento dello stantuffo.
- Press Program: per la lavorazione di tutte le ceramiche da pressare. La pressata si realizza in un tempo preimpostato dall'utente.
- Programma di sinterizzazione: sinterizzazione di ceramica-allumina per sottostrutture (p. es. Vita\* Inceram). Reso disponibile dal produttore solo su richiesta specifica.

| 006 - D0                                                | CERA | M 9.2 CERAMAY        |        |  |
|---------------------------------------------------------|------|----------------------|--------|--|
| 748C         Edit "121 - DC 9.2 DENTINA 1"              |      |                      |        |  |
| Tipo programma Professional         -Tempera         No |      |                      |        |  |
| -Temperat. di partenza                                  | 450C |                      |        |  |
| -Preasciugatura                                         | Si   | -Temperat. d'apertur | a 780C |  |
| -Tempo di preasciug.                                    | 3:00 | -Tempo d'apertura    | 2:00   |  |
| -Tempo di chiusura                                      | 3:00 | -Vuoto               | Si     |  |
| -Temperat. di omogen.                                   | 450C | -Rilascio vuoto      | Salita |  |
| -Tempo di omogen.                                       | 0:30 | -Fine vuoto          | 780C   |  |
| -Salita                                                 | 35C  | -Conferma?           | No     |  |
| -Temperatura finale                                     | 780C |                      |        |  |
| -Tempo di mantenim. 1:00                                |      |                      |        |  |
| Enter                                                   | sc   |                      |        |  |

Per ottenere i risultati migliori si consiglia di utilizzare il Professional Program.

Per la pressata raccomandiamo l'utilizzo del programma Advanced Press (Vario Press 300.e) oppure del programma I-Press. Questi tipi di programma garantiscono i migliori risultati possibili.

\* Vita è un marchio registrato di Vita Zahnfabrik H. Rauter GmbH & Co KG

### **1** Il Professional Program

| Temperatura di partenza         | La temperatura nella camera di cottura con la quale un ciclo di cottura inizia e termina.                                                                                                    |                                                                                                    |                              |  |
|---------------------------------|----------------------------------------------------------------------------------------------------|----------------------------------------------------------------------------------------------------|------------------------------|--|
| Preasciugatura                  | Attivabile scegliendo "sì" fra i parametri di programmaz                                                                                                    | Attivabile scegliendo "sì" fra i parametri di programmazione.                                                                                                    |                              |  |
| Tempo di preasciugatura         | Inserire un valore di tempo. Nell'intervallo di tempo prescelto, il lift identifica una posizione, che varia a seconda del calore irradiato dalla camera di cottura. Così la preasciugatura avviene a temperatura costante. |                                                                                                    |                              |  |
| Tempo di chiusura               | Il tempo impiegato dal lift per rientrare nella camera di cottura.                                                                                                    |                                                                                                    |                              |  |
| Temperatura di omogeneizzazione | Stazionamento a camera chiusa e a temperatura costante<br>Temperatura di omogeneizzazione = inizio vuoto.                                                                                                    | Stazionamento a camera chiusa e a temperatura costante per portare tutti gli oggetti a una temperatura unifome.<br>Temperatura di omogeneizzazione = inizio vuoto. |                              |  |
| Tempo di omogeneizzazione       | Il tempo di stazionamento dell'oggetto nella camera di cottura prima della evacuazione dell'aria e della salita di<br>temperatura.                                                                                          |                                                                                                    |                              |  |
| Salita della temperatura        | Salita della temperatura per minuto fino al raggiungimento della temperatura finale.                                                                                                    |                                                                                                    |                              |  |
| Temperatura finale              | La temperatura a cui la ceramica viene sinterizzata.                                                                                                    |                                                                                                    |                              |  |
| Tempo di stazionamento          | Tempo di permanenza alla temperatura finale.                                                                                                    |                                                                                                    |                              |  |
| Tempra                          | Attivabile selezionando il modus "sì".                                                                                                    |                                                                                                    |                              |  |
| Temperatura di tempra           | E' la temperatura a cui la ceramica è soggetta ad un preciso trattamento termico a temperatura costante a camera chiusa.                                                                                                    |                                                                                                    |                              |  |
| Tempo di tempra                 | Il tempo del trattamento termico a camera chiusa ed a                                                                                                    | temperatura co                                                                                                    | ostante.                     |  |
| Temperatura di apertura:        | La temperatura alla quale si intende aprire il forno.                                                                                                    |                                                                                                    |                              |  |
| Tempo di apertura               | Il tempo per l'apertura completa della camera di cottura                                                                                                    | ).                                                                                                    |                              |  |
| Vuoto                           | Parametro attivabile selezionando il modus "sì" (cottura                                                                                                    | a sotto vuoto).                                                                                                    |                              |  |
| Rilascio vuoto                  | durante la salita della temperatura: rilascio<br>durante lo stazionamento a temperatura finale:<br>durante il raffreddamento a camera chiusa: rilascio                                                                      | o vuoto s<br>o vuoto m<br>o vuoto ra                                                                                                    | alita<br>nantenim<br>affredd |  |
| Fine vuoto:                     | Il display mostra un valore di temperatura e un tempo entro il quale il ciclo di vuoto deve terminare.                                                                                                    |                                                                                                    |                              |  |
| Conferma                        | Salvataggio del programma tramite scelta "SI / NO"                                                                                                    |                                                                                                    |                              |  |

### **2** Lo Standard Program

| Temperatura di partenza | La temperatura nella camera di cottura con la quale un ciclo di cottura inizia e termina.                                                                                                    |
|-------------------------|----------------------------------------------------------------------------------------------------|
| Preasciugatura          | Attivabile scegliendo "sì" fra i parametri di programmazione.                                                                                                    |
| Tempo di preasciugatura | Inserire un valore di tempo. Nell'intervallo di tempo prescelto, il lift identifica una posizione, che varia a seconda del calore irradiato dalla camera di cottura. Così la preasciugatura avviene a temperatura costante. |
| Tempo di chiusura       | Il tempo impiegato dal lift per rientrare nella camera di cottura.                                                                                                    |
| Salita                  | Salita della temperatura per minuto fino al raggiungimento della temperatura finale.                                                                                                    |
| Temperatura finale      | La temperatura a cui la ceramica viene sinterizzata.                                                                                                    |
| Tempo di stazionamento  | Tempo di permanenza alla temperatura finale.                                                                                                    |
| Tempo di apertura       | Il tempo impiegato per l'apertura completa della camera di cottura.                                                                                                    |
| Vuoto                   | Parametro attivabile selezionando il modus "sì" (cottura sotto vuoto).                                                                                                    |
| Inizio vuoto            | Inserire la temperatura quando la pompa del vuoto inizia l'evacuazione della camera. Durante l'evacuazione la tempe-<br>ratura rimane stabile.                                                                              |
| Fine vuoto              | Il display mostra a che temperatura termina il vuoto.                                                                                                    |
| Conferma                | Salvataggio del programma tramite scelta "SI / NO"                                                                                                    |

### 8 Lo Special Program

| Temperatura di partenza         | La temperatura nella camera di cottura con la quale un ciclo di cottura inizia e termina.                                                                                                    |                                                               |                                         |  |
|---------------------------------|----------------------------------------------------------------------------------------------------|---------------------------------------------------------------|-----------------------------------------|--|
| Preasciugatura                  | Attivabile scegliendo "sì" fra i parametri di progr                                                                                                    | Attivabile scegliendo "sì" fra i parametri di programmazione. |                                         |  |
| Tempo di preasciugatura         | Inserire un valore di tempo. Nell'intervallo di tempo prescelto, il lift identifica una posizione, che varia a seconda del calore irradiato dalla camera di cottura. Così la preasciugatura avviene a temperatura costante. |                                                               |                                         |  |
| Tempo di chiusura               | Il tempo impiegato dal lift per rientrare nella cam                                                                                                    | nera di cottura.                                              |                                         |  |
| Temperatura di omogeneizzazione | Stazionamento a camera chiusa e a temperatura costante per portare tutti gli oggetti a una temperatura unifome.<br>Temperatura di omogeneizzazione = inizio vuoto.                                                          |                                                               |                                         |  |
| Tempo di omogeneizzazione       | Il tempo di stazionamento dell'oggetto nella camera di cottura prima della evacuazione dell'aria e della salita di<br>temperatura.                                                                                          |                                                               |                                         |  |
| Salita 1                        | Salita della temperatura per minuto nella prima fas                                                                                                    | se di cottura fino al ragg                                    | giungimento della temperatura finale 1. |  |
| Temperatura finale 1            | La prima temperatura finale a cui la ceramica viene sinterizzata.                                                                                                    |                                                               |                                         |  |
| Stazionamento 1                 | Tempo di permanenza a temperatura finale 1.                                                                                                    |                                                               |                                         |  |
| Salita 2                        | Salita della temperatura per minuto nella seconda fase di cottura fino al raggiungimento della temperatura finale 2.                                                                                                    |                                                               |                                         |  |
| Temperatura finale 2            | La seconda temperatura finale a cui la ceramica viene sinterizzata.                                                                                                    |                                                               |                                         |  |
| Stazionamento 2                 | Tempo di permanenza a temperatura finale 2.                                                                                                    |                                                               |                                         |  |
| Temperatura di apertura:        | La temperatura alla quale si intende aprire il forn                                                                                                    | ю.                                                            |                                         |  |
| Tempo di apertura               | Il tempo per l'apertura completa della camera di                                                                                                    | cottura.                                                      |                                         |  |
| Vuoto                           | Parametro attivabile selezionando il modus "sì"                                                                                                    | (cottura sotto vuoto).                                        |                                         |  |
| Rilascio vuoto                  | durante la salita della temperatura:<br>durante lo stazionamento a temperatura finale:<br>durante il raffreddamento a camera chiusa:                                                                                        | rilascio vuoto<br>rilascio vuoto<br>rilascio vuoto            | salita<br>mantenim<br>raffredd          |  |
| Fine vuoto:                     | Il display mostra un valore di temperatura e un t                                                                                                    | empo entro il quale il d                                      | ciclo di vuoto deve terminare.          |  |
| Conferma                        | Salvataggio del programma tramite scelta "SI / NO"                                                                                                    |                                                               |                                         |  |

### **4** II programma I-Press

| Temperatura di partenza                                                                  | La temperatura nella camera di cottura con la quale un ciclo di cottura inizia e termina.                                                                                                    |
|------------------------------------------------------------------------------------------|----------------------------------------------------------------------------------------------------|
| Salita                                                                                   | Salita della temperatura per minuto fino al raggiungimento della temperatura finale.                                                                                                    |
| Temperatura finale                                                                       | La temperatura a cui la ceramica viene sinterizzata.                                                                                                    |
| Tempo di stazionamento                                                                   | Tempo di permanenza alla temperatura finale.                                                                                                    |
| Tempo di pressata extra                                                                  | Il tempo extra dopo il quale non viene più registrato nessun ulteriore movimento dello stantuffo<br>(= termine del processo l-press).                                                                                                    |
|                                                                                          |                                                                                                    |
| Tempo di pressata massima                                                                | Indica la durata massima del processo di pressata, prima che questo venga interrotto automaticamente                                                                                                    |
| Tempo di pressata massima<br>Pressione di pressata                                       | Indica la durata massima del processo di pressata, prima che questo venga interrotto automaticamente<br>Si sceglie tra una pressione bassa ed una pressione alta. (pellet da 2gr con pressione bassa, pellet da<br>5gr per cilindri da 100/200gr con pressione bassa, pellet da 5gr in cilindri da 300gr con pressione alta).                                                                                                    |
| Tempo di pressata massima<br>Pressione di pressata<br>Livello vuoto                      | Indica la durata massima del processo di pressata, prima che questo venga interrotto automaticamente<br>Si sceglie tra una pressione bassa ed una pressione alta. (pellet da 2gr con pressione bassa, pellet da<br>5gr per cilindri da 100/200gr con pressione bassa, pellet da 5gr in cilindri da 300gr con pressione alta).<br>Il livello di vuoto durante la pressata.                                                                      |
| Tempo di pressata massima<br>Pressione di pressata<br>Livello vuoto<br>Tempo di apertura | Indica la durata massima del processo di pressata, prima che questo venga interrotto automaticamente<br>Si sceglie tra una pressione bassa ed una pressione alta. (pellet da 2gr con pressione bassa, pellet da<br>5gr per cilindri da 100/200gr con pressione bassa, pellet da 5gr in cilindri da 300gr con pressione alta).<br>Il livello di vuoto durante la pressata.<br>Il tempo impiegato per aprire completamente la camera di cottura. |

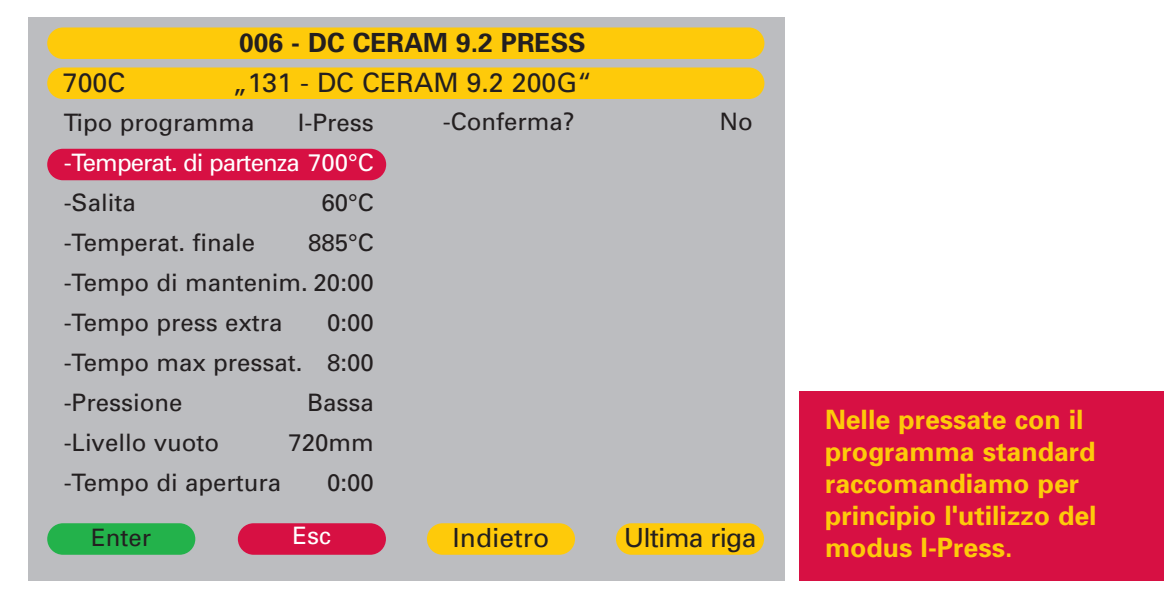

### **6 Programma di sinterizzazione** (reso disponibile da parte dal produttore)

| Temperatura iniziale      | Temperatura della camera di cottura, con cui il programma inizia e termina |
|---------------------------|----------------------------------------------------------------------------|
| Salita di riscaldamento 1 | Primo aumento della temperatura (indicato in ore e minuti)                 |
| Temperatura finale 1      | Temperatura al termine del riscaldamento 1                                 |
| Tempo di mantenimento 1   | Tempo di permanenza alla temperatura finale 1 (indicato in ore e minuti)   |
| Salita di riscaldamento 2 | Secondo aumento della temperatura (indicato in ore e minuti)               |
| Temperatura finale 2      | Temperatura al termine del riscaldamento 2                                 |
| Tempo di mantenimento 2   | Tempo di permanenza alla temperatura finale 2 (indicato in ore e minuti)   |
| Temperatura di apertura   | Temperatura alla quale la camera di cottura del forno si apre              |
| Tempo di apertura         | Tempo necessario per l'apertura completa del lift                          |
| Conferma                  | Salvataggio del programma tramite scelta "SI / NO"                         |

|                     | 020-Ince   | eram Vita |              |         |
|---------------------|------------|-----------|--------------|---------|
| 30°C                | Edit " 400 | -SIN.AL   | CLASSIC C    | C+B "   |
| Tipo programma      | Sinter     | -Tempo    | o d'apertura | 0:00    |
| -Temperat. iniziale | 30°C       | -Confe    | rma          | no      |
| -Salita 1           | 6:00       |           |              |         |
| -Temperatura 1      | 120°C      |           |              |         |
| -Tempo di manten    | . 1 0:00   |           |              |         |
| -Salita 2           | 2:00       |           |              |         |
| -Temperatura 2      | 1120°C     |           |              |         |
| -Tempo di manten    | . 2 2:00   |           |              |         |
| -Temperat. d'apertu | ra 400°C   |           |              |         |
|                     |            |           |              |         |
|                     |            |           |              |         |
| Enter               | Esc        | Indiet    | ro Ultir     | na riga |

### Programma "Advanced Press" per la pressata delle ceramiche in disilicato di litio

Advanced Press venne brevettato nel 2010 e contiene un'interfaccia totalmente nuova, realizzata specificatamente per pressare il disilicato di litio. Sulla base di un calcolo matematico del comportamento termico dei materiali coinvolti nel ciclo di pressata, si ottiene una curva di preriscaldo che si distingue nettamente da quelle ottenute con il metodo classico di riscaldamento dei cilindri (vedasi grafico).

Quando un cilindro riceve calore, la parte esterna raggiunge una temperatura superiore rispetto a quella prestabilita per la lavorazione della ceramica, che si trova all'interno del cilindro in una zona "più fredda". Dopo un tempo predefinito, l'erogazione di energia si interrompe, il forno non scalda più e inizia lo scambio di calore con il centro del cilindro. Nel momento in cui c'è una perfetta omogeneità di calore in tutto il cilindro, il forno inizia il processo di pressata.

Il vantaggio di questo procedimento brevettato sta nell'estrema brevità del tempo di pressata, da cui consegue una formazione minima dello strato di reazione sulla superficie del disilicato di litio.

A causa dell'elaborazione matematica di questa procedura di pressata, non è possibile intervenire sui dati dei singoli parametri. Qualora si rendesse necessario apportare delle correzioni al procedimento di pressata per ottenere un risultato ottimizzato, La preghiamo di contattare la nostra consulenza tecnica.

| 008 -DC CONCEPT           | PRESS ADVANCED               |
|---------------------------|------------------------------|
| 450C Selezionare P        | rogramma                     |
| 160 – DC CER.9.2 WASH     | 170 – CONCEPT PRESS 100*     |
| 161 - DC CER.9.2 DENT.1   | 171 - CONCEPT PRESS 200*     |
| 162 - DC CER.9.2 DENT.2   | 172 - CONCEPT PRESS 200/5/6* |
| 163 – DC CER.9.2 STAIN    | 173-                         |
| 164 – DC CER.9.2 GLAZE    | 174-                         |
| 165 -                     | 175-                         |
| 166 -                     | 176 -                        |
| 167 -                     | 177-                         |
| 168 – CONCEPT PRESS STAIN | 178-                         |
| 169 – CONCEPT PRESS GLAZE | 179-                         |
| Avvio il programma        |                              |
| Enter Esc                 | chiudere aprire              |
|                           |                              |

### Grafico della temperatura per l'Advanced Press

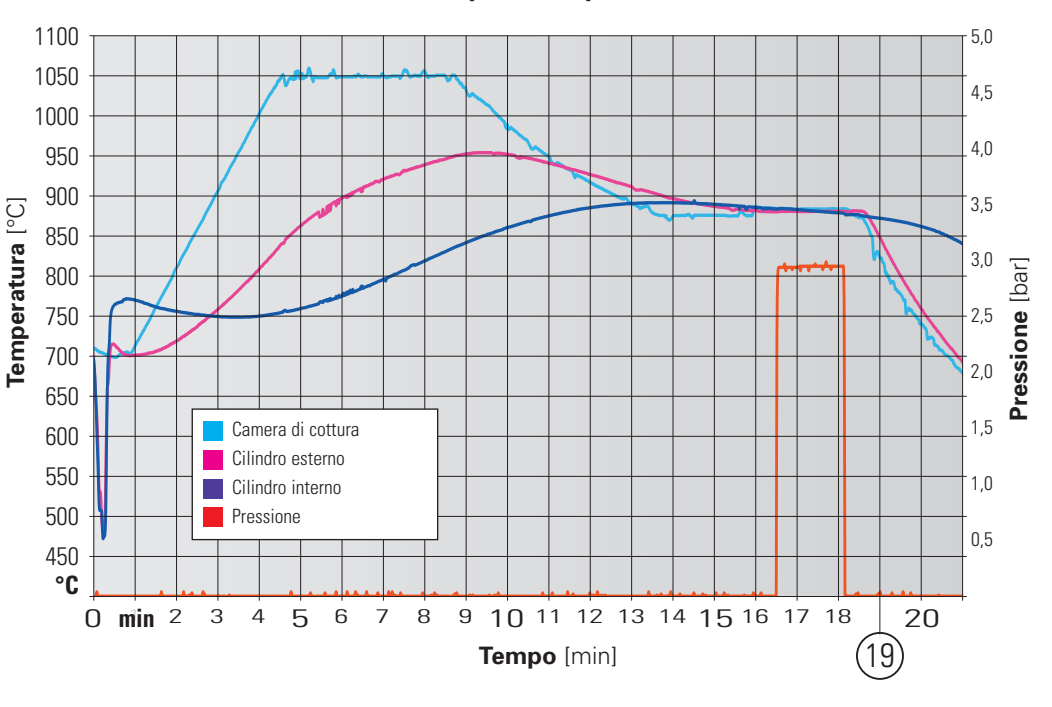

### 1.2.2 Copiare /modificare

- Copiare da: selezionare all'interno di un gruppo di programmi il programma da copiare usando il dialer o i tasti +/-.
- Confermare il programma per la duplicazione premendo il tasto verde "Enter".
- Si torna alla pagina dell'indice. Selezionare il gruppo di programmi e confermare premendo il tasto verde "Enter".
- Tramite il dialer o il tasto +/- scegliere, all'interno del gruppo di programmi, la posizione dove il programma deve essere copiato e confermare premendo il tasto verde "Enter".
- Per confermare la copiatura si preme il tasto "Enter".
- Impostare il nome e i parametri come descritto al punto 1.2 a pagina 16
- Se i programmi non vengono spostati o copiati in uno spazio di memoria vuoto, il programma viene cancellato o sovrascritto.

### 1.2.3 Spostare

- Spostare da: selezionare all'interno di un gruppo di programmi il programma da spostare usando il dialer o i tasti +/-
- Confermare il programma prescelto per lo spostamento premendo il tasto verde "Enter".
- Si torna alla pagina dell'indice. Selezionare il gruppo di programmi e confermare premendo il tasto verde "Enter".
- Tramite il dialer o il tasto +/- scegliere, all'interno del gruppo di programmi, la posizione dove il programma deve essere spostato e confermare premendo il tasto verde "Enter".
- Premendo il tasto rosso "Esc" si torna nel modus Impostazione programma
- Se i programmi non vengono spostati o copiati in uno spazio di memoria vuoto, il programma viene cancellato o sovrascritto.

### 1.2.4 Cancellare

- Cancellare da: ... selezionare all'interno di un gruppo di programmi il programma da cancellare usando il dialer o i tasti +/-.
- Confermare il programma prescelto per la cancellazione premendo il tasto verde "Enter".
- Sul display appare il programma con tutti i parametri e la domanda: "Cancellare il programma?"
- Confermare la cancellazione con il tasto verde Si".
- Premendo il tasto rosso "Esc" si torna nel modus Impostazione programma.

### 1.2.5 Controllo parametri

- Selezionare il programma usando il dialer o i tasti +/-.
- Confermare il programma da controllare premendo il tasto verde "Enter".
- Sul display appaiono i singoli parametri, che però non possono essere modificati.
- Premendo il tasto rosso si torna nel modus "Controllo parametri".

### 1.2.6. Indice dei programmi nuovo/modificare

La pagina di indice facilita l'accesso al programma di cottura o pressata selezionato. Sul display vengono visualizzati in modalità operativa blocchi di 20 programmi che possono essere liberamente impostati dall'utente. Questi 20 programmi possono essere riassunti nell'indice come gruppo e come tali richiamati direttamente. Si ottengono così 25 gruppi di programmi (da 0 a 24), ciascuno composto da 20 programmi di cottura o pressata, liberamente configurabili secondo le esigenze individuali.

### Creazione della pagina dell'indice

- Nella modalità di inserimento dei programmi, selezionare l'opzione "Nuovo/modifica indice programmi" e confermare premendo "Enter". Sul display viene visualizzato l'indice con le 20 posizioni. Esempio: la ceramica utilizzata (nel caso considerato DC Ceram 12.5) è memorizzata nelle posizioni di programma 60-66.
- Per impostare la posizione nell'indice (N. 3) denominandola "DC Ceram 12.5", posizionare la barra rossa sulla posizione 3 e confermare con "Enter".
- A questo punto è possibile impostare il campo con il nome che sarà visualizzato successivamente nell'indice.

| Nuovo / Modificare        |
|---------------------------|
| Copiare / Modificare      |
| Spostare                  |
| Cancellare                |
| Controlle Parametri       |
| Nuovo/mod. indice prog    |
| Cancellare nome indice    |
| USB Transfer              |
|                           |
|                           |
| Enter Esc                 |
|                           |
| Nuovo / Mod. indice prog. |
| 450°C Inserire il nome    |
|                           |
| DC CONCEPT PRESS ADV.     |
| DC CONCEPT PRESS ADV.     |
| DC CONCEPT PRESS ADV.     |
| DC CONCEPT PRESS ADV.     |
| DC CONCEPT PRESS ADV.     |
| DC CONCEPT PRESS ADV.     |
| DC CONCEPT PRESS ADV.     |
| DC CONCEPT PRESS ADV.     |
| DC CONCEPT PRESS ADV.     |
| DC CONCEPT PRESS ADV.     |
| DC CONCEPT PRESS ADV.     |

Impostazione del programma

- La prima lettera da modificare viene evidenziata in blu.
- Per mezzo del dialer o dei tasti +/selezionare la lettera o la cifra desiderata e confermare con il tasto "Destra".
- Il cursore si sposta a destra di una posizione.
- Continuare con la procedura descritta sopra fino a completare l'inserimento del nome.
- Con il tasto rosso "Esc" uscire dalla modalità di "Nuovo/modifica indice programmi" e tornare alla pagina dell'indice.
- Per tornare alla pagina del menu principale premere nuovamente il tasto "Esc".

### 1.2.7 Cancellare una voce d'indice

Selezionare la voce dell'indice da cancellare tramite il Dialer o i tasti -/+ e confermare con il tasto verde "Enter". Appare sullo schermo la richiesta di conferma: premere nuovamente il tasto verde "Enter" per confermare o il tasto rosso "Esc" per interrompere.

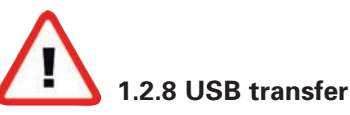

- Per caricare oppure salvare dei programmi su un supporto USB si richiede una chiavetta adatta al protocollo Microsoft e una cartella "V200".
- Nel modus "Impostazioni programmi" selezionare la voce "USB transfer" tramite il Dialer o i tasti -/+ e confermare con il tasto verde "Enter".

"Esportare programmi sulla chiavetta USB".

- Selezionare la voce "Programmi verso USB" tramite il Dialer o i tasti -/+ e confermare con il tasto verde "Enter". Selezionare tramite il Dialer o i tasti -/+ una lettera oppure un numero. Utilizzando i tasti gialli "destra" o "sinistra" il cursore si sposta di una posizione a destra o a sinistra.
- Confermando con il tasto verde "Enter" i programmi saranno memorizzati sulla chiavetta USB. Alla fine dell'operazione si torna al punto del menu "Impostazione dei programmi".

"Importare programmi dalla chiavetta USB".

- Selezionare la voce "Programmi dall'USB" tramite il Dialer o i tasti -/+ e confermare con il tasto verde "Enter". Selezionare tramite il Dialer o i tasti -/+ il file del programma che si desidera importare dalla chiavetta USB e confermare premendo il tasto verde "Enter".
- Alla fine dell'operazione si torna al punto del menu "Impostazione dei programmi".

#### **Avviso importante:**

Memorizzare periodicamente i dati attuali dei programmi per cottura o pressata del forno sulla chiavetta USB!

### 1.3 Impostazioni supplementari

Nella parte "Impostazioni supplementari" si possono individualizzare alcuni parametri necessari per il funzionamento di base del forno secondo le esigenze dell'operatore. Le singole impostazioni ed i loro effetti sul funzionamento del forno vengono descritti nei punti sottostanti.

### 1.3.1 Temperatura di partenza

E' la temperatura raggiunta dal forno alla fine di un ciclo di cottura. Normalmente, questa temperatura coincide con la temperatura iniziale dei cicli di cottura individuali (vedasi il punto 0.3 Impostazioni base a pagina 6).

### 1.3.2 Temperatura del ciclo notturno

Indica la temperatura all'interno del forno durante il ciclo notturno (vedasi punto 1.5 a pagina 28).

### 1.3.3 Calibratura individuale da parte del cliente

Aggiustamento di precisione della calibratura da parte dell'odontotecnico. Con questa calibratura si possono modificare le temperature finali nel loro ambito (pressare sotto/oltre i 1000°C e cuocere sotto/oltre gli 800°C).

### 1.3.4 Pompa per il vuoto

In questa sezione si determina se sia necessario mantenere la pompa continuamente in funzione o se spegnerla una volta raggiunto il livello di vuoto richiesto.

### Si raccomanda la scelta del modus "ciclico" per aumentare la durata della pompa.

### 1.3.5 Livello del vuoto

Si inserisce il valore per il livello del vuoto per i programmi di cottura/pressata (minimo 700 mm/Hg). Si consiglia di eseguire un test del vuoto per controllarne il livello effettivo (vedasi il punto 0.3 Impostazioni base a pagina 6).

### 1.3.6 Test diagnostici

### **1** Programma d'installazione

Questo programma deve essere eseguito dopo l'installazione del forno.

**Nota:** Il lift rimane in posizione non completamente chiusa per consentire la fuoriuscita di eventuale umidità residua.

### **2** Start del programma di decontaminazione

Questo programma si utilizza per decontaminare la camera di cottura. Gli elementi inquinanti saranno bruciati a temperature molto elevate (1150°C).

#### Non utilizzare in nessun caso materiali/oggetti del tipo carbone attivo o pellets in grafite nel trattamento di decontaminazione!

### **8** Versione del Software

Indica il numero del software attualmente installato nel forno.

### Opdate Software

Richiede l'inserimento di un codice.

### Test per l'assistenza tecnica

Test per il vuoto: per accertare il livello del vuoto in loco; esegue un test di ermeticità della camera di cottura. Test per il lift: controllo della posizione di partenza e di chiusura del lift.

- Pressione di pressata bassa (3,0bar)
- Pressione di pressata alta (4,5 bar)
- Sensore di pressata: indica i valori per lo stantuffo di pressata e per il suo funzionamento.
- Test per produttore: richiede l'inserimento di un codice.

### 1.3.7 Impostazioni della lingua

In questo spazio s'imposta la lingua, la data/ora e si stabiliscono le unità per i parametri (sistema metrico / inglese).

### 1.3.8 Display

La luminosità del display è regolabile.

### 1.3.9 Segnale acustico

Scegliendo tra le opzioni "sì/no" si attiva il segnale acustico. Disattivando il segnale acustico, il "bip" si fa sentire solamente nel momento dell'accensione del forno.

### 1.3.9 Segnale acustico

Scegliendo tra le opzioni "sì/no" si attiva il segnale acustico. Disattivando il segnale acustico, il "bip" si fa sentire solamente nel momento dell'accensione del forno.

### 1.3.10 Anteprima parametri

Con questa funzione si possono visualizzare tutti i parametri di un programma prima dell'avvio.

### 1.3.11 Prima messa in funzione

vedasi punto 0.4.

### 1.4 Preriscaldo della camera (warm-up)

Attivare il ciclo di warm-up all'inizio della giornata lavorativa.

In tal modo ci si assicura un raggiungimento e mantenimento perfetto delle temperature nei cicli di cottura e di pressata.

### 1.5 Ciclo notturno

Con l'attivazione del ciclo notturno si evita uno spegnimento e di conseguenza un raffreddamento completo del forno. Premendo il tasto verde "Enter" nel menu principale si avvia il programma. La camera di cottura si chiude, il forno si raffredda fino alla temperatura programmata e rimane in questo stato finché il programma termina premendo il tasto qualsiasi.

### 1.5.1 Temperatura StandBy

Si raccomanda di tener chiusa la camera di cottura durante i tempi di inattività per evitare un inquinamento della camera stessa o la formazione di condensa, oltre a risparmiare energia.

Al termine di un ciclo di cottura / pressata, a camera aperta, il forno si raffredda inizialmente fino a 400°C e rimane così per 30 minuti. In posizione chiusa il forno mantiene la temperatura di 400°C per 4 ore. Dopodiché si aziona in automatico il modus StandBy.

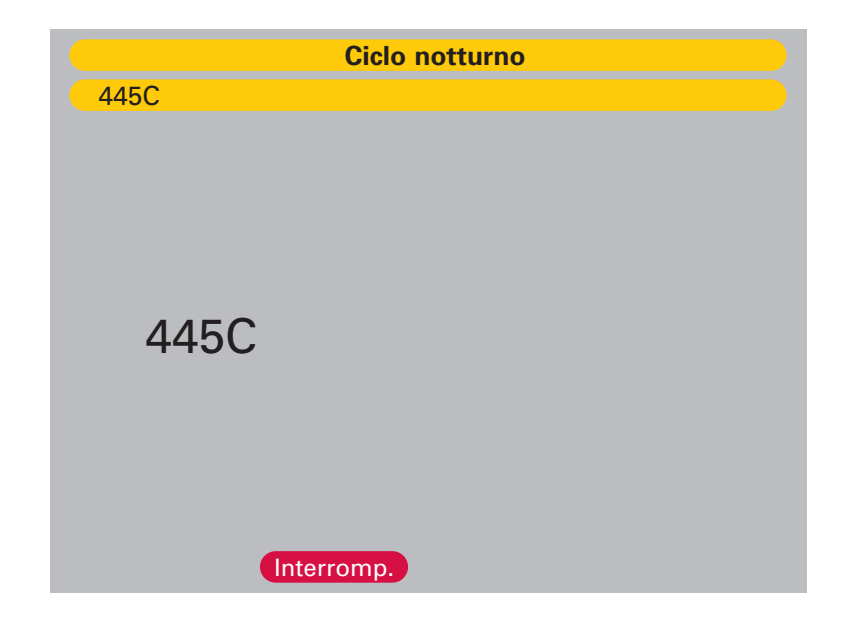

- All'inizio si percepisce un segnale acustico.
- La temperatura nella camera di cottura si riduce alla temperatura StandBy di 100°C.
- Dopo il raggiungimento della temperatura StandBy la camera di cottura si chiude nel caso che sia ancora aperta.
- Premendo un tasto qualsiasi del display il forno torna alla temperatura di partenza.
- La temperatura StandBy è preimpostata dal produttore e non può essere modificata.

### 2. Manutenzione

### 2.1. Controllo della condensa

Nei primi mesi dopo la messa in funzione del forno, controllare il contenitore per la separazione dell'acqua di condensa ogni quattro settimane circa. La condensa viene fatta uscire tramite la vite di chiusura. Se la condensa non diminuisce dopo qualche tentativo, si deve equipaggiare il laboratorio con un sistema di aria compressa più potente. Dopo 3 mesi di controllo intenso ci si può limitare ad un controllo semestrale.

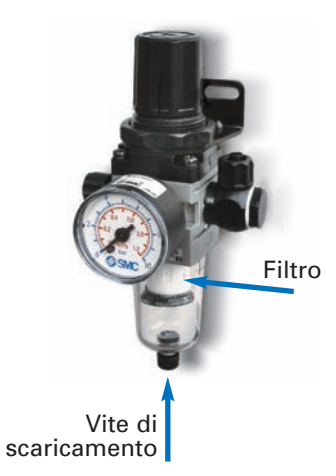

### 2.2. Filtro aria compressa

La durata del filtro per l'aria compressa dipende dalla qualità dell'aria compressa. In ogni caso deve essere sostituito al massimo dopo due anni. Il filtro inquinato può provocare una riduzione della pressione massima impostata.

Sostituzione del filtro::

- Staccare il riduttore di pressione dal ciclo d'aria compressa del laboratorio.
- Svitare il contenitore per l'acqua ed ascuigarlo con un panno asciutto.
- Svitare la vite che tiene il filtro
- Sollevare il filtro
- Inserire il filtro nuovo, fissare la vite ed avvitare il contenitore

### Fusibili:

Per il **VARIO PRESS**<sup>®</sup> 300/**VARIO** 300 servono i seguenti fusibili :

|    | 230V - Unit |  |
|----|-------------|--|
| F1 | 10,0A       |  |
| F2 | 8,0A        |  |
| F3 | 2,0A        |  |

### 2.3. Filtro Pompa per vuoto P3

Il filtro evita che particelle del refrattario contenute nell'acqua di condensa possano raggiungere la pompa per il vuoto. Si raccomanda di cambiare il filtro ogni tre anni.

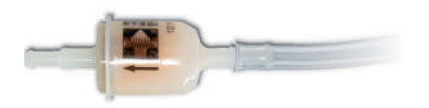

### 2.4 Decontaminazione della camera di cottura

vedasi 1.3.6, punto 2 a pagina 27

### 2.5 Pezzi di ricambio

| Filtro per separatore dell'acqua |          |
|----------------------------------|----------|
| di condensa                      | 501/0084 |
| Filtro per pompa                 | 556/072  |
| Base di cottura per la pressata  | 898/108  |
| Supporto per cilindri            | 898/109  |
| Base di cottura                  | 898/110  |
| Pinzetta lunga                   | 898/106  |
| Pinza per cilindri               | 898/4136 |

| Dati tecnici:          | VARIO PRESS® 300 | VARIO Press 300 .e | Pompa per vuoto <b>P3</b> |
|------------------------|------------------|--------------------|---------------------------|
| Larghezza x Profondità | 360mm x 430mm    | 360mm x 430mm      | 320mmx186mm               |
| Altezza                | 765mm            | 765mm              | 275mm                     |
| Peso                   | 26kg             | 26kg               | 12kg                      |
| Tensione               | 230V/50Hz        | 230V/50Hz          | 230V/50Hz                 |
| Potenza                | s. pompa 1350VA  | s. pompa 1350VA    | 450VA                     |
| Prestazioni:           |                  |                    | Depressione max. 975mbar  |
| Temperatura StandBy    | 80°C - 660°C     | 80°C - 660°C       | -                         |
| Temperatura            | 20°C - 1200°C    | 20°C - 1200°C      | -                         |
| Display a colori       | 120mm x 90mm     | 120mm x 90mm       | -                         |
|                        | 320 x 240 dots   | 320 x 240 dots     | -                         |
| Programmi              | 500              | 500                | -                         |
| Pressione bassa        | 3,0bar           | 3,0bar             | -                         |
| elevata                | 4,5bar           | 4,5bar             | -                         |

### Condizioni per il funzionamento

Temperatura ambiente

18°C a 30°C

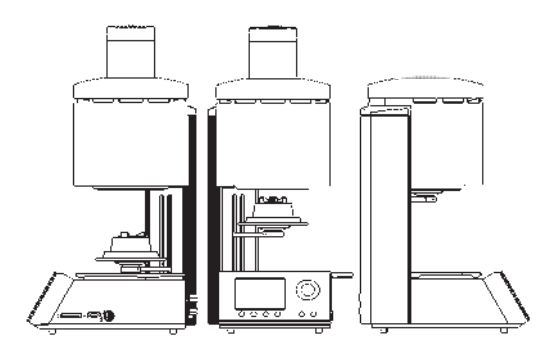

### 3. **D**ati tecnici

### 3.1 Entità di consegna

### VARIO PRESS<sup>®</sup> 300

### VARIO PRESS<sup>®</sup> 300.e

1x Cavo elettrico

| 1x Cavo elettrico                                                              |  |
|--------------------------------------------------------------------------------|--|
| 1x Istruzioni per l'uso                                                        |  |
| 1x Chiavetta USB                                                               |  |
| 1x Base di cottura                                                             |  |
| 1x Base di pressata incluso inserto                                            |  |
| 1x Tubo flessibile per aria compressa.                                         |  |
| 1x Riduttore di pressione (Separatore d'acqua) con<br>dispositivo di fissaggio |  |
| 1x Pinza per cilindri                                                          |  |
| 1x Pinzetta lunga                                                              |  |
| 1x Tubo flessibile per vuoto                                                   |  |
| 1x Filtro per tubo flessibile per vuoto                                        |  |
| 1x Cavo di collegamento forno-pompa                                            |  |
| 1x Fusibili per sostituzione                                                   |  |
| 1x Certificato di garanzia                                                     |  |
| 1x Flexring System 100gr con base cilindro Ø 13mm                              |  |
| 1x Flexring System 200gr con base cilindro Ø 13mm                              |  |
| 1x Portaoggetti e 5 perni                                                      |  |
|                                                                                |  |

Accessori Pompa per vuoto **P3**  1x Istruzioni per l'uso 1x Chiavetta USB 1x Base di cottura 1x Base di pressata incluso inserto 1x Tubo flessibile per aria compressa. 1x Riduttore di pressione (Separatore d'acqua) con dispositivo di fissaggio 1x Pinza per cilindri 1x Pinzetta lunga 1x Tubo flessibile per vuoto 1x Filtro per tubo flessibile per vuoto 1x Cavo di collegamento forno-pompa 1x Fusibili per sostituzione 1x Certificato di garanzia 1x Flexring System 100gr con base cilindro Ø 13mm 1x Flexring System 200gr con base cilindro Ø 13mm 1x Portaoggetti e 5 perni

Accessori Pompa per vuoto **P3** 

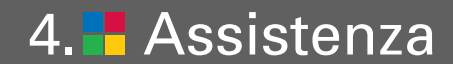

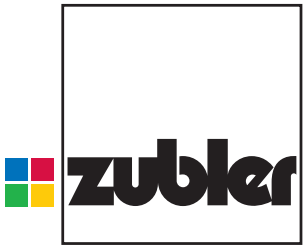

innovative dental products

**Zubler Gerätebau GmbH** Buchbrunnenweg 26 89081 Ulm-Jungingen Telefon: +49(0)731-14520 Fax: +49(0)731-145213 mail: vp300@zubler.de www.zubler.de

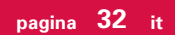

### 5. Proposte per la programmazione

### 5.1 Programmi di pressata\* Il programma I-Press

|                                   |                            | Temperatura<br>di partenza<br>in °C | Salita<br>in<br>°C/min | Tempe-<br>ratura<br>finale | Tempo di<br>stazionam.<br>in min | Tempo d<br>extra<br>in r | i pressata<br>max<br>min | Pressione | Livello del<br>vuoto | Tempo di<br>apertura<br>in min |                                                                                                    |
|-----------------------------------|----------------------------|-------------------------------------|------------------------|----------------------------|----------------------------------|--------------------------|--------------------------|-----------|----------------------|--------------------------------|----------------------------------------------------------------------------------------------------|
| Authentic                         | cilindro da 100g           | 700                                 | 60                     | 930                        | 18:00                            | 0:00                     | 10:00                    | bassa     | 710mm                | 0:00                           |                                                                                                    |
| Authentic                         | cilindro da 200g           | 700                                 | 60                     | 940                        | 20:00                            | 0:00                     | 10:00                    | bassa     | 710mm                | 0:00                           |                                                                                                    |
| Pulse press-to-metal®             | cilindro da 200g/pellet 2g | 700                                 | 60                     | 920                        | 20:00                            | 0:00                     | 10:00                    | bassa     | 710mm                | 0:00 **                        |                                                                                                    |
| Pulse press-to-metal <sup>®</sup> | cilindro da 200g/pellet 5g | 700                                 | 60                     | 925                        | 20:00                            | 0:00                     | 10:00                    | bassa     | 710mm                | 0:00 **                        |                                                                                                    |
| Pulse press-to-metal®             | cilindro da 300g/pellet 2g | 700                                 | 60                     | 925                        | 25:00                            | 0:00                     | 15:00                    | bassa     | 710mm                | 0:00 **                        |                                                                                                    |
| Pulse press-to-metal®             | cilindro da 300g/pellet 5g | 700                                 | 60                     | 930                        | 25:00                            | 0:00                     | 15:00                    | alta      | 710mm                | 0:00 **                        |                                                                                                    |
| Pulse HT                          | cilindro da 200g/pellet 2g | 700                                 | 60                     | 1095                       | 20:00                            | 0:00                     | 10:00                    | bassa     | 710mm                | 0:00                           |                                                                                                    |
| Pulse ZR press                    | cilindro da 200g/pellet 2g | 700                                 | 60                     | 885                        | 20:00                            | 0:00                     | 10:00                    | bassa     | 710mm                | 0:00                           |                                                                                                    |
| Cergo Kiss                        | cilindro da 200g           | 700                                 | 60                     | 960                        | 20:00                            | 0:00                     | 10:00                    | bassa     | 710mm                | 0:00                           |                                                                                                    |
| Creation CP                       | cilindro da 200g           | 700                                 | 60                     | 1050                       | 20:00                            | 0:00                     | 10:00                    | bassa     | 710mm                | 0:00                           |                                                                                                    |
| IPS Eempress Esthetic             | cilindro da 200g           | 700                                 | 60                     | 1075                       | 20:00                            | 0:00                     | 10:00                    | bassa     | 710mm                | 0:00                           |                                                                                                    |
| IPS e.max press LT/HO/MO          | cilindro da 100g           | 700                                 | 60                     | 915                        | 15:00                            | 0:00                     | 6:00                     | bassa     | 710mm                | 0:00                           |                                                                                                    |
| IPS e.max press LT/HO/MO          | cilindro da 200g           | 700                                 | 60                     | 920                        | 25:00                            | 0:00                     | 8:00                     | bassa     | 710mm                | 0:00                           |                                                                                                    |
| IPS e.max press HT                | cilindro da 100g           | 700                                 | 60                     | 910                        | 15:00                            | 0:00                     | 6:00                     | bassa     | 710mm                | 0:00                           | <ul> <li>Tutti i programmi<br/>cazioni del produti<br/>ceramica e posso</li> </ul>                                                                                                    |
| IPS e.max press HT                | cilindro da 200g           | 700                                 | 60                     | 915                        | 25:00                            | 0:00                     | 8:00                     | bassa     | 710mm                | 0:00                           | <ul> <li>ceramica e possono ess<br/>modificati individualmen</li> <li>** Lavorando press-to-meta<br/>su leghe non nobili cons</li> <li>gliamo un tempo di aper<br/>ra del forno di 5 minuti.</li> </ul> |
| IPS e.max ZirPress                | cilindro da 200g           | 700                                 | 60                     | 910                        | 15:00                            | 0:00                     | 8:00                     | bassa     | 710mm                | 0:00                           |                                                                                                    |
| IPS InLine PoM                    | cilindro da 200g           | 700                                 | 60                     | 940                        | 20:00                            | 0:00                     | 8:00                     | bassa     | 710mm                | 0:00                           | <b>press-to-metal</b> <sup>®</sup> * è marchio registrato c                                                                                                    |
| VITA PM9                          | cilindro da 200g           | 700                                 | 60                     | 1000                       | 20:00                            | 0:00                     | 8:00                     | bassa     | 710mm                | 0:00                           | Zubler Gerätebau Gr<br>Ulm/Germany                                                                                                    |
### 5.2 Programmi di cottura\* *Authentic*™

### **Professional Modus**

|                  | Tempera-<br>tura di<br>partenza<br>in °C | Pre-<br>asciu-<br>gatura | Tempo di<br>pre-<br>asciug<br>in min | Tempo di<br>chiusura<br>in min | Temperat.<br>di omoge-<br>neizzaz<br>in °C | Tempo di<br>omoge-<br>neizzaz.<br>in °C | Salita<br>in°C/min | Tempe-<br>ratura<br>finale<br>in °C | Tempo di<br>stazio-<br>namento<br>in min | Tempe-<br>ratura di<br>tempra<br>in °C | Tempo di<br>tempra<br>in min | Tempera-<br>tura di<br>apertura<br>in °C | Tempo di<br>apertura<br>in min | Vuoto | Rilascio<br>vuoto | Fine<br>vuoto<br>in °C |
|------------------|------------------------------------------|--------------------------|--------------------------------------|--------------------------------|--------------------------------------------|-----------------------------------------|--------------------|-------------------------------------|------------------------------------------|----------------------------------------|------------------------------|------------------------------------------|--------------------------------|-------|-------------------|------------------------|
| Opaco 845°C      | 450                                      | si                       | 3:00                                 | 3:00                           | 450                                        | 0:30                                    | 55                 | 845                                 | 1:00                                     |                                        |                              | 845                                      | 0:00                           | si    | salita            | 845                    |
| Opaco 950°C      | 450                                      | si                       | 3:00                                 | 3:00                           | 450                                        | 0:30                                    | 55                 | 950                                 | 1:00                                     |                                        |                              | 950                                      | 0:00                           | si    | salita            | 950                    |
| Margin1          | 450                                      | si                       | 3:00                                 | 3:00                           | 450                                        | 0:30                                    | 45                 | 780                                 | 1:00                                     |                                        |                              | 780                                      | 0:00                           | si    | salita            | 780                    |
| Margin 2         | 450                                      | si                       | 3:00                                 | 2:00                           | 450                                        | 0:30                                    | 45                 | 770                                 | 1:00                                     |                                        |                              | 770                                      | 0:00                           | si    | salita            | 770                    |
| Dentina 1        | 450                                      | si                       | 3:00                                 | 2:00                           | 450                                        | 0:30                                    | 45                 | 760                                 | 1:00                                     |                                        |                              | 760                                      | 1:00                           | si    | salita            | 760                    |
| Dentina 2        | 450                                      | si                       | 3:00                                 | 2:00                           | 450                                        | 0:30                                    | 45                 | 750                                 | 1:00                                     |                                        |                              | 750                                      | 1:00                           | si    | salita            | 750                    |
| Stain            | 450                                      | no                       | -                                    | 3:00                           | 450                                        | 0:30                                    | 45                 | 740                                 | 1:00                                     |                                        |                              | 740                                      | 1:00                           | si    | salita            | 740                    |
| Glasur con vuoto | 450                                      | no                       | -                                    | 3:00                           | 450                                        | 0:30                                    | 45                 | 745                                 | 1:00                                     |                                        |                              | 745                                      | 1:00                           | no    |                   |                        |
| Glasur s. vuoto  | 450                                      | si                       | 3:00                                 | 3:00                           | 450                                        | 0:30                                    | 45                 | 715                                 | 1:00                                     |                                        |                              | 715                                      | 1:00                           | si    | salita            | 715                    |
| Correzione       | 450                                      | si                       | 3:00                                 | 3:00                           | 450                                        | 0:30                                    | 45                 | 710                                 | 1:00                                     |                                        |                              | 710                                      | 1:00                           | si    | salita            | 710                    |

### 5.2 Programmi di cottura\* Ceramay DC Ceram 12.5

### **Professional Modus**

|                    | Tempera-<br>tura di<br>partenza<br>in °C | Pre-<br>asciu-<br>gatura | Tempo di<br>pre-<br>asciug<br>in min | Tempo di<br>chiusura<br>in min | Temperat.<br>di omoge-<br>neizzaz<br>in °C | Tempo di<br>omoge-<br>neizzaz.<br>in °C | Salita<br>in°C/min | Tempe-<br>ratura<br>finale<br>in °C | Tempo di<br>stazio-<br>namento<br>in min | Tempe-<br>ratura di<br>tempra<br>in °C | Tempo di<br>tempra<br>in min | Tempera-<br>tura di<br>apertura<br>in °C | Tempo di<br>apertura<br>in min | Vuoto | Rilascio<br>vuoto | Fine<br>vuoto<br>in °C |
|--------------------|------------------------------------------|--------------------------|--------------------------------------|--------------------------------|--------------------------------------------|-----------------------------------------|--------------------|-------------------------------------|------------------------------------------|----------------------------------------|------------------------------|------------------------------------------|--------------------------------|-------|-------------------|------------------------|
| Opaco in pasta 1+2 | 450                                      | si                       | 3:00                                 | 3:00                           | 450                                        | 0:30                                    | 80                 | 950                                 | 1:00                                     |                                        |                              | 950                                      | 0:00                           | si    | salita            | 950                    |
| Margin 1           | 450                                      | si                       | 3:00                                 | 3:00                           | 450                                        | 0:30                                    | 55                 | 880                                 | 1:00                                     |                                        |                              | 880                                      | 0:00                           | si    | salita            | 880                    |
| Margin 2           | 450                                      | si                       | 3:00                                 | 3:00                           | 450                                        | 0:30                                    | 55                 | 870                                 | 1:00                                     |                                        |                              | 870                                      | 0:00                           | si    | salita            | 870                    |
| Dentina 1          | 450                                      | si                       | 3:00                                 | 3:00                           | 450                                        | 0:30                                    | 55                 | 820                                 | 1:00                                     |                                        |                              | 820                                      | 1:00                           | si    | salita            | 820                    |
| Dentina 2          | 450                                      | si                       | 3:00                                 | 3:00                           | 450                                        | 0:30                                    | 55                 | 810                                 | 1:00                                     |                                        |                              | 810                                      | 1:00                           | si    | salita            | 810                    |
| Stains             | 450                                      | si                       | 3:00                                 | 2:00                           | 450                                        | 0:30                                    | 55                 | 760                                 | 1:00                                     |                                        |                              | 760                                      | 1:00                           | si    | salita            | 760                    |
| Glasur con vuoto   | 450                                      | no                       |                                      | 3:00                           | 450                                        | 0:30                                    | 55                 | 780                                 | 1:00                                     |                                        |                              | 780                                      | 1:00                           | no    |                   |                        |
| Glasur senza vuoto | 450                                      | si                       | 3:00                                 | 2:00                           | 450                                        | 0:30                                    | 55                 | 770                                 | 1:00                                     |                                        |                              | 770                                      | 1:00                           | no    |                   |                        |

### 5.2 Programmi di cottura\* Ceramay DC Ceram 9.2

### **Professional Modus**

|                                   | Tempera-<br>tura di<br>partenza<br>in °C | Pre-<br>asciu-<br>gatura | Tempo di<br>pre-<br>asciug<br>in min | Tempo di<br>chiusura<br>in min | Temperat.<br>di omoge-<br>neizzaz<br>in °C | Tempo di<br>omoge-<br>neizzaz.<br>in °C | Salita**<br>in°C/min | Tempe-<br>ratura<br>finale<br>in °C | Tempo di**<br>stazio-<br>namento<br>in min | Tempe-<br>ratura di<br>tempra<br>in °C | Tempo di<br>tempra<br>in min | Tempera-<br>tura di<br>apertura<br>in °C | Tempo di<br>apertura<br>in min | Vuoto | Rilascio<br>vuoto | Fine<br>vuoto<br>in °C |
|-----------------------------------|------------------------------------------|--------------------------|--------------------------------------|--------------------------------|--------------------------------------------|-----------------------------------------|----------------------|-------------------------------------|--------------------------------------------|----------------------------------------|------------------------------|------------------------------------------|--------------------------------|-------|-------------------|------------------------|
| Liner                             | 450                                      | si                       | 2:00                                 | 2:00                           | 450                                        | 0:30                                    | 45                   | 970                                 | 1:00                                       |                                        |                              | 970                                      | 0:00                           | si    | salita            | 970                    |
| Dentina 1                         | 450                                      | si                       | 3:00                                 | 3:00                           | 450                                        | 0:30                                    | 45                   | 770                                 | 1:00                                       |                                        |                              | 770                                      | 0:00                           | si    | salita            | 770                    |
| Dentina 2                         | 450                                      | si                       | 3:00                                 | 2:00                           | 450                                        | 0:30                                    | 45                   | 760                                 | 1:00                                       |                                        |                              | 760                                      | 0:00                           | si    | salita            | 760                    |
| Stain                             | 450                                      | si                       | 3:00                                 | 3:00                           | 450                                        | 0:30                                    | 45                   | 750                                 | 1:00                                       |                                        |                              | 750                                      | 0:00                           | si    | salita            | 750                    |
| Glasura senza<br>massa di glasura | 450                                      | no                       |                                      | 3:00                           | 450                                        | 0:30                                    | 45                   | 740                                 | 1:00                                       |                                        |                              | 740                                      | 0:00                           | no    |                   |                        |
| Glasura con<br>massa di glasura   | 450                                      | si                       | 3:00                                 | 3:00                           | 450                                        | 0:30                                    | 45                   | 740                                 | 1:00                                       |                                        |                              | 740                                      | 0:00                           | no    |                   |                        |

\* Tutti i programmi sono indicazioni del produttore della ceramica e possono essere modificati individualmente.

\*\* Salita e tempo di stazionamento possono variare secondo le dimensioni della struttura in ZrO2.

### 5.2 Programmi di cottura\* lvoclar e-max ceram, tecnica di stratificazione

### **Professional Modus**

|                            | Tempera-<br>tura di<br>partenza<br>in °C | Pre-<br>asciu-<br>gatura | Tempo di<br>pre-<br>asciug<br>in min | Tempo di<br>chiusura<br>in min | Temperat.<br>di omoge-<br>neizzaz<br>in °C | Tempo di<br>omoge-<br>neizzaz.<br>in °C | Salita<br>in°C/min | Tempe-<br>ratura<br>finale<br>in °C | Tempo di<br>stazio-<br>namento<br>in min | Tempe-<br>ratura di<br>tempra<br>in °C | Tempo di<br>tempra<br>in min | Tempera-<br>tura di<br>apertura<br>in °C | Tempo di<br>apertura<br>in min | Vuoto | Rilascio<br>vuoto | Fine<br>vuoto<br>in °C |
|----------------------------|------------------------------------------|--------------------------|--------------------------------------|--------------------------------|--------------------------------------------|-----------------------------------------|--------------------|-------------------------------------|------------------------------------------|----------------------------------------|------------------------------|------------------------------------------|--------------------------------|-------|-------------------|------------------------|
| Opaquer 1<br>(auf Galvano) | 403                                      | si                       | 3:00                                 | 3:00                           | 450                                        | 0:30                                    | 100                | 940                                 | 2:00                                     |                                        |                              | 940                                      | 0:00                           | si    | salita            | 940                    |
| Opaquer 2<br>(auf Galvano) | 403                                      | si                       | 3:00                                 | 3:00                           | 450                                        | 0:30                                    | 100                | 930                                 | 2:00                                     |                                        |                              | 930                                      | 0:00                           | si    | salita            | 930                    |
| Zirliner                   | 403                                      | si                       | 2:00                                 | 2:00                           | 450                                        | 0:30                                    | 60                 | 960                                 | 1:00                                     |                                        |                              | 960                                      | 0:00                           | si    | salita            | 960                    |
| Washbrand                  | 403                                      | si                       | 2:00                                 | 2:00                           | 450                                        | 0:30                                    | 50                 | 750                                 | 1:00                                     |                                        |                              | 750                                      | 0:00                           | si    | salita            | 750                    |
| Dentin/Incisal 1           | 403                                      | si                       | 2:00                                 | 2:00                           | 450                                        | 0:30                                    | 50                 | 750                                 | 1:00                                     |                                        |                              | 750                                      | 0:00                           | si    | salita            | 750                    |
| Dentin/Incisal 2           | 403                                      | si                       | 2:00                                 | 2:00                           | 450                                        | 0:30                                    | 50                 | 750                                 | 1:00                                     |                                        |                              | 750                                      | 0:00                           | si    | salita            | 750                    |
| Margin 1                   | 403                                      | si                       | 2:00                                 | 2:00                           | 450                                        | 0:30                                    | 50                 | 800                                 | 1:00                                     |                                        |                              | 800                                      | 0:00                           | si    | salita            | 800                    |
| Margin 2                   | 403                                      | si                       | 2:00                                 | 2:00                           | 450                                        | 0:30                                    | 50                 | 800                                 | 1:00                                     |                                        |                              | 800                                      | 0:00                           | si    | salita            | 800                    |
| Stains (tecnica stains)    | 403                                      | si                       | 3:00                                 | 3:00                           | 450                                        | 0:30                                    | 60                 | 770                                 | 1:00                                     |                                        |                              | 770                                      | 0:00                           | si    | salita            | 770                    |
| Glasura (tecn. stains)     | 403                                      | si                       | 3:00                                 | 3:00                           | 450                                        | 0:30                                    | 60                 | 770                                 | 1:00-2:00                                |                                        |                              | 770                                      | 0:00                           | si    | salita            | 770                    |
| Stains (tecn. stratif.)    | 403                                      | si                       | 3:00                                 | 3:00                           | 450                                        | 0:30                                    | 60                 | 725                                 | 1:00                                     |                                        |                              | 725                                      | 0:00                           | si    | salita            | 725                    |
| Glasura (tecn. stratif.)   | 403                                      | si                       | 3:00                                 | 3:00                           | 450                                        | 0:30                                    | 60                 | 725                                 | 1:00                                     |                                        |                              | 725                                      | 0:00                           | si    | salita            | 725                    |
| Add-on<br>con glasura      | 403                                      | si                       | 3:00                                 | 3:00                           | 450                                        | 0:30                                    | 60                 | 725                                 | 1:00                                     |                                        |                              | 725                                      | 0:00                           | si    | salita            | 725                    |
| Add on<br>dopo glasura     | 403                                      | si                       | 3:00                                 | 3:00                           | 450                                        | 0:30                                    | 50                 | 700                                 | 1:00                                     |                                        |                              | 700                                      | 0:00                           | si    | salita            | 700                    |

### 5.2 Programmi di cottura\* lvoclar e-max® CAD parametri per la cristalizzazione

### Special Modus

|                     | Tempera-<br>tura di<br>partenza<br>in °C | Pre-<br>asciu-<br>gatura | Tempo di<br>pre-<br>asciug<br>in min | Tempo di<br>chiusura<br>in min | Temperat.<br>di omoge-<br>neizzaz<br>in °C | Tempo di<br>omoge-<br>neizzaz.<br>in °C | Salita 1<br>in°C/min | Tempe-<br>ratura<br>finale 1<br>in °C | Tempo di<br>staziona-<br>mento 1<br>in min | Salita 2<br>in°C/min | Tempera-<br>tura<br>finale 2<br>in °C | Tempo di<br>staziona-<br>mento 2<br>in min | Tempo di<br>apertura<br>in min | Vuoto | Rilascio<br>vuoto | Fine<br>vuoto<br>in °C |
|---------------------|------------------------------------------|--------------------------|--------------------------------------|--------------------------------|--------------------------------------------|-----------------------------------------|----------------------|---------------------------------------|--------------------------------------------|----------------------|---------------------------------------|--------------------------------------------|--------------------------------|-------|-------------------|------------------------|
| Kristallis. HT / LT | 403                                      | no                       |                                      | 6:00                           | 550                                        | 0:00                                    | 90                   | 820                                   | 0:10                                       | 30                   | 840                                   | 7:00                                       | 700                            | si    | salita            | 7:00                   |
| Kristallis. MO      | 403                                      | no                       |                                      | 6:00                           | 550                                        | 0:00                                    | 60                   | 770                                   | 0:10                                       | 30                   | 850                                   | 10:00                                      | 700                            | si    | salita            | 10:00                  |
| Correzione          | 403                                      | no                       |                                      | 6:00                           | 550                                        | 0:00                                    | 90                   | 820                                   | 0:10                                       | 30                   | 840                                   | 3:00                                       | 700                            | si    | salita            | 3:00                   |

\* Tutti i programmi sono indicazioni del produttore della ceramica e possono essere modificati individualmente.

### 5.2 Programmi di cottura\* Ivoclar e-max® CAD ZirCAD

### Special Modus

| Cotture di    | Tempera-<br>tura di<br>partenza<br>in °C | Pre-<br>asciu-<br>gatura | Tempo di<br>pre-<br>asciug<br>in min | Tempo di<br>chiusura<br>in min | Temperat.<br>di omoge-<br>neizzaz<br>in °C | Tempo di<br>omoge-<br>neizzaz.<br>in °C | Salita 1<br>in°C/min | Tempe-<br>ratura<br>finale 1<br>in °C | Tempo di<br>staziona-<br>mento 1<br>in min | Salita 2<br>in°C/min | Tempera-<br>tura<br>finale 2<br>in °C | Tempo di<br>staziona-<br>mento 2<br>in min | Tempo di<br>apertura<br>in min | Vuoto | Rilascio<br>vuoto | Fine<br>vuoto<br>in °C |
|---------------|------------------------------------------|--------------------------|--------------------------------------|--------------------------------|--------------------------------------------|-----------------------------------------|----------------------|---------------------------------------|--------------------------------------------|----------------------|---------------------------------------|--------------------------------------------|--------------------------------|-------|-------------------|------------------------|
| rigenerazione | 403                                      | no                       |                                      | 0:18                           | 403                                        | 0:00                                    | 65                   | 1050                                  | 15:00                                      |                      |                                       |                                            | 750                            | no    |                   |                        |

# 6. Note importanti sulla pressata del disilicato di litio con VARIO PRESS 300.

### 6.1 Rivestimento

6.2 Miscelare il Rivestimento

Rivestimento consigliato e relativa quantità di liquido:

Zubler HS-PC 25ml in totale di liquido su 100g di polvere

IPS PressVEST Speed\* (Ivoclar) 27ml in totale di liquido su 100g di polvere

#### Tecnica "Speed"

- Le temperature del rivestimento, del liquido e dell'acqua dovrebbero essere comprese fra 22 e 23°C. Non tenerli nel frigorifero!!!
- Controllare la data di scadenza di rivestimento e liquido.
- Utilizzare solamente acqua distillata.
- La concentrazione della miscela liquido/acqua influenza l'espansione igroscopica e, di conseguenza, la precisine.

#### Suggerimento:

La dosatrice VARIO BALAN-CE calcola velocemente la quantità neccessaria di liquido e polvere e consente in questo modo di ottenere risultati costanti e riproducibili.

# Zubler HS-PC:

Pre-miscelazione: 20s Miscelazione sotto vuoto: 60s

Velocità di rotazione del miscelatore: minimo 400 r.p.m. (giri al minuto)

PressVest Speed (Ivoclar)

Premiscelazione: 20s Miscelazione sotto vuoto: 150s Velocità di rotazione del miscelatore: minimo 400 r.p.m. (giri al minuto)

Di tanto in tanto controllare che il vuoto del miscelatore sia perfettamente efficiente.

Il vuoto deve sempre essere perfettamente funzionante. Un vuoto insufficiente può provocare crepe o rotture del cilindro.

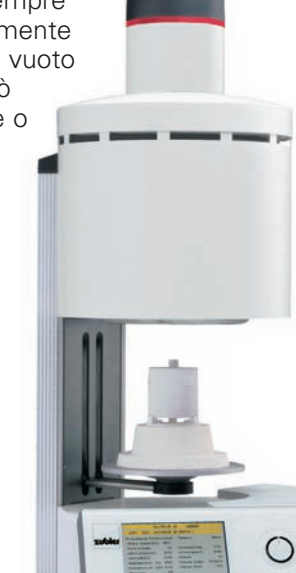

### 6.3 Preparazione del cilindro

Imperniatura del modellato:

| Molari, premolari,   |         |
|----------------------|---------|
| ponti da 3 elementi: | Ø 3,5mm |
| Frontali, inlay:     | Ø 3,0mm |
| Lunghezza del perno: | 3 – 8mm |
|                      |         |

Un perno per ciascun elemento.

Ponti da 3 elementi: imperniatura solo sui due pilastri, e non sul pontic.

Posizionare sempre i perni nella direzione del flusso della ceramica, fissandoli alla parte più spessa del modellato in cera.

Non superare mai l'altezza massima complessiva di 16mm (modellato in cera + perno).

Angolatura del perno: 45° - 60°

Scelta del cilindro:

cilindro da 100gr per 2gr a 3gr di ceramica cilindro da 200gr da 2gr a 6gr di ceramica

Pressare i ponti soltanto nei cilindri da 200g

Fissare i perni in un'area circolare e leggermente conica, eliminando angoli o spigoli vivi

Distanza minima fra gli elementi: 3mm Distanza minima dal cilindro in silicone: 10mm

Per il calcolo del peso della cera alla quantità di ceramica neccessaria nella pressata, rispettare le istruzioni del produttore di ceramica.

\* IPS PressVEST Speed è un marchio registrato della Ivoclar Vivadent AG Schaan/Liechtenstein

### 6.4 Messa in Rivestimento

Leggere con attenzione l'allegata brochure riguardante la bilancia dosatrice VARIO BALANCE.

- La scodella di miscelazione dovrebbe essere umida.
- Scegliere la concentrazione desiderata.
- I componenti vanno pesati in quest'ordine: liquido, acqua e, poi, polvere.
- Far partire il timer quando si inizia a versare la polvere nella scodella di miscelazione.
- Il tempo di presa complessivo è diverso per ogni rivestimento (es. Zubler HS-PC 25min.).
- Per ottenere risultati ripetibili, tutti i passaggi devono essere sempre eseguiti nello stesso modo.
- Per gli stessi quantitativi, utilizzare sempre la stessa scodella di miscelazione.
- Utilizzando scodelle di miscelazione di misura diversa si otterranno espansioni diverse.
- Spatolare a mano (es. 10 sec.).
- A seconda del rivestimento, scegliere sempre lo stesso programma di miscelazione.
- Far vibrare leggermente il cilindro mentre si versa il rivestimento.
- Posizionare il tappo leggermente angolato, per evitare di inglobare aria (bolle) sul fondo del cilindro.
- Durante il tempo di presa, mettere il

cilindro in un luogo privo di vibrazioni.

- Rispettare con la massima precisione il tempo di presa consigliato dal produttore (es. 25 min. per Zubler HS-PC).
- Rimuovere il tappo e la base del cilindro con un movimento rotatorio.
- Rimuovere il cilindro in rivestimento dal contenitore in silicone. Lasciar riposare il cilindro per almeno 1 minuto, assicurandosi che l'umidità sia evaporata completamente, prima di metterlo nel forno da preriscaldo.

### 6.5 Forno da Preriscaldo

## Impostare la temperatura di preriscaldo a 850°C

Tener sempre presente che la distribuzione della temperatura dipende sia dal volume della camera del forno che dal numero e dalla posizione delle resistenze e dal numero dei cilindri da preriscaldare.

Mantenere il forno nelle migliori condizioni, seguendo alla lettera le istruzioni del produttore.

Controllare regolarmente le temperature e, se necessario, tarare nuovamente l'apparecchiatura.

Prestare attenzione al corretto posizionamento dei cilindri all'interno del forno da preriscaldo (vedere lo schema).

Ogni volta che si aggiunge un cilindro all'interno della camera, aumentare il tempo di stazionamento di 15 minuti per ogni cilindro supplementare.

Quando si apre la porta del forno, la tem-

peratura cala di circa 80°C; il tempo di stazionamento effettivo inizia solo quando il forno raggiunge la temperatura impostata (es. a 850°C) per un

Cilindro da 100g: minimo 45min. Cilindro da 200g: minimo 60min.

## Come posizionare i cilindri in un forno da preriscaldo (visto dall'alto)

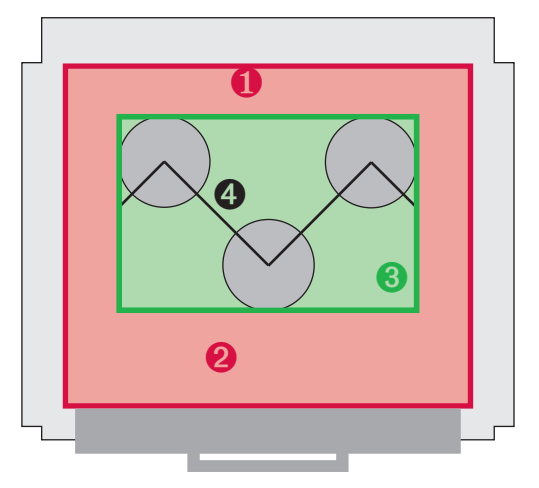

- 1 La distanza dei cilindri dalle pareti interne, nonché l'uno dall'altro, deve essere di almeno 2,5cm (1 pollice).
- Non posizionare i cilindri nella parte frontale del forno per circa 1/3 della superficie (per forni più grandi, non utilizzare 1/4 della porzione frontale).
- **3** Posizionare i cilindri nell'area colorata in verde nell'illustrazione.
- Per evitare che un cilindro sottragga calore al cilindro vicino, non posizionarli in linea retta.

### 6.6 Pressata

Non preriscaldare i pellets (pastiglie)
Non preriscaldare i plunger (stantuffi)
Plunger in Allumina:

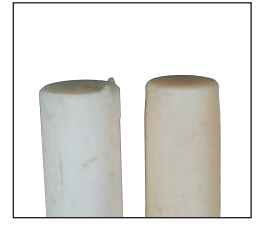

ATTENZIONE! Qualsiasi residuo o deformazione del plunger potrebbe portare a una pressata incompleta o a crepe e spaccature.

- Utilizzare un separatore in polvere per facilitare la smuffolatura.
- Assicurarsi di utilizzare il programma corretto in base alle misure del cilindro e dei pellets.

## Vantaggi derivanti dall'utilizzo di plungersmonouso:

- Stesso tipo di raffreddamento del rivestimento
- Nessun residuo di ceramica da rimuovere
- Nessun separatore in polvere da utiliz-zare
- La condizione dei plungers monouso è sempre ottimale
- Smuffolatura più facile e veloce

#### VARIO PRESSº 300

Nella pressata del disilicato di litio con il VARIO PRESS<sup>®</sup> 300 si devono utilizzare i programmi standard determinati dal produttore di ceramica.

l programmi per la pressata del disilicato di litio conceptPress della ceramay e dell'e.max (Ivoclar) sono preprogrammati dal costruttore.

#### VARIO PRESS® 300.e

### Con il **VARIO PRESS®** 300.e è di-

sponibile Advanced Press, un programma innovativo per trattare il disilicato di litio.

- Se si utilizza il VARIO PRESS 300.e come semplice forno per cottura, oppure con temperature inferiori ai 700°C, sarà necessario eseguire un preriscaldo di circa 10 minuti, come da programma del menu principale, prima di posizionare il cilindro sul piattello.
- Il tempo massimo per rimuovere il cilindro dal forno da preriscaldo, inserire il pellet e il plunger nel cilindro e posizionare il tutto sul piattello del Vario Press non deve superare i 40 secondi.

Nota bene: Inserire sempre il pellet nel cilindro con il lato stampato rivolto verso l'alto.

Alla fine della pressata, rimuovere il cilindro e lasciarlo raffreddare in un luogo privo di correnti d'aria. Non tentare mai di abbreviare il tempo di raffreddamento utilizzando l'aria compressa. Fare sempre attenzione al tempo di pressata che compare sul display alla fine del ciclo. E' un buon indicatore dell'andamento della pressata.

#### Tempo di pressata ottimale:

- 0:22 1:02 min fino a 4gr di ceramica
- 0:42 1:32 min utilizzando 5gr e 6r di ceramica

|               | 010 - E.MAX PRE  | SS ADVANCED                |
|---------------|------------------|----------------------------|
| 450C          | Scelta del prog  | gramma                     |
| 200 - ZUBLE   | ER E.MAX HT 100* | 210 - IVOCL. E.MAX HT 100* |
| 201 - ZUBLE   | ER E.MAX HT 200* | 211 - IVOCL. E.MAX HT 200* |
| 202 -         |                  | 212 -                      |
| 203 – ZUBLE   | ER E.MAX LT 100* | 213 - IVOCL. E.MAX LT 100* |
| 204 – ZUBLE   | ER E.MAX LT 200* | 214 - IVOCL. E.MAX LT 200* |
| 205 -         |                  | 215 -                      |
| 206 – ZUBLE   | R E.MAX MO 100*  | 216 - IVOCL. E.MAX MO 100* |
| 207 – ZUBLE   | R E.MAX MO 200*  | 217 - IVOCL. E.MAX MO 200* |
| 208 – ZUBLE   | ER E.MAX HO 100* | 218 - IVOCL. E.MAX HO 100* |
| 209 – ZUBLE   | ER E.MAX HO 200* | 179 – IVOCL. E.MAX HO 200* |
| Iniziare il p | programma        |                            |
| Enter         | Esc              | chiudere aprire            |

| ZUBLER | - per il rivestimento Zubler HS-PC        |
|--------|-------------------------------------------|
| IVOCL. | - per il rivestimento PressVest (Ivoclar) |
| 100    | - per cilindri da 100gr                   |
| 200    | - per cilindri da 200gr                   |

# 6. Note importanti sulla pressata del disilicato di litio con VARIO PRESS 300.

### 6.7 Smuffolatura

Seguire sempre le istruzioni del produttore. Per e.max, seguire le istruzioni della Ivoclar.

- Incidere il cilindro con un disco separatore all'altezza del plunger. Con un coltello da gesso rompere il cilindro nel punto di separazione predeterminato.
- Sabbiare sempre con perle per togliere gli elementi pressati dal rivestimento (smuffolatura grossolana e fine). Non utilizzare Al<sub>2</sub>0<sub>3</sub>.
- La smuffolatura grossolana viene eseguita sabbiando con perle a 4 bar (58 psi) di pressione.
- La smuffolatura fine viene eseguita sabbiando con perle a 2 bar (29 psi) di pressione.
- Fare attenzione alla direzione della sabbiatura e alla distanza, per evitare di danneggiare i margini degli elementi durante la smuffolatura.

### 6.8 Ulteriori Informazioni

#### Indicazioni:

Lo strato di reazione che si sviluppa durante la pressata con il disilicato di litio dipende anche dal tipo di rivestimento utilizzato. In azienda non è stato possibile prendere in considerazione e testare tutti i rivestimenti presenti sul mercato. In ogni caso, i seguenti rivestimenti danno ottimi risultati nel trattamento del disilicato di litio:

- Zubler HS-PC
- IPS PressVEST Speed (Ivoclar)

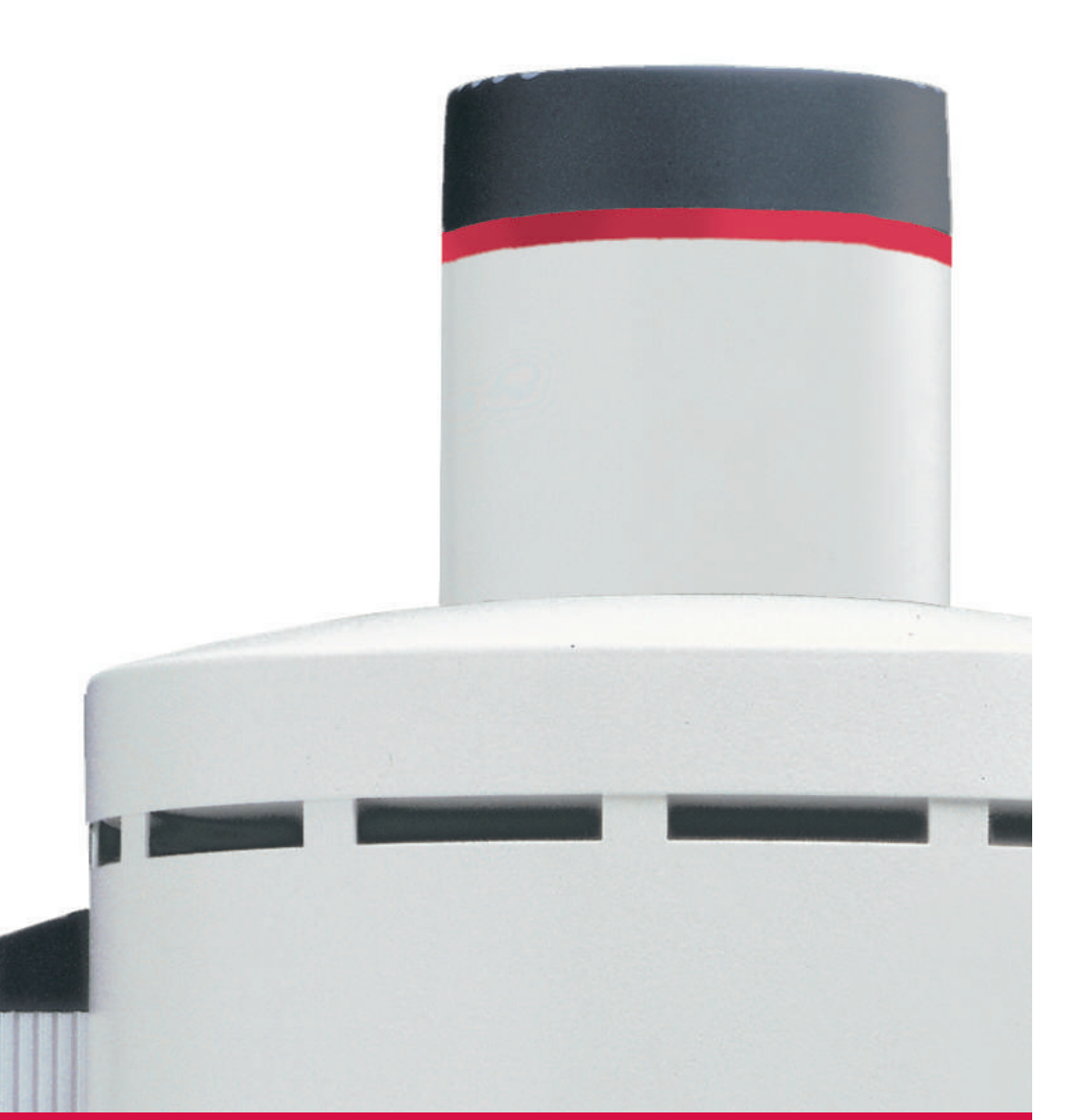

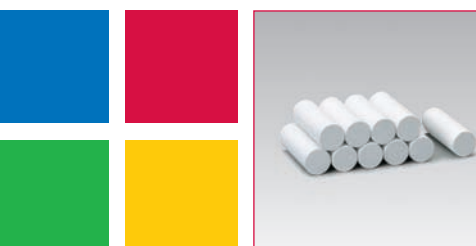

**MICROSTAR®** Plunger monouso

FZ2 VARIOmatic<sup>®</sup>

per 4 posti

Impianto d'aspirazione

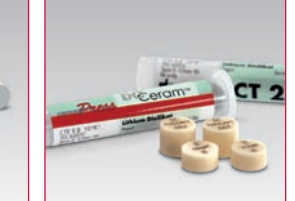

FZ1 VARIOmaster®

Aspirazione per 2 posti

Ceramay Concept Press

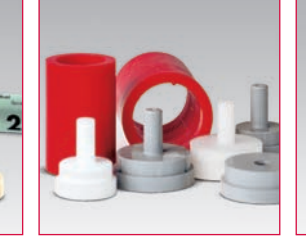

Zubler<sup>®</sup> Flex Ring System per la messa in rivestimento

Aspirazione monoposto

V4000

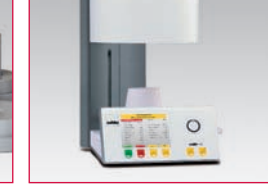

VARIO 200zr Forno per ceramica

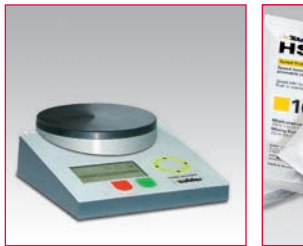

**VARIO BALANCE** Dosatrice

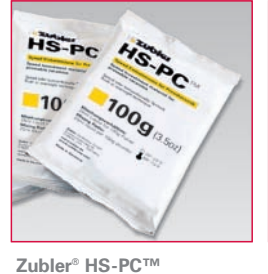

ceramica pressata

VARIOstar Micromotore

DC5 CAD / CAM Dental Concept Systems Rivestimento "veloce" per

#### FZ VARIO Sistemi centralizzati d'aspirazione

B00172 / 02-2014

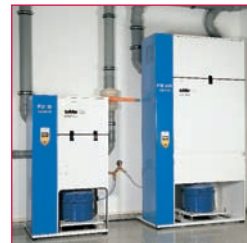

....

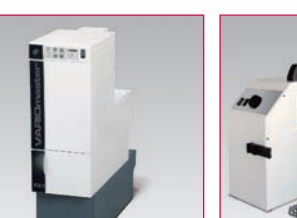

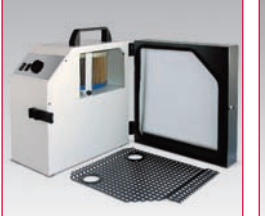

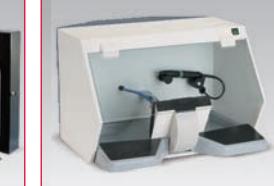

AV 1000

Box di rifinitura

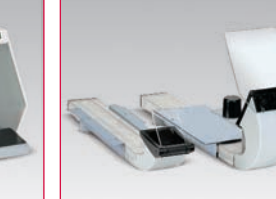

R1200 + R1250

Tubi di aspirazione

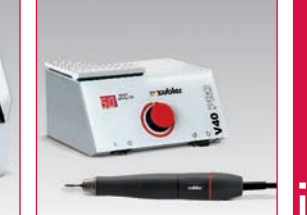

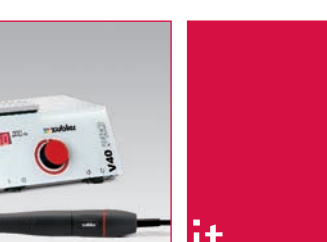

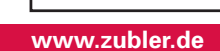

Zubler Gerätebau GmbH Buchbrunnenweg 26 D-89081 Ulm-Jungingen

#### www.zubler-group.de

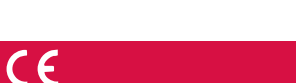